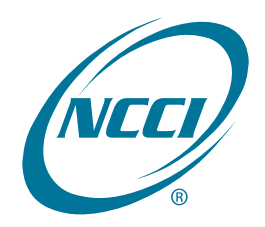

# **DCI** Data Collection Tool

| User's Guide |  |  |
|--------------|--|--|
|              |  |  |
|              |  |  |

### **Table of Contents**

| Overview                                        | 3  |
|-------------------------------------------------|----|
| Data Overview—Detailed Claim Information (DCI)  | 3  |
| DCI Process Flow                                | 3  |
| DCI Data Collection                             | 4  |
| DCI Data Collection—Logging In                  | 5  |
| DCI Data Collection—Home Page Features          | 6  |
| DCI Data Collection—Manage My Data              | 7  |
| Manage My Data—Search                           | 8  |
| Locating DCI Claims                             | 8  |
| Creating a Subsequent Report                    | 19 |
| Creating a Replacement Report                   | 22 |
| Deleting a Claim                                | 24 |
| Generating a Report                             |    |
| Manage My Data—Create                           |    |
| Creating DCI Claims                             |    |
| Manage My Data—Search Rejected and Saved Claims |    |
| Saved Claims                                    | 40 |
| Rejected Claims                                 | 43 |
| All Rejected and Saved Claims                   | 45 |
| Manage My Data—Import File                      | 46 |
| Pre-Editing Your Data                           |    |
| Certification Files                             |    |
| Manage My Data—File Tracking                    | 49 |
| Using File Tracking                             | 49 |
| Manage My Data—Data Extract                     | 64 |
| Using the Data Extract Feature                  | 64 |
| Manage My Data—Data Reports                     | 67 |
| Accessing NCCI-Generated Reports                | 67 |
| Manage My Data—Data Quality Observations        | 69 |
| Using Data Quality Observations                 | 69 |
| DCI Data Collection—Tools and Information       | 76 |
| DCI Edit Matrix                                 | 77 |
| Supplemental Information                        | 81 |
| Manage My Data—Carrier Information              |    |

| Data Reports       | 84 |
|--------------------|----|
| Data Reports Guide |    |
| Release Notes      | 87 |

### Overview

### Data Overview—Detailed Claim Information (DCI)

- Detailed Claim Information (DCI) is a data collection program managed by NCCI, whereby insurance companies furnish specific information on workers compensation indemnity claims for NCCI and independent bureau states.
- Carriers are required to report all Death and Permanent Total disability claims along with a specified percentage of open and closed indemnity claims per state sampling ratio table.
- □ If indemnity benefits have been incurred or reserved as of loss valuation, the claim may be eligible for reporting.
- □ For NCCI states, the 18-month valuation report level must be sent to NCCI within 90 days after the valuation date. For Texas, the initial reporting occurs with the 6-month valuation report level.
- □ Subsequent valuations must take place every 12 months thereafter until the claim is closed, has reached the 138-month report level, or has been reclassified as:
  - Medical-only
  - Federal Act
  - Non-DCI jurisdiction state
- Error-Free and DCI reports containing default errors will be placed on the production database. Reports that reject continue to be expected and may be considered overdue.

### **DCI Process Flow**

- DCI reports are submitted to NCCI.
- □ The claim records go through NCCI's editing process.
- DCI Submission Results Report is produced.
- DCI data that rejects remains in the staging database until the specific report is corrected and resubmitted, reaches 120 days from the submission date, or the carrier opts to delete the reject from the system.
- DCI data with default errors moves to the production database awaiting possible correction.
- DCI Data Collection displays both production data and rejected data.

### **DCI Data Collection**

**DCI Data Collection** is a comprehensive Web-based tool used to easily search, view, and print claims with a Reported to Insurer Date of September 2009 and later. Subscribing to the update capabilities allows you to add, update, and delete DCI claims. Using the tool, you can also:

- Add subsequent valuation report levels for NCCI states and Texas
- Import DCI data files for processing
- Extract production data to update your source system
- Monitor your DCI submissions that have been accepted or rejected
- □ Access NCCI-Generated Reports and customize your own Data Reports

Additional benefits include:

- □ Available to NCCI affiliates at no charge via ncci.com
- Real-time processing of online submissions
- Electronic file of your transactions returned in a data file to your **Data Transfer via the Internet** mailbox for updating your database

### DCI Data Collection—Logging In

To access the *DCI Data Collection* tool, enter your User ID and Password (1) in the Login box. Check the Remember me box and click Log In (2).

| NCC.  |          |                                                   |
|-------|----------|---------------------------------------------------|
| Login |          |                                                   |
|       | User ID  | 123456<br>Forgot User ID?                         |
|       | Password | •••••                                             |
| ,     |          | Forgot Password?                                  |
|       | 2        | Remember me 🗹<br>Log In Reset<br>Login Assistance |

□ From the Data Reporting page, you can select the task tile labeled Access DCI Data Collection.

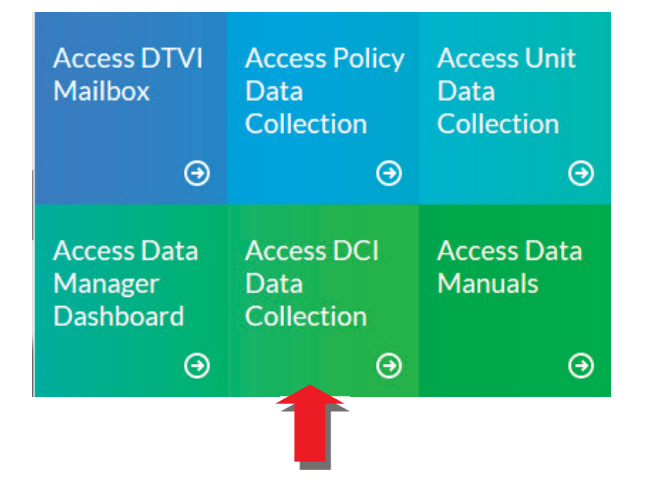

□ Alternatively, you can select the **DCI Data Collection** link from the Tools section on the Detailed Claim Information Data Reporting page.

### **DCI Data Collection—Home Page Features**

### • Once the *DCI Data Collection* link or task tile is selected, the main page displays.

|   | DCI Data Collection                                                                       |                                                                              |                                     |                                           | Cont                                 | Search ncci.com  D act Us Log Out My Profile ▼ |   |
|---|-------------------------------------------------------------------------------------------|------------------------------------------------------------------------------|-------------------------------------|-------------------------------------------|--------------------------------------|------------------------------------------------|---|
|   | Manage My Data Tools and Information About                                                | t                                                                            |                                     |                                           |                                      |                                                |   |
|   | Timeliness                                                                                |                                                                              | C Quality Summary                   |                                           |                                      |                                                |   |
|   | Eiret 1                                                                                   | Valuations                                                                   |                                     | Reject Summary as of                      | 2/6/2017 3:35:34 AM                  |                                                |   |
|   | 40 T                                                                                      | valuations                                                                   |                                     | Data Grade 9                              | Outsti                               | anding                                         |   |
| 1 |                                                                                           |                                                                              | Original Month Received             | (Total Claims Rejected)                   | Rejected Edits                       | Rejected Claims                                | 4 |
|   |                                                                                           |                                                                              | Total                               | 1039                                      | 8293                                 | 1039                                           |   |
|   | 20-                                                                                       |                                                                              | Feb 2017                            | 0                                         | 0                                    | 0                                              |   |
|   |                                                                                           |                                                                              | Jan 2017                            | 1037                                      | 8289                                 | 1037                                           |   |
|   |                                                                                           |                                                                              | Dec 2016                            | 0                                         | 0                                    | 0                                              |   |
|   | 0 Sep                                                                                     | Oct Nov Dec                                                                  | Nov 2016                            | 0                                         | 0                                    | 0                                              |   |
|   |                                                                                           |                                                                              | Oct 2016                            | 2                                         | 4                                    | 2                                              |   |
|   | Expected                                                                                  | Claims                                                                       | *Original Received Date > 120 days  | 0                                         | 0                                    | 0                                              |   |
|   | Claims Ke                                                                                 | ceived un time<br>Outstanding Claims                                         | Latest 5 NCCI Generated DCI Reports |                                           |                                      |                                                | 1 |
|   | as of 2/6/2017 10:29 AM                                                                   | Show Subsequent Valuations Data                                              | Repor                               | t Name                                    | Get Report                           | Report Generated Date/Time                     |   |
|   | Results exclude the status of missioniseus, mongon, minimoto, new tensey, new rork, Pento | synamic, one revisionne on ann alaar is not avanable for esamating purposes. | DCI Overdue Subsequents Report      |                                           | 髱                                    | 02/01/2017 02:29 AM                            |   |
|   | - System Alerts and Information -                                                         |                                                                              | DCI Expected Subsequents Report     |                                           | 刷                                    | 02/01/2017 02:19 AM                            |   |
| 2 | There are no system alerts at this time.                                                  |                                                                              | DCI Reject Follow-up Report         |                                           | <u>श</u>                             | 02/01/2017 02:06 AM                            |   |
|   |                                                                                           |                                                                              | DCI Online Submission Day, 11: 2    |                                           | 2<br>81                              | 01/05/001702:00 AM                             | 5 |
|   | Latest Enhancements                                                                       |                                                                              | DCI Unline Submission Results Repor | t                                         | •                                    | 01/25/201/ 02:00 AM                            |   |
|   |                                                                                           |                                                                              | DCI Submission Results Report       |                                           | 翘                                    | 01/24/2017 05:43 PM                            |   |
|   | As of 1/24/2017                                                                           |                                                                              | Latest 5 DCI Circulars              |                                           |                                      |                                                |   |
|   | DCI Data Collection has been enhanced with a new summary page and an upda                 | ted look and feel. The new page includes:                                    |                                     | -14                                       |                                      |                                                |   |
|   | Reporting performance for quality and timeliness     Latest NCCI-generated DCI reports    |                                                                              | Date                                | rite                                      | and the Observations                 | Number                                         |   |
| 3 | Most recent five DCI-related circulars                                                    |                                                                              | 01/31/2017 Detailed Claim Inform    | ationDetailed Claim Information (DCI) (   | Auanty Observations                  | DCI-2017-01                                    | 6 |
|   | For additional information: View Release Notes                                            |                                                                              | 02/24/2015 Detailed Claim Inform    | ation-Detailed Claim Information (DCI) (  | abancements                          | DCI-2016-01                                    |   |
|   |                                                                                           |                                                                              | 12/20/2014 Data Reporting - Even    | rience Rating (ER) Split Data Reporting C | ide and Euture Enhancement Edit Mate | ix-New Available DB-2014-05                    |   |
|   |                                                                                           |                                                                              | 11/16/2016 Data Reporting Arres     | uncing the Keynote Speaker for MCCI-      | M7 Data Educational Program          | EVI-DD-2014-07                                 |   |
|   |                                                                                           |                                                                              | 11/10/2010 Data Reporting-Anno      | uncing the Reynole Speaker for NUCIS 2    | 17 Data Educational Program          | FYI-DR-2016-07                                 | 1 |

Each section displays information from other NCCI products for your Carrier Group:

- Timeliness (1) displays a Timeliness chart representing Expected Claims, Claims Received on Time, and Estimated Outstanding Claims.
  - You can toggle between First Valuations (default) and Subsequent Valuations by clicking the link in the bottom right of the Timeliness widget.
  - Clicking the title for this section will bring you to the Data Manager Dashboard tool.
- System Alerts and Information (2) provides up-to-the-minute information on system or processing issues.
- Latest Enhancements (3) displays the latest updates made to the tool.
  - View Release Notes provides a detailed description of the latest enhancements to the tool.
- Quality Summary (4) displays the Number of Outstanding Rejected Edits and Claims by month.
   Clicking the title for this section will bring you to the *Data Manager Dashboard* tool.
- Latest 5 NCCI-Generated DCI Reports (5) displays the 5 most recent NCCI-Generated DCI reports.
   Clicking the title for this section will bring you to the **Data Reports** feature.
- Latest 5 DCI Circulars (6) displays the 5 most recent DCI related circulars or FYIs released.
   Clicking the title for this section will bring you to the Circulars.

### **DCI Data Collection—Manage My Data**

The **DCI Data Collection** tool's **Manage My Data** menu option allows you to search and view Detailed Claim Information that is in NCCI's production and staging databases. If you signed up for the update capability, you can create new claims, enter subsequent and replacement claims, and update and resubmit rejected data.

| Manage My Data         | Tools and  | Information |
|------------------------|------------|-------------|
| Search                 |            |             |
| Create                 |            |             |
| Search Rejected and Sa | ved Claims |             |
| Import File            |            |             |
| File Tracking          |            |             |
| Data Extract           |            |             |
| Data Reports           |            |             |
| Data Quality Observat  | ions       |             |
| Carrier Information    |            |             |

This user's guide explains the functionality of each menu option.

### The Manage My Data tab also allows you to:

- Import your DCI file through the tool (using the proper naming convention) to submit your data to
  production
- Track the status of your submissions to see whether they have been accepted or rejected
- Extract claim data from our database to update your systems or to create subsequent reports
- View NCCI-Generated Reports

### Manage My Data—Search

The Search option allows you to:

- Locate All Claims, Expected Claims, and Overdue Claims from NCCI's database
- View Claim Detail
- Create Subsequent Reports
- Create Replacement Reports
- Delete Claims
- Generate DCI Reports

### **Locating DCI Claims**

□ To locate claims in the *DCI Data Collection* tool, select **Search** from the **Manage My Data** dropdown menu.

| Manage My Data         | Tools and  | Information |
|------------------------|------------|-------------|
| Search                 |            |             |
| Create                 |            |             |
| Search Rejected and Sa | wed Claims |             |
| Import File            |            |             |
| File Tracking          |            |             |
| Data Extract           |            |             |
| Data Reports           |            |             |
| Data Quality Observat  | ions       |             |
| Carrier Information    |            |             |
| 1                      |            | a           |

□ The following search screen displays.

| DC DC                                                                                                    | I Data Collecti                                             | on                                |                                                                   |
|----------------------------------------------------------------------------------------------------|-------------------------------------------------------------|-----------------------------------|-------------------------------------------------------------------|
| Manage My Data                                                                                                 | Tools and Information                                       | About                             |                                                                   |
| Search Claims<br>Select Type of Search:                                                                        |                                                             | All Claims 🗸                      | Hide Claim Filter                                                 |
| Search All Claims<br>To view all Non-<br>rejected Claims,<br>select filter criteria<br>and click on<br>Search. | Claim<br>Number<br>Valuation<br>Level Latest V<br>Claim All | Reported To To To Jurisdictio All | Coverage<br>Provider All V<br>ID<br>Policy<br>Number<br>Submissio |
|                                                                                                    | Search Reset                                                |                                   |                                                                   |

© Copyright 2021 National Council on Compensation Insurance, Inc. All Rights Reserved.

8

You have several options when performing a search from the search screen:

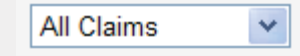

Select **All Claims** from the drop-down menu to view all claims within a selected search criteria with a Reported To Insurer Date (RTI) of September 2009 and later—including original, subsequent, and replacement reports—that have been accepted by NCCI.

Texas Note: Search includes all claims with an RTI Date of September 2010 and later.

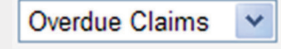

Select **Overdue Claims** from the drop-down menu to view subsequent reports that were due to NCCI but not received.

Expected Claims ¥

Select **Expected Claims** from the drop-down menu to view subsequent reports that are to be valued or are due to NCCI.

**D** To perform a general search, select **All Claims** from the drop-down menu.

| DC.                                                                                                    | I Data Collecti                                                         | on                                                                    | Search Claims          |                                                                   |                   |
|----------------------------------------------------------------------------------------------------|-------------------------------------------------------------------------|-----------------------------------------------------------------------|------------------------|-------------------------------------------------------------------|-------------------|
| Manage My Data                                                                                                 | Tools and Information                                                   | About                                                                 | Select Type of Search: | All Claims<br>Overdue Claims                                      |                   |
| Search Claims                                                                                                  |                                                                         |                                                                       |                        |                                                                   | Expected Claims   |
| Select Type of Search:                                                                                         |                                                                         | All Claims 🗸                                                          |                        |                                                                   |                   |
| Search All Claims<br>To view all Non-<br>rejected Claims,<br>select filter criteria<br>and click on<br>Search. | Claim<br>Number<br>Valuation<br>Level Latest V<br>Claim<br>Status All V | Reported To<br>Insurer Date<br>Jurisdictic<br>State<br>Edit<br>Number |                        | Coverage<br>Provider All V<br>ID<br>Policy<br>Number<br>Submissio | Hide Claim Filter |
|                                                                                                    | Search Reset                                                            |                                                                       |                        |                                                                   |                   |

- □ The Search Claims screen offers the following filter criteria:
  - Claim Number
  - Reported to Insurer Date (range)

 $\sim$ 

- Coverage Provider ID
- Valuation Level
- Jurisdiction State
- Policy Number
- Claim Status
- Edit Number
- Submission ID

### All Claims

To search using **All Claims**, enter the Claim Number, Policy Number, or Reported to Insurer Date. Additional fields are optional.

□ Enter your search criteria, such as **Claim Number** (see below), and click **Search**.

| DCI Data Collecti                                   | on                | Claim                            |
|-----------------------------------------------------|-------------------|----------------------------------|
| Manage My Data Tools and Information                | About             | Number DEPCLMS049                |
| Search Claims                                       |                   |                                  |
| Select Type of Search:                              | All Claims 🗸      |                                  |
| C Search All Claims                                 |                   | Hide Claim Filter                |
| Claim<br>Number DEPCLMS049                          | Reported To To    | Coverage<br>Provider All V<br>ID |
| To view all Non-<br>rejected Claims, Level Latest V | Jurisdictio All V | Policy Number                    |
| and click on Claim All                              | Edit<br>Number    | Submission<br>ID                 |
| Search Reset                                        |                   |                                  |

□ Search results appear at the bottom of the screen.

| 0                                                                                      |                          |                                  |              |              |              | Search n    | cci.com   | Q              |
|----------------------------------------------------------------------------------------|--------------------------|----------------------------------|--------------|--------------|--------------|-------------|-----------|----------------|
| DCI Data Collection                                                                    |                          |                                  |              |              |              | Contact Us  | Log Out   | My Profile 🗸   |
| Manage My Data Tools and Information About                                             | ıt                       |                                  |              |              |              |             |           |                |
| Search Claims Select Type of Search:                                                   | Il Claims 🗸              |                                  |              | Hide Claim I | Filter       |             |           |                |
| ☐ Search All Claims                                                                    |                          |                                  |              |              |              |             |           |                |
| Claim DEPCLMS049 Repor                                                                 | r Date                   | Coverage<br>Provider All V<br>ID |              |              |              |             |           |                |
| rejected Claims, Level Latest ✓ Jur<br>select filter criteria<br>and click on Claim Au | State All                | Policy<br>Number<br>Submissio    |              |              |              |             |           |                |
| Search. Status All Ni                                                                  | Imber                    | ID                               |              |              |              |             |           |                |
| Export details of selected claims to                                                   |                          |                                  |              |              |              |             |           |                |
| Export all rows to 웹 or 집 or 웹 or                                                      | 1                        | matching record(s) found.        |              |              |              |             |           |                |
| Cov Provider ID Claim Number Policy Number                                             | Valuation Level Data Gra | de Reported to Insurer Date      | Pol Eff Date | Juris State  | Claim Status | Replacement | NCCI Proc | essed Date/Tim |
| 1 45856 DEPCLMS049 WL1DEP1111149                                                       | 018 0                    | 01/11/2014                       | 01/01/2014   | 01           | 0            |             | 1/11/2    | 2017 4:10:09 P |

DCI Data Collection Tool User's Guide

Click the plus sign (+) next to the Cov Provider ID to view all Valuation Levels received for a specific claim.

|   |                                          | Cov Provider ID | Claim Number       | Policy Number    | Valuation Level | Data Grade | Reported to Insurer Date | Pol Eff Date | Juris State | Claim Status | Replacement | NCCI Processed Date/Time |
|---|------------------------------------------|-----------------|--------------------|------------------|-----------------|------------|--------------------------|--------------|-------------|--------------|-------------|--------------------------|
| Ξ |                                          | 45856           | DEPCLMS049         | WL1DEP1111149    | <u>018</u>      | 0          | 01/11/2014               | 01/01/2014   | 01          | 0            |             | 1/11/2017 4:10:09 PM     |
|   |                                          |                 |                    | Valuation Levels |                 |            |                          |              |             |              |             |                          |
|   | Valuation Level NCCI Processed Date/Time |                 |                    |                  |                 |            |                          |              |             |              |             |                          |
|   | ± <u>018</u>                             |                 | /11/2017 4:10:09 F | M                |                 |            |                          |              |             |              |             |                          |

**D** To see details of a specific DCI claim valuation, click the underlined **Valuation Level** number.

| Export deta<br>Export all row | Export <i>details</i> of selected claims to 🔁<br>Export all rows to 🖺 or 🗟 or 🗟 |              |               |                 |            |                          |              |             |              |             |                          |  |  |
|-------------------------------|---------------------------------------------------------------------------------|--------------|---------------|-----------------|------------|--------------------------|--------------|-------------|--------------|-------------|--------------------------|--|--|
|                               | 1 matching record(s) found.                                                     |              |               |                 |            |                          |              |             |              |             |                          |  |  |
|                               | Cov Provider ID                                                                 | Claim Number | Policy Number | Valuation Level | Data Grade | Reported to Insurer Date | Pol Eff Date | Juris State | Claim Status | Replacement | NCCI Processed Date/Time |  |  |
| t                             | 45856                                                                           | DEPCLMS049   | WL1DEP1111149 | 018             | 0          | 01/11/2014               | 01/01/2014   | 01          | 0            |             | 1/11/2017 4:10:09 PM     |  |  |

□ The following claim detail screen appears.

|                                                              |                   |                       |                           |                 |                                                   |                              |                                                                                                    | _         |        |
|--------------------------------------------------------------|-------------------|-----------------------|---------------------------|-----------------|---------------------------------------------------|------------------------------|----------------------------------------------------------------------------------------------------|-----------|--------|
| eturn to Search Results Create Subsequent Create Replacement | Delete            |                       |                           |                 |                                                   |                              |                                                                                                    |           |        |
|                                                              |                   |                       | Errors                    |                 |                                                   |                              |                                                                                                    |           |        |
|                                                              |                   |                       |                           |                 |                                                   |                              | <                                                                                                    | Edits re  | ceived |
| Edit Number Data Grade                                       | Fie               | ld Name               | Reported Value            |                 | Defaulted Value                                   |                              | Error Description                                                                                                    | for claim | 1      |
| No Errors                                                    |                   |                       |                           |                 |                                                   |                              |                                                                                                    |           |        |
|                                                              |                   |                       | General Claim Inform      | ation           |                                                   |                              |                                                                                                    |           |        |
| ink Data Current Kevs                                        | Previous Keys     |                       | General Clair             | m Information   |                                                   | Process                      | ing Information                                                                                                    |           |        |
| Claim Number DEPCLMS04                                       | 9                 |                       | Accident Date             | 01/04/          | 2014                                              | Replacement                  |                                                                                                    | General   | Claim  |
| Policy Number WL1DEP111114                                   | 9                 |                       | Accident State            | (               | D1-AL                                             | Data Grade                   | 0                                                                                                    | Informat  | ion    |
| Coverage Provider ID 45850                                   | 5                 |                       | Jurisdiction State        | (               | 01-AL                                             | NCCI Receiv                  | e Date 01/11/2017                                                                                                    |           |        |
| Reported To Insurer Date 01/11/2014                          | 4                 |                       | Extraordinary Los         | s Event         | N                                                 | NCCI Proces                  | sed Date 01/11/2017                                                                                                    |           |        |
| Policy Effective Date 01/01/2014                             | 4                 |                       | Claim Status              |                 | <b>₩</b> 0                                        | Submission T                 | ype PD                                                                                                    |           |        |
| Valuation Level 018                                          | 3                 |                       | Closing Date              |                 |                                                   | User ID                      | 1219238                                                                                                    |           |        |
|                                                              |                   |                       |                           |                 |                                                   | View Rep                     | lacement History                                                                                                    |           |        |
|                                                              |                   | E                     | Claimant & Employer Info  | ormation        |                                                   |                              | ~                                                                                                    | Claimant  | tand   |
| Claimant Information                                         | Inium Deer        | cription Code         | Loss Condition            | Code            | Claimant                                          | - Employer In                | formation                                                                                                    | Employe   | r      |
| Claimant Gender                                              | Dort of Pool      | ty Code at it         | Type of Claim             | 01(1)           | unairmont /Disskillity D                          | - Employer In                |                                                                                                    | Informat  | ion    |
| Rinth Vear 107                                               | I Part of Boo     | nium Code soli        | Type of Claim             | 01 V In         | ipairment/Disability Perc                         | centage<br>ele Code          | 0                                                                                                    |           |        |
| Hire Year 200                                                |                   | njury Code 599        | Type of Loss              | 01 🗘 🛛 🕅        | ipairinent Percentage Da<br>o Iniun/Avorago Wookh |                              | unt (\$) 500                                                                                                    |           |        |
| Classification Code 8810                                     |                   | ijury Code 31 V       | Type of Recovery          |                 | ethod of Dotormining Dr                           | y wage Amou                  | arra Waakhy Warra Coda 🛄                                                                                                    |           |        |
| Maximum Medical Improvement Date                             | 1                 |                       |                           | I™I<br>Dc       | et Iniury Weekly Wage A                           | e-mjury/Aven<br>\mount (\$)  |                                                                                                    |           |        |
| Return to Work Same Rate of Pav                              |                   |                       |                           |                 | aimant Has Attorney or l                          | Antount (#)<br>Authorized Re | n N                                                                                                    |           |        |
| Return to Work Date                                          |                   |                       |                           | C               | ase is or Has Been Contro                         | verted/Dispu                 | ited N                                                                                                    |           |        |
|                                                              | <u> </u>          |                       | Claim Expense & Pavment I | nformation      | Se is of this been contro                         |                              | in the second second se | _         |        |
|                                                              |                   |                       |                           |                 |                                                   |                              |                                                                                                    |           |        |
| Lump Sum                                                     | Vocational Rehab  | ilitation Amount Paid |                           | Weekly Ben      | efit                                              | Incur                        | red-Paid Aggregate Information                                                                                                    | on        |        |
| Benefits Covered Code Amount Paid (\$)                       | Evaluation Expens | ses (\$) 0            | Benefit Type Amou         | int Paid to Dat | te (\$) Weekly Amount (\$)                        | Incurred                     | Indemnity Amount Total (\$) 2                                                                                                    | 25,000    |        |
| 050 1,000                                                    | Maintenance Bene  | efits(\$) 0           | 051                       | 8               | 3,000 330                                         | Incurred                     | Medical Amount Total (\$)                                                                                                    | 5,000     |        |
|                                                              | Education Expense | es (\$) 0             |                           |                 |                                                   | Recovery                     | Reimbursement Amount (\$)                                                                                                    | 0         |        |
|                                                              | Other (\$)        | 0                     | D                         |                 |                                                   | Total Paid                   | d Medical Amount (\$)                                                                                                    | Claim Ex  | pense  |
|                                                              |                   |                       |                           |                 |                                                   | Medical H                    | ayments Extinguished                                                                                                    | and Payr  | nent   |
|                                                              |                   |                       |                           |                 |                                                   | Claimant                     | Lump Sum Settlement                                                                                                    | Informat  | ion    |
|                                                              |                   |                       |                           |                 |                                                   | Employer                     | Legal Amount Paid (\$)                                                                                                    |           | _      |
|                                                              |                   |                       |                           |                 |                                                   |                              |                                                                                                    |           |        |
|                                                              |                   |                       |                           |                 |                                                   |                              |                                                                                                    |           |        |
|                                                              |                   |                       |                           |                 |                                                   |                              |                                                                                                    |           |        |
|                                                              |                   |                       |                           |                 |                                                   |                              |                                                                                                    |           |        |
|                                                              |                   |                       |                           |                 |                                                   |                              |                                                                                                    |           |        |
|                                                              |                   |                       |                           |                 |                                                   |                              |                                                                                                    |           |        |
|                                                              |                   |                       |                           |                 |                                                   |                              |                                                                                                    |           |        |
|                                                              |                   |                       |                           |                 |                                                   |                              |                                                                                                    |           |        |
|                                                              |                   |                       |                           |                 |                                                   |                              |                                                                                                    |           |        |
|                                                              |                   |                       |                           |                 |                                                   |                              |                                                                                                    |           |        |
|                                                              |                   |                       |                           |                 |                                                   |                              |                                                                                                    |           |        |
|                                                              |                   |                       |                           |                 |                                                   |                              |                                                                                                    |           |        |
|                                                              |                   |                       | 1                         | 3               |                                                   |                              |                                                                                                    |           |        |
|                                                              |                   |                       |                           | -               |                                                   |                              |                                                                                                    |           |        |

- When searching for Overdue Claims, a search filter is not required; however, using a filter will narrow your search results.
- □ To search for claims that were expected but not received by the due date to NCCI, select **Overdue Claims** from the drop-down menu.

| DC DC                                                                                               | CI Data Collection                                            | Search Claims<br>Select Type of Search:                        | All Claims<br>Overdue Claims |
|----------------------------------------------------------------------------------------------------|---------------------------------------------------------------|----------------------------------------------------------------|------------------------------|
| Manage My Data                                                                                      | Tools and Information About                                   |                                                                | Expected Claims              |
| Search Claims<br>Select Type of Search:                                                             | Overdue Claims 🗸                                              | Hide Claim Filter                                              |                              |
| Claim Filter<br>To view all<br>Overdue Claims,<br>select filter criteria<br>and click on<br>Search. | Reported To Insurer To Cove<br>Date Jurisdiction State All Mo | erage Provider All Valuation Latest V<br>ID All Level Latest V |                              |
|                                                                                                    | Search Reset                                                  |                                                                |                              |

- **D** The Search Claims screen appears with the following **optional** filter criteria:
  - Reported to Insurer Date (range)
  - Coverage Provider ID
  - Valuation Level
  - Jurisdiction State
  - Months Overdue

#### In this example, Coverage Provider ID is used for the search filter.

| Manage My Data                                                                                      | Tools and Information                                    | About |                   |
|----------------------------------------------------------------------------------------------------|----------------------------------------------------------|-------|-------------------|
| Search Claims                                                                                       |                                                          |       |                   |
| Select Type of Search:                                                                              | Overdue Claims 🗸                                         |       |                   |
| Claim Filter<br>To view all<br>Overdue Claims,<br>select filter criteria<br>and click on<br>Search. | Reported To Insurer To<br>Date<br>Jurisdiction State All |       | Hide Claim Filter |

#### Search results appear at the bottom of the screen.

### The Months Overdue column lets you know how many months overdue the claim is.

٦

| Expo<br>Expor | rt details<br>t all rows to  | of selected claims to<br>o 🐿 or 🔂 or 弘 |              |               |                        |                    |                             |              |                |                   |                   |  |
|---------------|------------------------------|----------------------------------------|--------------|---------------|------------------------|--------------------|-----------------------------|--------------|----------------|-------------------|-------------------|--|
|               | 83 matching record(s) found. |                                        |              |               |                        |                    |                             |              |                |                   |                   |  |
|               |                              | Cov Provider<br>ID                     | Claim Number | Policy Number | Valuation Level<br>Due | Valuation<br>Level | Reported to Insurer<br>Date | Pol Eff Date | Juris<br>State | Months<br>Overdue | Claim<br>Rejected |  |
| +             |                              | 13118                                  | DEPCLMS028   | WL1DEP1111128 | 030                    | <u>018</u>         | 01/11/2014                  | 01/01/2014   | 12             | 4                 |                   |  |
| +             |                              | 13118                                  | DEPCLMS030   | WL1DEP1111130 | 030                    | <u>018</u>         | 01/11/2014                  | 01/01/2014   | 44             | 4                 | Y                 |  |
| +             |                              | 13118                                  | DEPCLMS033   | WL1DEP1111133 | 030                    | <u>018</u>         | 01/11/2014                  | 01/01/2014   | 24             | 4                 |                   |  |
| ٠             |                              | 13118                                  | DEPCLMS041   | WL1DEP1111141 | 030                    | <u>018</u>         | 01/11/2014                  | 01/01/2014   | 43             | 4                 |                   |  |
| ٠             |                              | 13118                                  | DEPCLME161   | WL1DEP2017161 | 030                    | <u>018</u>         | 02/15/2014                  | 01/01/2014   | 09             | 3                 |                   |  |
| ٠             |                              | 13118                                  | DEPCLME165   | WL1DEP2017165 | 030                    | <u>018</u>         | 02/09/2014                  | 01/01/2014   | 54             | 3                 |                   |  |
| +             |                              | 13118                                  | DEPCLME113   | WL1DEP2017113 | 030                    | 018                | 03/11/2014                  | 01/01/2014   | 03             | 2                 |                   |  |
| +             |                              | 13118                                  | DEPCLME117   | WL1DEP2017117 | 030                    | 018                | 04/06/2014                  | 01/01/2014   | 19             | 1                 |                   |  |
| +             |                              | 13118                                  | DEPCLME121   | WL1DEP2017121 | 030                    | <u>018</u>         | 04/10/2014                  | 01/01/2014   | 11             | 1                 |                   |  |
|               |                              |                                        |              |               |                        |                    |                             |              |                |                   |                   |  |

The Claim Rejected column lets you know if the claim is overdue because it rejected and needs to be updated and resubmitted.

### **DCI Data Collection Tool User's Guide**

To search for claims that NCCI is expecting to receive, select Expected Claims from the drop-down menu.

| DCI Data Collection                                                                                                    | Search Claims<br>Select Type of Search: | All Claims<br>Overdue Claims<br>Expected Claims |
|----------------------------------------------------------------------------------------------------|-----------------------------------------|-------------------------------------------------|
| Manage My Data Tools and Information About                                                                                                    |                                         |                                                 |
| Search Claims<br>Select Type of Search: Expected Claims V<br>Claim Filter<br>To view all<br>Expected Claims,<br>select filter criteria<br>and click on<br>Search.<br>Search Reset<br>Search Reset | Hide Claim Filter                       |                                                 |

- □ The Search Claims screen appears with the following **optional** filter criteria:
  - Reported to Insurer Date (range)
  - Coverage Provider ID
  - Valuation Level
  - Jurisdiction State

The Expected Search screen has an additional search filter drop-down menu:

Search All Claims Expected at NCCI V

This option allows you to search for all claims that are expected at NCCI (with various valuation and due dates).

Search Claims Due within 3 months V

This option allows you to search for all claims that have already been valued and are due to NCCI within three months.

Search Claims Valued within 3 months V

This option allows you to search for claims that will be valued within three months of the date you are in the tool.

When searching for Expected Claims, a search filter is not required; however, using a filter will narrow your search results.

| <b>DCI Data Collection Tool U</b> | Jser's Guide |
|-----------------------------------|--------------|
|-----------------------------------|--------------|

□ In the following example, the search is performed by using Coverage Provider ID 45856.

| 0                                                                                                    | Search     | ncci.com | Q            |
|----------------------------------------------------------------------------------------------------|------------|----------|--------------|
| DCI Data Collection                                                                                                    | Contact Us | Log Out  | My Profile 🔻 |
| Manage My Data Tools and Information About                                                                                                    |            |          |              |
| Search Claims                                                                                                    |            |          |              |
| Select Type of Search: Expected Claims 🗸                                                                                                    |            |          |              |
| Claim Filter       Search All Claims Expected at NCCI        Reported To Insurer Date       To Coverage 45856          To view all Expected Claims, select filter criteria and click on Search.       Valuation Level       Jurisdiction All        Image: Claim Filter Criteria and Click on Search.         Search       Reset |            |          |              |

**D** The following search results appear at the bottom of the search screen.

|   |                                |                                          |                                  |                        | The <b>Report Due</b> column lets you know what month the report is due. |                             |                                                            |                           |               |                  |
|---|--------------------------------|------------------------------------------|----------------------------------|------------------------|--------------------------------------------------------------------------|-----------------------------|------------------------------------------------------------|---------------------------|---------------|------------------|
|   |                                |                                          |                                  | nd.                    |                                                                          |                             | $\neg$                                                     |                           |               |                  |
|   | Cov Provider<br>ID             | Claim Number                             | Policy Number                    | Valuation Level<br>Due | Valuation<br>Level                                                       | Reported to Insurer<br>Date | Pol Eff Date                                               | Juris<br>State            | Report<br>Due | Report<br>Valued |
| ÷ | 13118                          | DEPCLME169                               | WL1DEP2017169                    | 030                    | <u>018</u>                                                               | 08/13/2014                  | 01/01/2014                                                 | 10                        | 05/2017       | 02/2017          |
| ÷ | 16962                          | DEPCLME166                               | WL1DEP2017166                    | 030                    | <u>018</u>                                                               | 08/10/2014                  | 01/01/2014                                                 | 44                        | 05/2017       | 02/2017          |
| + | 40743                          | DEPCLME164                               | WL1DEP2017164                    | 030                    | <u>018</u>                                                               | 08/08/2014                  | 01/01/2014                                                 | 54                        | 05/2017       | 02/2017          |
| ÷ | 45856                          | DEPCLME163                               | WL1DEP2017163                    | 030                    | <u>018</u>                                                               | 08/07/2014                  | 01/01/2014                                                 | 03                        | 05/2017       | 02/2017          |
| + | 45856                          | DEPCLME167                               | WL1DEP2017167                    | 030                    | <u>018</u>                                                               | 08/11/2014                  | 01/01/2014                                                 | 28                        | 05/2017       | 02/2017          |
|   | <b>Valua</b><br>valua<br>recei | <b>ation Leve</b><br>tion level N<br>ve. | <b>I Due</b> is the NCCI is expe | ecting to              |                                                                          | T<br>y<br>s                 | he <b>Report</b> <sup>v</sup><br>ou know wh<br>hould be va | Valuec<br>at mor<br>lued. | column        | lets<br>aim      |

| Data Collection 1001 User s   | Guide                           |                                        |
|-------------------------------|---------------------------------|----------------------------------------|
| logardloop of the type of acc | rab colocted anon you are at th | o DCI Claim Datail acroon you have the |
| ption of being able to create | a subsequent, create a replace  | ment, or delete a claim.               |
|                               |                                 |                                        |

### **Creating a Subsequent Report**

**D** To create a subsequent report, click **Create Subsequent**.

| Return to Search Results                                        |                                 |                           |                            |                                     |                                           |                                                                                                    |  |  |  |  |
|-----------------------------------------------------------------|---------------------------------|---------------------------|----------------------------|-------------------------------------|-------------------------------------------|----------------------------------------------------------------------------------------------------|--|--|--|--|
| Create Subsequent                                               | Create Replacem                 | ent Delete                |                            |                                     |                                           |                                                                                                    |  |  |  |  |
|                                                                 |                                 |                           |                            | Errors                              |                                           |                                                                                                    |  |  |  |  |
|                                                                 |                                 |                           | _                          |                                     |                                           |                                                                                                    |  |  |  |  |
| Edit Number                                                     | Data                            | Grade                     | Field Name                 | Reported Value                      | Defaulted Value                           | Error Description                                                                                                    |  |  |  |  |
| No Errors                                                       |                                 |                           |                            |                                     |                                           |                                                                                                    |  |  |  |  |
|                                                                 |                                 |                           |                            | General Claim Information           |                                           |                                                                                                    |  |  |  |  |
|                                                                 |                                 |                           | _                          |                                     |                                           |                                                                                                    |  |  |  |  |
| Link Data                                                       | Current K                       | eys Previous Ke           | ys                         | General Claim Informatio            | n Pro                                     | ocessing Information                                                                                                    |  |  |  |  |
| Claim Number                                                    | DEPCI                           | .ME169                    |                            | Accident Date 08/10                 | D/2014 Replace                            | ement                                                                                                    |  |  |  |  |
| Policy Number                                                   | WL1DEP2                         | 017169                    |                            | Accident State                      | 09-FL Data Gr                             | rade 0                                                                                                    |  |  |  |  |
| Coverage Provider                                               | ID                              | 13118                     |                            | Jurisdiction State                  | 10-GA NCCI R                              | eceive Date 01/12/2017                                                                                                    |  |  |  |  |
| Reported To Insure                                              | r Date 08/1                     | 3/2014                    |                            | Extraordinary Loss Event            | N NCCIP                                   | rocessed Date 01/12/2017                                                                                                    |  |  |  |  |
| Valuation Level                                                 | .e 01/0                         | 1/2014                    | I                          | Claim Status                        | V Julian D                                | 1210220                                                                                                    |  |  |  |  |
| valuation Level                                                 |                                 | 010                       | _                          | Closing Date                        |                                           | W Renlacement History                                                                                                    |  |  |  |  |
|                                                                 |                                 |                           |                            |                                     | Vie                                       | in replacement instally                                                                                                    |  |  |  |  |
|                                                                 | Claimant & Employer Information |                           |                            |                                     |                                           |                                                                                                    |  |  |  |  |
| Claimant                                                        | Information                     | Iniu                      | v Description Code         | Loss Condition Code                 | Claimant - Emplo                          | ver Information                                                                                                    |  |  |  |  |
| Claimant Gender                                                 |                                 | i) 1 Part                 | of Body Code 21            | Type of Claim 01                    | mnairment/Disability Percentage           | 0                                                                                                    |  |  |  |  |
| Birth Year                                                      |                                 | 1975 Nati                 | re of Injury Code 59       | Type of Loss 010                    | Impairment Percentage Basis Code          |                                                                                                    |  |  |  |  |
| Hire Year                                                       |                                 | 2002 Caus                 | e of Injury Code 31        | Type of Recovery 01                 | re-Injury/Average Weekly Wage             | Amount (\$) 500                                                                                                    |  |  |  |  |
| Classification Code                                             |                                 | 2121                      |                            |                                     | Aethod of Determining Pre-Iniury          | Average Weekly Wage Code 🔱                                                                                                    |  |  |  |  |
| Maximum Medical I                                               | mprovement Da                   | te                        |                            | F                                   | Post Injury Weekly Wage Amount (\$)       |                                                                                                    |  |  |  |  |
| Return to Work San                                              | ne Rate of Pay                  |                           |                            | c                                   | Claimant Has Attorney or Authorized Rep N |                                                                                                    |  |  |  |  |
| Return to Work Dat                                              | te                              |                           |                            | C                                   | ase is or Has Been Controverted/          | Disputed N                                                                                                    |  |  |  |  |
|                                                                 |                                 |                           | Ξ                          | Claim Expense & Payment Information |                                           |                                                                                                    |  |  |  |  |
|                                                                 |                                 |                           |                            |                                     |                                           |                                                                                                    |  |  |  |  |
| Lum                                                             | p Sum                           | Vocational                | Rehabilitation Amount Paid | Weekly Be                           | nefit                                     | Incurred-Paid Aggregate Information                                                                                                    |  |  |  |  |
| Benefits Covered Code Amount Paid (\$) Evaluation Expenses (\$) |                                 |                           | xpenses (\$) 0             | Benefit Type Amount Paid to Da      | ate (\$) Weekly Amount (\$)               | Irred Indemnity Amount Total (\$) 50,                                                                                                    |  |  |  |  |
| L                                                               | Maintenance Benefits(\$) 0      |                           |                            | 050                                 | 20,000 400 Incu                           | rred Medical Amount Total (\$) 17,                                                                                                    |  |  |  |  |
|                                                                 |                                 |                           | (¢)                        |                                     |                                           | average Daimshumaana A A ////                                                                                                    |  |  |  |  |
|                                                                 |                                 | Education E               | xpenses (\$) 0             |                                     | Rec                                       | overy Reimbursement Amount (\$)                                                                                                    |  |  |  |  |
|                                                                 |                                 | Education E<br>Other (\$) | xpenses (\$) 0<br>0        |                                     | Rec<br>Tota                               | overy Reimbursement Amount (\$)<br>al Paid Medical Amount (\$) 7,<br>dical Payments Extinguished                                                             |  |  |  |  |
|                                                                 |                                 | Education E<br>Other (\$) | xpenses (\$) C<br>C        |                                     | Rec<br>Totz<br>Mec<br>Ras                 | overy Reimbursement Amount (\$)<br>al Paid Medical Amount (\$) 7,<br>dical Payments Extinguished<br>ed on Lump Sum Settlement                                |  |  |  |  |
|                                                                 |                                 | Education E<br>Other (\$) | xpenses (\$) 0<br>0        |                                     | Rec<br>Tot:<br>Mec<br>Bas<br>Clai         | overy Reimbursement Amount (\$)<br>al Paid Medical Amount (\$) 7,<br>dical Payments Extinguished<br>ed on Lump Sum Settlement<br>mant Legal Amount Paid (\$) |  |  |  |  |

## □ The Subsequent Report template displays with certain fields prepopulated from the previous valuation.

| Return to Search Results                  |                             |       |                                         |                |                            |                                            |        |  |  |  |  |  |
|-------------------------------------------|-----------------------------|-------|-----------------------------------------|----------------|----------------------------|--------------------------------------------|--------|--|--|--|--|--|
| Save Submit Reset                         | Save Submit Reset           |       |                                         |                |                            |                                            |        |  |  |  |  |  |
|                                           |                             |       | Errors                                  |                |                            |                                            |        |  |  |  |  |  |
|                                           |                             |       |                                         |                |                            |                                            |        |  |  |  |  |  |
| Edit Number Data Gra                      | de Field Name               |       | Reported Value                          |                | Defaulted Value            | Error Description                          |        |  |  |  |  |  |
| No Errors                                 |                             |       | <u> </u>                                |                |                            |                                            |        |  |  |  |  |  |
|                                           |                             |       | General Claim In                        | formation      |                            |                                            |        |  |  |  |  |  |
| Link Data Current Keys                    | s Previ                     | Valu  | -the level                              | ien            | eral Claim Information     | Processing Informati                       | on     |  |  |  |  |  |
| Claim Number                              | DEPCLME169                  | vaiu  | ation ievei<br>matically                | IS tD          | oate 08/10/201             | 4 Replacement                              | ~      |  |  |  |  |  |
| Policy Number WL1DEP202                   | 17169                       | incre | emented to                              | t St           | tate 09-FL                 | ✓ Data Grade                               | 0      |  |  |  |  |  |
| Coverage Provider ID                      | 13118 🗸                     | the   | next                                    | tior           | n State 10-GA              | NCCI Receive Date     NCCI Processed Date  |        |  |  |  |  |  |
| Reported To Insurer Date                  | 08/13/2014                  | valu  | ation leve                              | • din          | ary Loss Event             | Submission Type                            | DD     |  |  |  |  |  |
| Policy Effective Date                     | 01/01/2014                  | ~     |                                         | Ciann ətatı    | us 🔍 O                     | VUser ID 12                                | 19237  |  |  |  |  |  |
| Valuation Level                           | 030                         |       |                                         | Closing Da     | te 00/00/000               |                                            | ory    |  |  |  |  |  |
|                                           |                             | ŀ     | Claimant & Employe                      | r Information  |                            |                                            |        |  |  |  |  |  |
| Claimant Information                      | Injury                      |       | Loss Condition                          | Code           | Cla                        | siment - Employer Information              |        |  |  |  |  |  |
| Claimant Gender                           | Unjury<br>Description       | Code  | Loss Condition                          |                | Impairment /Disability Der |                                            | 0      |  |  |  |  |  |
| Birth Year                                | 1975 Part of Body           | 31 🗸  | Type of Claim                           | Ú,             | cellege                    |                                            |        |  |  |  |  |  |
| Hire Year                                 | 2002 Code                   | Ų     | Type of Loss                            | 01 🗸           | Pre-Iniury/Average Week    | ekly Wage Amount (\$) 500                  |        |  |  |  |  |  |
| Classification Code                       | 2121 Code                   | 59 🗸  |                                         | <b>V</b>       | Method of Determining Pi   | mining Pre-Injury/Average Weekly Wage Code |        |  |  |  |  |  |
| Maximum Medical Improvement Date          | Cause of Injury             | 31 🗸  | Recovery                                | Amount (\$)    |                            |                                            |        |  |  |  |  |  |
| Return to Work Same Rate of Pay           | Code                        | ų,    | Claimant Has Attorney or Authorized Rep |                |                            |                                            |        |  |  |  |  |  |
| Return to Work Date                       | 00/00/0000                  |       |                                         |                | Case is or Has Been Contr  | overted/Disputed                           | N 🗸    |  |  |  |  |  |
|                                           |                             | Ξ     | Claim Expense & Pavm                    | ent Informatio | n                          |                                            |        |  |  |  |  |  |
|                                           |                             |       |                                         |                |                            |                                            |        |  |  |  |  |  |
| Lump Sum                                  | Vocational Rehabilitation A | mount | D (1) A                                 | Weekly Be      | nefit                      | Incurred-Paid Aggregate Inform             | nation |  |  |  |  |  |
| Benefits Covered Amount Paid<br>Code (\$) | Evaluation Expenses (\$) 0  |       | Benefit Amou<br>Type (\$)               | int Paid to Da | ate Weekly Amount<br>(\$)  | Incurred Indemnity Amount Total (\$)       | 0      |  |  |  |  |  |
| <u> </u>                                  | Maintenance Benefits        |       | 05 🗸 🌵                                  | 0              | 0                          | Incurred Medical Amount Total (\$)         | 0      |  |  |  |  |  |
|                                           |                             |       | +                                       |                |                            | Recovery Reimbursement Amount (\$)         | 0      |  |  |  |  |  |
|                                           | Education Expenses (\$)     |       |                                         |                |                            | I otal Paid Medical Amount (\$)            | 0      |  |  |  |  |  |
|                                           | Other (\$)                  |       |                                         |                |                            | Based on Lump Sum Settlement               | ~      |  |  |  |  |  |
|                                           |                             |       |                                         |                |                            | Claimant Legal Amount Paid (\$)            | 0      |  |  |  |  |  |
|                                           |                             |       |                                         |                |                            | Employer Legal Amount Paid (\$)            | 0      |  |  |  |  |  |
|                                           |                             |       |                                         |                |                            |                                            |        |  |  |  |  |  |

| DCI D | Data Co | ollection | Tool | User's | Guide |
|-------|---------|-----------|------|--------|-------|
|-------|---------|-----------|------|--------|-------|

• Ensure that all fields are valued correctly and select **Submit**.

Once you've entered your subsequent claim information, you have three options:

Save Submit Reset

If you are unable to submit the claim immediately, you can **Save** your work for up to 7 calendar days.

Once you've completed all of your updates, you can **Submit** your claim to production.

To clear all of your changes, you can **Reset** the page and start over.

If you choose to save your entry, the following message appears:

Claim information was added successfully. Please note: The Submit button must be clicked for all changes to be processed. You MUST SUBMIT these changes within 7 calendar days or the changes will expire and must be reentered.

If you submit a claim that has been rejected in our database, the following message appears:

Rey fields match a Rejected claim in the Staging database. Do you want to update the rejected claim?

Return to Search Results

Yes No

If you select **Yes**, a screen to update the rejected fields displays.

If you select No, the claim displays.

### **Creating a Replacement Report**

### D To create a replacement report, click **Create Replacement**.

| Return to Search Results   |                           |                             |      |                                   |                   |                                                    |                    |                            |        |  |  |  |
|----------------------------|---------------------------|-----------------------------|------|-----------------------------------|-------------------|----------------------------------------------------|--------------------|----------------------------|--------|--|--|--|
| Create Subsequent Create   | Replacement Delete        |                             |      |                                   |                   |                                                    |                    |                            |        |  |  |  |
| Errors                     |                           |                             |      |                                   |                   |                                                    |                    |                            |        |  |  |  |
|                            |                           |                             |      |                                   |                   |                                                    |                    |                            |        |  |  |  |
| Edit Number                | Data Grade                | Field Name                  |      | Reported Value                    | De                | faulted Value                                      |                    | Error Description          |        |  |  |  |
| No Errors                  | 4o Errors                 |                             |      |                                   |                   |                                                    |                    |                            |        |  |  |  |
|                            | General Claim Information |                             |      |                                   |                   |                                                    |                    |                            |        |  |  |  |
| link Data Cu               | Irrent Kevs Previo        | uis Kevs                    |      | General Claim Informa             | tion              |                                                    | Process            | ing Information            |        |  |  |  |
| Claim Number               | DEPCLME169                |                             |      | Accident Date 08                  | /10/201           | 4 Repla                                            | acement            | t                          |        |  |  |  |
| Policy Number W            | L1DEP2017169              |                             |      | Accident State                    | 09-F              | L Data                                             | Grade              | 0                          |        |  |  |  |
| Coverage Provider ID       | 13118                     |                             |      | Jurisdiction State                | 10-G/             | A NCC                                              | l Receiv           | e Date 01/12/2017          |        |  |  |  |
| Reported To Insurer Date   | 08/13/2014                |                             |      | Extraordinary Loss Event          | 1                 | N NCCI                                             | I Proces           | sed Date 01/12/2017        |        |  |  |  |
| Policy Effective Date      | 01/01/2014                |                             |      | Claim Status                      | Ų                 | o Subm                                             | hission T          | ype DD                     |        |  |  |  |
| Valuation Level            | 018                       |                             |      | Closing Date                      |                   | User                                               | ID                 | 1219238                    |        |  |  |  |
|                            |                           |                             |      |                                   |                   | - \                                                | /iew Rep           | placement History          |        |  |  |  |
|                            |                           |                             | -    | Claimant & Employer Information   |                   |                                                    |                    |                            |        |  |  |  |
| Claimant la farma          | <i>t</i> '                |                             | ז ו  |                                   |                   | Claimant From                                      |                    | (                          | 1      |  |  |  |
| Claimant Informa           |                           | Injury Description Code     |      | Loss Condition Code               |                   |                                                    | bioyer ir          | itormation                 | _      |  |  |  |
| Claimant Gender            | ¥1<br>1075                | Part of Body Code 31        |      | Type of Claim 01                  | Impair            | ment/Disability Percentag                          | ge                 | (                          |        |  |  |  |
| Hire Vear                  | 2002                      | Nature of Injury Code 59    |      | Type of Loss 01                   | Impair<br>Dro. In | ment Percentage Basis Co<br>ium/Average Weekly Wee | ide<br>To Amou     | un+(¢) E00                 |        |  |  |  |
| Classification Code        | 2002                      | Cause of Injury Code 31     | 1    | Type of Recovery 01               | Pre-In            | jury/Average weekiy wag                            | ge Amou            | ini (\$) 500               | 4      |  |  |  |
| Maximum Medical Improven   | nent Date                 |                             |      |                                   | Poet Ir           | ou of Determining Pre-inju                         | ry/Aver<br>nt/¢\   | age weekly wage coue 🔷.    |        |  |  |  |
| Return to Work Same Rate o | of Pav                    |                             |      |                                   | Claim             | ant Has Attorney or Autho                          | rized Re           | n N                        | 4      |  |  |  |
| Return to Work Date        |                           |                             |      |                                   | Case is           | s or Has Been Controverte                          | d/Dispu            | ited N                     |        |  |  |  |
|                            |                           |                             | Ea   | aim Expanse & Payment Information |                   |                                                    |                    |                            |        |  |  |  |
|                            |                           |                             |      | an expense of synanc mornation    |                   |                                                    |                    |                            |        |  |  |  |
| Lump Sum                   | Vocat                     | ional Rehabilitation Amount | Paid | Weekly                            | Benefit           |                                                    | Incur              | red-Paid Aggregate Inform  | ation  |  |  |  |
| Benefits Covered Code Amo  | ount Paid (\$) Evalua     | ation Expenses (\$)         | 0    | Benefit Type Amount Paid to       | Date (\$          | ) Weekly Amount (\$)                               | ncurred            | Indemnity Amount Total (\$ | 50,000 |  |  |  |
|                            | Mainte                    | enance Benefits(\$)         | 0    | 051                               | 20,000            | <sub>0 400</sub> Ir                                | ncurred            | Medical Amount Total (\$)  | 17,500 |  |  |  |
|                            | Educa                     | tion Expenses (\$)          | 0    |                                   |                   | R                                                  | ecovery            | Reimbursement Amount (     | \$) 0  |  |  |  |
|                            | Other                     | (\$)                        | 0    |                                   |                   | T                                                  | otal Pai           | d Medical Amount (\$)      | 7,500  |  |  |  |
|                            |                           |                             |      |                                   |                   | N                                                  | redical H          | ayments Extinguished       |        |  |  |  |
|                            |                           |                             |      |                                   |                   | Б                                                  | ascu ON<br>Taimant | Lump sum settlement        | 0      |  |  |  |
|                            |                           |                             |      |                                   |                   | F                                                  | mplover            | r Legal Amount Paid (\$)   | 0      |  |  |  |
|                            |                           |                             |      |                                   |                   |                                                    |                    |                            |        |  |  |  |

### DCI Data Collection Tool User's Guide

## □ The Replacement Report template displays with certain fields prepopulated from the previous claim screen.

| Leturn to Search Results        |                            |                        |                      |                          |                                          |                                    |                             |
|---------------------------------|----------------------------|------------------------|----------------------|--------------------------|------------------------------------------|------------------------------------|-----------------------------|
| Save Submit Reset               |                            |                        |                      |                          |                                          |                                    |                             |
|                                 |                            |                        |                      |                          |                                          |                                    |                             |
| Edit Number D:                  | Jata Grade                 | Field Name             | Reported Value       |                          | Defaulted Value                          |                                    | Replacement "R"             |
| No Errors                       |                            |                        |                      |                          |                                          |                                    | auto-populated.             |
|                                 |                            |                        | General Claim Inf    | iormation                |                                          |                                    |                             |
| Lisk Data Current               | 1 Voue                     | Drovious Kave          |                      | Gen                      | Claim Information                        |                                    | Processing Information      |
| Claim Number                    | DEPCI ME169                | Previous neys          |                      | Accident Dr              | 1781 Claim million mation<br>(08/10/2014 | A Rf                               |                             |
| Policy Number WL1DF             | ED2017169                  |                        | on level             | Accident St              | tate 09-FL                               |                                    | ata Grade 0                 |
| Coverage Provider ID            | 131                        | remains                | s the                | Jurisdiction             | State 10-GA                              |                                    | CCI Receive Date            |
| Reported To Insurer Date        | 08/13/2/                   | same.                  |                      | Extraordina              | ary Loss Event                           |                                    | CCI Processed Date          |
| Policy Effective Date           | 01/01/2                    | 014                    |                      | Claim Statu              | ıs 🕠                                     | Ur Ur                              | ser ID 1219237              |
| Valuation Level                 | · · · · · ·                | 018                    |                      | Closing Dat <sup>,</sup> | te 00/00/0000                            | J –                                |                             |
|                                 |                            | F                      | Claimant & Employe   | r Information            |                                          | <u> </u>                           |                             |
|                                 |                            |                        |                      |                          |                                          |                                    |                             |
| Claimant Informat               | tion Inju                  | ury Code               | Loss Condition       | Code                     | Clai                                     | imant - Employer I                 | Information                 |
| Claimant Gender                 |                            | art of Body 31 V       | Type of Claim        |                          | Impairment/Disability Perc               | centage                            | 0                           |
| Birth Year                      | 1975 Co                    | Jde 🔍                  |                      |                          | Impairment Percentage Ba                 | isis Code                          |                             |
| Hire Year                       | Na <sup>4</sup>            | ture of Injury 59 V    | Type of Loss         | •                        | Pre-Injury/Average Weeki                 | y Wage Amount (\$)                 | i) <u>500</u>               |
| Classification Code             |                            |                        | Type of              | 01 🗸                     | Method of Determining Pre                | e-Injury/Average v                 | Neekly Wage Code            |
| Maximum Medical Improvement D   | Jate 00/00/0000 Co         | Jse of injury Jse v    | Recovery             |                          | Post Injury Weekiy vvage P               | Amount (\$)                        |                             |
| Return to Work Same Rate of Pay |                            |                        |                      | ľ                        | Claimant Has Attorney or A               | Authorized Kep                     |                             |
| Return to Work Date             | 00/00/0000                 |                        |                      | Ľ                        | Case is or has been control              | JVer teu/ Disputeu                 |                             |
|                                 |                            |                        | Iaim Expense & Payme | ant Information          | 1                                        |                                    |                             |
| Lump Sum                        | Vocational Reha            | bilitation Amount Paid |                      | Weekly Ber               | nefit                                    | Incurred                           | -Paid Aggregate Information |
| Benefits Covered Code Amount P  | Paid (\$) Evaluation Expen | ises (\$) 0            | Benefit Type Amour   | nt Paid to Da            | te (\$) Weekly Amount (\$)               | Incurred Indemn                    | ity Amount Total (\$) 50000 |
|                                 | Maintenance Ber            | nefits(\$) 0           | 05 🗸 🔱               | 20000                    | 400                                      | Incurred Medical                   | I Amount Total (\$) 17500   |
|                                 | Education Expense          | ses (\$) 0             | Ŧ                    |                          |                                          | Recovery Reimbi                    | ursement Amount (\$)        |
| 1                               | Other (\$)                 | 0                      |                      |                          | I                                        | Total Paid Medic                   | cal Amount (\$) 7500        |
|                                 | L                          |                        |                      |                          |                                          | Medical Payment<br>Based on Lump S | ts Extinguished             |
| 1                               |                            |                        |                      |                          |                                          | Claimant Legal A                   | mount Paid (\$)             |
| ĺ                               |                            |                        |                      |                          |                                          | Employer Legal A                   | Amount Paid (\$) 0          |
| Required fields to              | complete the f             | following types        | of replace           | ement tr                 | ransactions:                             |                                    |                             |

- Key Field Replacements—Enter the new current key(s); previous keys are auto-populated

Non-Key Field Replacements—Enter all fields that are changing

• Once all updates are complete, click **Submit**.

### **Deleting a Claim**

□ To delete a claim, click **Delete**.

| Return to Search Results Create Subsequent Create R | Replacement Delete  |                               |                                   |                                           |                                                                          |  |  |  |  |  |
|-----------------------------------------------------|---------------------|-------------------------------|-----------------------------------|-------------------------------------------|--------------------------------------------------------------------------|--|--|--|--|--|
|                                                     |                     |                               |                                   |                                           |                                                                          |  |  |  |  |  |
|                                                     |                     |                               |                                   |                                           |                                                                          |  |  |  |  |  |
| Edit Number                                         | Data Grade          | Field Name                    | Reported Value                    | Defaulted Value                           | Error Description                                                        |  |  |  |  |  |
| No Errors                                           |                     |                               |                                   |                                           |                                                                          |  |  |  |  |  |
| General Claim Information                           |                     |                               |                                   |                                           |                                                                          |  |  |  |  |  |
|                                                     |                     | _                             |                                   |                                           |                                                                          |  |  |  |  |  |
| Link Data Cu                                        | rrent Keys Previous | Keys                          | General Claim Information         | n Pr                                      | ocessing Information                                                     |  |  |  |  |  |
| Claim Number                                        | DEPCLME169          |                               | Accident Date 08/10               | /2014 Replace                             | ment                                                                     |  |  |  |  |  |
| Policy Number WI                                    | L1DEP2017169        |                               | Accident State                    | 09-FL Data G                              | ade 0                                                                    |  |  |  |  |  |
| Coverage Provider ID                                | 13118               |                               | Jurisdiction State                | 10-GA NCCLR                               | eceive Date 01/12/2017                                                   |  |  |  |  |  |
| Reported To Insurer Date                            | 08/13/2014          |                               | Extraordinary Loss Event          | N NUCLP                                   | rocessed Date 01/12/201/                                                 |  |  |  |  |  |
| Voluction Level                                     | 01/01/2014          |                               | Claim Status                      | V0 Subilis                                | 1010000                                                                  |  |  |  |  |  |
| Valuation Level                                     | 010                 |                               | Closing Date                      | Vie                                       | w Renlacement History                                                    |  |  |  |  |  |
|                                                     |                     |                               | Chimant C Family and Information  | The                                       | representent instery                                                     |  |  |  |  |  |
|                                                     |                     |                               | Claimant & Employer Information   |                                           |                                                                          |  |  |  |  |  |
| Claimant Informat                                   | tion                | jury Description Code         | Loss Condition Code               | Claimant - Emplo                          | yer Information                                                          |  |  |  |  |  |
| Claimant Gender                                     | Ų₁ Pa               | art of Body Code 31 🔍         | Type of Claim 01 🔍 Ir             | Claim 01                                  |                                                                          |  |  |  |  |  |
| Birth Year                                          | 1975 Na             | ature of Injury Code 59 🔍     | Type of Loss 01 🔍 Ir              | Impairment Percentage Basis Code          |                                                                          |  |  |  |  |  |
| Hire Year                                           | 2002 Cá             | ause of Injury Code 31 🔱      | Type of Recovery 01 P             | re-Injury/Average Weekly Wage             | Amount (\$) 500                                                          |  |  |  |  |  |
| Classification Code                                 | 2121                |                               |                                   | lethod of Determining Pre-Injury,         | Average Weekly Wage Code 🔱                                               |  |  |  |  |  |
| Maximum Medical Improvem                            | nent Date           |                               | P                                 | ost Injury Weekly Wage Amount             | nount (\$) 0                                                             |  |  |  |  |  |
| Return to Work Same Rate of                         | f Pay               |                               | С                                 | Claimant Has Attorney or Authorized Rep N |                                                                          |  |  |  |  |  |
| Return to Work Date                                 |                     |                               | C                                 | ase is or Has Been Controverted/          | Disputed N                                                               |  |  |  |  |  |
|                                                     |                     | Ξci                           | aim Expense & Payment Information |                                           |                                                                          |  |  |  |  |  |
| 1                                                   | Marail              | - D-h-billion America D       | West D                            |                                           |                                                                          |  |  |  |  |  |
| Lump Sum                                            | Vocation            | al Rehabilitation Amount Paid | Weekly Be                         |                                           | ncurred-Paid Aggregate Information                                       |  |  |  |  |  |
| Benefits Covered Code Amo                           | bunt Paid (\$)      | vn Expenses (\$) 0            | Benefit Type Amount Paid to Da    | te (\$) Weekly Amount (\$)                | rred Medical Amount Total (\$) 50,000                                    |  |  |  |  |  |
|                                                     | Education           | n Evnences (\$) 0             | 051 2                             | 0,000 400 Incl                            | n eu Meuicai Amount Totai (\$) 17,500<br>nverv Reimburcement Amount (\$) |  |  |  |  |  |
|                                                     | Other (\$)          | п слренаеа (ф) О              | L                                 |                                           | Paid Medical Amount (\$) 7 500                                           |  |  |  |  |  |
|                                                     |                     | U                             |                                   | Mer                                       | lical Payments Extinguished                                              |  |  |  |  |  |
|                                                     |                     |                               |                                   | Bas                                       | ed on Lump Sum Settlement                                                |  |  |  |  |  |
|                                                     |                     |                               |                                   | Clai                                      | mant Legal Amount Paid (\$) 0                                            |  |  |  |  |  |
|                                                     |                     |                               |                                   | Emp                                       | loyer Legal Amount Paid (\$) 0                                           |  |  |  |  |  |
|                                                     |                     |                               |                                   |                                           |                                                                          |  |  |  |  |  |

□ The following pop-up window displays:

|                                                                                                    | Link Data                          | Valuation Data |  |  |  |  |  |
|----------------------------------------------------------------------------------------------------|------------------------------------|----------------|--|--|--|--|--|
|                                                                                                    | Claim Number                       | DEPCLME169     |  |  |  |  |  |
|                                                                                                    | Policy Number                      | WL1DEP2017169  |  |  |  |  |  |
|                                                                                                    | Coverage Provider ID               | 13118          |  |  |  |  |  |
|                                                                                                    | Reported To Insurer Date           | 8/13/2014      |  |  |  |  |  |
|                                                                                                    | Policy Effective Date              | 1/1/2014       |  |  |  |  |  |
|                                                                                                    | Valuation Level                    | 018            |  |  |  |  |  |
| Warning: You are about to delete this claim. Deleted claims<br>will remove all of this claim's valuation level reports on NCCI's<br>database. |                                    |                |  |  |  |  |  |
| This clai                                                                                                    | m has ${f 1}$ valuation levels rep | ported.        |  |  |  |  |  |
| Do you                                                                                                    | want to continue?                  |                |  |  |  |  |  |
|                                                                                                    | Yes                                | No             |  |  |  |  |  |

□ If you choose to continue, the following pop-up window will appear requesting a reason for the deletion:

| Link Data                | Valuation Data |
|--------------------------|----------------|
| Claim Number             | DEPCLME169     |
| Policy Number            | WL1DEP2017169  |
| Coverage Provider ID     | 13118          |
| Reported To Insurer Date | 8/13/2014      |
| Policy Effective Date    | 1/1/2014       |
| Valuation Level          | 018            |

Please enter a reason for deleting the claim.

|                                                                  | $\widehat{}$ |
|------------------------------------------------------------------|--------------|
| Once you've entered a reason for deletion, click <b>Delete</b> . | ancel        |
|                                                                  |              |

|        | Delete                                                                                                    |
|--------|----------------------------------------------------------------------------------------------------|
| c      | Caution: Be careful using the delete transaction!                                                                                                    |
| V<br>y | When you submit a delete transaction, you are not simply deleting the specific valuation level;<br>you are actually deleting the <b>entire</b> claim (all valuation levels) from our database. |

### **Generating a Report**

- **□** This function allows you to generate the following types of reports at your convenience:
  - DCI Reject Report
  - DCI Expected Subsequents Report
  - DCI Overdue Subsequents Report
  - DCI Saved Claims Report
  - Claim Detail image

Ł

— Customized reports for specific claim criteria

| Reports are available in the following formats: Adobe <sup>®</sup> PDF, Microsoft <sup>®</sup> Excel, and CSV  |                            |  |  |  |  |  |
|----------------------------------------------------------------------------------------------------|----------------------------|--|--|--|--|--|
| Each search gives you the option to:                                                                           |                            |  |  |  |  |  |
| — Export details of an individual claim to a PDF: Export details                                               | /s of selected claims to 🔁 |  |  |  |  |  |
| — Export a list of all claim rows to Microsoft <sup>®</sup> Excel, PDF, or CSV: Export all rows to 🖄 or 🔂 or 🖳 |                            |  |  |  |  |  |
|                                                                                                    |                            |  |  |  |  |  |

- □ The steps for generating a report are the same from any search results screen. In the example below, an Overdue Report in all three formats is generated.
- Enter your search criteria and click Search (in this example, Coverage Provider ID 45856 was selected).

|                                                                                                    |                             | Searc     | ch ncci.com | Q            |
|----------------------------------------------------------------------------------------------------|-----------------------------|-----------|-------------|--------------|
| DC                                                                                                    | I Data Collection           | Contact U | s Log Out   | My Profile 🔻 |
| Manage My Data                                                                                                    | Tools and Information About |           |             |              |
| Search Claims<br>Select Type of Search:                                                                                | Overdue Claims 🗸            |           |             |              |
| Search Overdue Claims -<br>Rep.<br>To view all<br>Overdue Claims,<br>select filter criteria<br>and click on<br>Search. | International               |           |             |              |

Once your results are present, select which format you'd like to use to export your report.

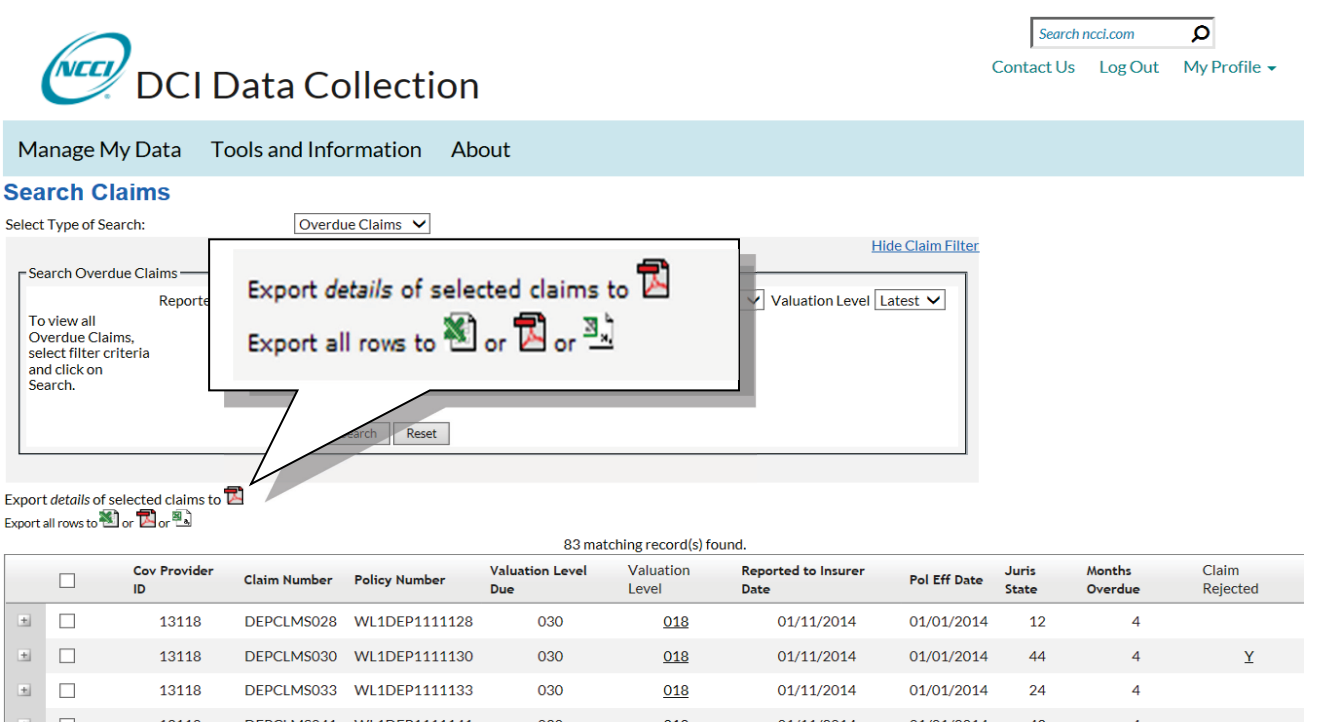

| ٠ | 13118 | DEPCLMS033 | WL1DEP1111133 | 030 | <u>018</u> | 01/11/2014 | 01/01/2014 | 24 | 4 |
|---|-------|------------|---------------|-----|------------|------------|------------|----|---|
| ٠ | 13118 | DEPCLMS041 | WL1DEP1111141 | 030 | <u>018</u> | 01/11/2014 | 01/01/2014 | 43 | 4 |
| ٠ | 13118 | DEPCLME161 | WL1DEP2017161 | 030 | <u>018</u> | 02/15/2014 | 01/01/2014 | 09 | 3 |
| ٠ | 13118 | DEPCLME165 | WL1DEP2017165 | 030 | <u>018</u> | 02/09/2014 | 01/01/2014 | 54 | 3 |
| ٠ | 13118 | DEPCLME113 | WL1DEP2017113 | 030 | <u>018</u> | 03/11/2014 | 01/01/2014 | 03 | 2 |
| ٠ | 13118 | DEPCLME117 | WL1DEP2017117 | 030 | <u>018</u> | 04/06/2014 | 01/01/2014 | 19 | 1 |
| ٠ | 13118 | DEPCLME121 | WL1DEP2017121 | 030 | <u>018</u> | 04/10/2014 | 01/01/2014 | 11 | 1 |

### Tip:

To sort your results, click the header name that you want to sort by:

- Click once to sort in ascending order
- Click twice to sort in descending order
- Click a third time to go back to the original order

□ To export all rows on the screen to a PDF, select the PDF option from the second row.

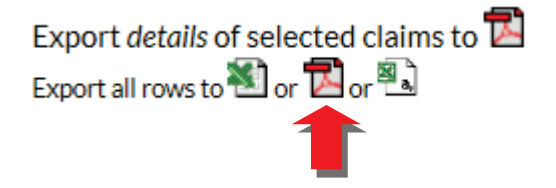

### □ The following is an example of the report exported as a PDF.

| Date: 02/06/2017                                                                                            |                                                                                                    |                                                                                                    | Natior                                                                     | nal Council on Comp   | ensation Insuran   | ce, Inc.           |                             | Page: 1                                                  |  |  |
|----------------------------------------------------------------------------------------------------|----------------------------------------------------------------------------------------------------|----------------------------------------------------------------------------------------------------|----------------------------------------------------------------------------|-----------------------|--------------------|--------------------|-----------------------------|----------------------------------------------------------|--|--|
| Time: 12:44:05                                                                                              |                                                                                                    |                                                                                                    |                                                                            |                       |                    |                    |                             |                                                          |  |  |
| Overage i Tovider Group ID. 40000 TIVAIIVING COMPLANT                                                       |                                                                                                    |                                                                                                    |                                                                            |                       |                    |                    |                             |                                                          |  |  |
| Search Results Report Detailed Claim Information Overdue Subsequents Report                                 |                                                                                                    |                                                                                                    |                                                                            |                       |                    |                    |                             |                                                          |  |  |
| Group ID 45856-                                                                                             |                                                                                                    | COMPANY                                                                                                    |                                                                            | Report S              | Summary            |                    |                             | Cover<br>page                                            |  |  |
| Group 1D 40000-                                                                                             |                                                                                                    |                                                                                                    |                                                                            |                       |                    |                    |                             |                                                          |  |  |
| Total Number of Ove                                                                                         | rdue Subsequents:                                                                                                 |                                                                                                    |                                                                            |                       | 83                 |                    |                             |                                                          |  |  |
| Included Covera<br>Total Number of Ove<br>Total Number of Ove<br>Total Number of Ove<br>Total Number of Ove | age Providers for<br>rdue Subsequents for<br>rdue Subsequents for<br>rdue Subsequents for<br>rdue Subsequents for | Dr Group<br>or Coverage Provider IE<br>or Coverage Provider IE<br>or Coverage Provider IE<br>or Coverage Provider IE | <ul> <li>13118:</li> <li>16962:</li> <li>40743:</li> <li>45856:</li> </ul> |                       | 9<br>8<br>15<br>51 |                    | H<br>F<br>S<br>T<br>T       | Benefits:<br>Provides<br>summary<br>results<br>and print |  |  |
|                                                                                                    |                                                                                                    |                                                                                                    |                                                                            |                       |                    |                    | i                           | mage.                                                    |  |  |
| Date: 02/06/2017<br>Time: 12:44:05                                                                          |                                                                                                    | Coverage                                                                                                    | National Co                                                                | uncil on Compensation | Insurance, Inc.    |                    |                             | Page: 2                                                  |  |  |
| Search Results R                                                                                            | aport                                                                                                    | Coverage                                                                                                    | Provider G                                                                 | foup ID. 45856-NC     | CLIRAINING C       |                    |                             |                                                          |  |  |
| Cearch Nesults N                                                                                            | sport                                                                                                    | Detail                                                                                                    |                                                                            |                       | Subsequents IN     | epon               |                             |                                                          |  |  |
| Coverage Provider ID                                                                                        | 13118                                                                                                    |                                                                                                    |                                                                            |                       |                    |                    |                             |                                                          |  |  |
| Coverage<br>Provider ID CI                                                                                  | aim Number                                                                                                    | Valuation<br>Level Due                                                                                               | Reported To<br>Insurer Date                                                | Policy Number         | Ju<br>St           | irisdiction<br>ate | Number of Months<br>Overdue | Claim Rejected                                           |  |  |
| 13118 DE                                                                                                    | EPCLMS028                                                                                                    | 018                                                                                                    | 01/11/2014                                                                 | WL1DEP1111128         | 12                 | 2-IL               | 4                           |                                                          |  |  |
| 13118 DE                                                                                                    | EPCLMS030                                                                                                    | 018                                                                                                    | 01/11/2014                                                                 | WL1DEP1111130         | 44                 | 1-VT               | 4                           | Υ                                                        |  |  |
| 13118 DE                                                                                                    | EPCLMS033                                                                                                    | 018                                                                                                    | 01/11/2014                                                                 | WL1DEP1111133         | 24                 | 1-MO               | 4                           |                                                          |  |  |
| 13118 DE                                                                                                    | EPCLMS041                                                                                                    | 018                                                                                                    | 01/11/2014                                                                 | WL1DEP1111141         | 43                 | 3-UT               | 4                           |                                                          |  |  |
| 13118 DE                                                                                                    | EPCLME161                                                                                                    | 018                                                                                                    | 02/15/2014                                                                 | WL1DEP2017161         | 09                 | -FL                | 3                           | Report                                                   |  |  |
| 13118 DE                                                                                                    | EPCLME165                                                                                                    | 018                                                                                                    | 02/09/2014                                                                 | WL1DEP2017165         | 54                 | I-AK               | 3                           | details                                                  |  |  |
| 13118 DE                                                                                                    | EPCLME113                                                                                                    | 018                                                                                                    | 03/11/2014                                                                 | WL1DEP2017113         | 03                 | 3-AR               | 2                           |                                                          |  |  |
| 13118 DE                                                                                                    | EPCLME117                                                                                                    | 018                                                                                                    | 04/06/2014                                                                 | WL1DEP2017117         | 19                 | 9-MD               | 1                           |                                                          |  |  |
| 13118 DE                                                                                                    | EPCLME121                                                                                                    | 018                                                                                                    | 04/10/2014                                                                 | WL1DEP2017121         | 11                 | I-ID               | 1                           |                                                          |  |  |
| Total Number of Overo                                                                                       | lue Subsequents for Co                                                                                            | overage Provider ID 1311                                                                                             | 3:                                                                         | 9                     |                    |                    |                             |                                                          |  |  |

### **D** The following is an example of the report being exported as a Microsoft<sup>®</sup> Excel spreadsheet.

| Date: 02/06/2017      | National Council on Compensation Insurance, Inc.        |                 |                          |               |              |                |                     |           |  |
|-----------------------|---------------------------------------------------------|-----------------|--------------------------|---------------|--------------|----------------|---------------------|-----------|--|
| Time: 12:51:10        | Coverage Provider Group ID: 45856-NCCI TRAINING COMPANY |                 |                          |               |              |                |                     |           |  |
| Search Results Report | Detailed Claim                                          | Information Ove | erdue Subsequents        | Report        |              |                |                     |           |  |
|                       |                                                         |                 | <b>_</b>                 |               |              |                |                     | -         |  |
|                       |                                                         |                 |                          |               |              |                |                     |           |  |
| Coverage Provider ID  | Claim Number                                            | Valuation Level | Reported To Insurer Date | Policy Number | Jurisdiction | Number of      | Claim Rejected      |           |  |
|                       |                                                         | Due             |                          |               | State        | Months Overdue |                     |           |  |
| 13118                 | DEPCLMS028                                              | 030             | 01/11/2014               | WL1DEP1111128 | 12-IL        | 4              | 4                   |           |  |
| 13118                 | DEPCLMS030                                              | 030             | 01/11/2014               | WL1DEP1111130 | 44-VT        | 4              | 4 Y                 | 1         |  |
| 13118                 | DEPCLMS033                                              | 030             | 01/11/2014               | WL1DEP1111133 | 24-MO        | 4              | 4                   |           |  |
| 13118                 | DEPCLMS041                                              | 030             | 01/11/2014               | WL1DEP1111141 | 43-UT        | 4              | 4 Bene              | fite      |  |
| 13118                 | DEPCLME161                                              | 030             | 02/15/2014               | WL1DEP2017161 | 09-FL        | :              |                     | 1         |  |
| 13118                 | DEPCLME165                                              | 030             | 02/09/2014               | WL1DEP2017165 | 54-AK        | :              | 3 Provi             | aes       |  |
| 13118                 | DEPCLME113                                              | 030             | 03/11/2014               | WL1DEP2017113 | 03-AR        | :              | <sup>2</sup> sortin | and       |  |
| 13118                 | DEPCLME117                                              | 030             | 04/06/2014               | WL1DEP2017117 | 19-MD        |                | 1 filtorir          | 20        |  |
| 13118                 | DEPCLME121                                              | 030             | 04/10/2014               | WL1DEP2017121 | 11-ID        |                |                     | iy        |  |
| 16962                 | DEPCLMS002                                              | 030             | 01/11/2014               | WL1DEP1111102 | 26-NE        | 4              | 4 capal             | bilities. |  |
| 16962                 | DEPCLMS012                                              | 030             | 01/11/2014               | WL1DEP1111112 | 48-WI        |                | 4                   | 1         |  |
| 16962                 | DEPCLMS015                                              | 030             | 01/11/2014               | WL1DEP1111115 | 20-MA        | -              | 4                   |           |  |
| 16962                 | DEPCLMS022                                              | 030             | 01/11/2014               | WL1DEP1111122 | 14-IA        |                | 4                   |           |  |
| 16962                 | DEPCLMS039                                              | 030             | 01/11/2014               | WL1DEP1111139 | 18-ME        |                | 4                   |           |  |
| 16962                 | DEPCLME114                                              | 030             | 03/11/2014               | WL1DEP2017114 | 27-NV        | :              | 2                   |           |  |
| 16962                 | DEPCLME118                                              | 030             | 04/07/2014               | WL1DEP2017118 | 08-DC        |                | 1                   |           |  |
| 16962                 | DEPCLME122                                              | 030             | 04/11/2014               | WL1DEP2017122 | 12-IL        |                | 1                   |           |  |
| 40743                 | DEPCLMS009                                              | 030             | 01/11/2014               | WL1DEP1111109 | 17-LA        |                | 4                   |           |  |
| 40743                 | DEPCLMS010                                              | 030             | 01/11/2014               | WL1DEP1111110 | 29-NJ        |                | 4                   |           |  |
| 40743                 | DEPCLMS019                                              | 030             | 01/11/2014               | WL1DEP1111119 | 05-CO        |                | 4                   |           |  |

### □ The following is an example of the report being exported as a CSV file.

| National Council on Compensation Insurance | Inc.         |                        |                             |               |                    |                                |                   |
|--------------------------------------------|--------------|------------------------|-----------------------------|---------------|--------------------|--------------------------------|-------------------|
| overage Provider Group ID: 45856-NCCI TRAI | NING COMPANY |                        |                             |               |                    |                                |                   |
| Detailed Claim Information Overdue Subsequ | ents Report  |                        |                             |               |                    |                                |                   |
| Coverage Provider ID                       | Claim Number | Valuation<br>Level Due | Reported To<br>Insurer Date | Policy Number | Jurisdiction State | Number of<br>Months<br>Overdue | Claim<br>Rejected |
| 13118                                      | DEPCLMS028   | 30                     | 1/11/2014                   | WL1DEP1111128 | 12-IL              | 4                              |                   |
| 13118                                      | DEPCLMS030   | 30                     | 1/11/2014                   | WL1DEP1111130 | 44-VT              | 4                              | Y                 |
| 13118                                      | DEPCLMS033   | 30                     | 1/11/2014                   | WL1DEP1111133 | 24-MO              | 4                              |                   |
| 13118                                      | DEPCLMS041   | 30                     | 1/11/2014                   | WL1DEP1111141 | 43-UT              | 4                              |                   |
| 13118                                      | DEPCLME161   | 30                     | 2/15/2014                   | WL1DEP2017161 | 09-FL              | 3                              |                   |
| 13118                                      | DEPCLME165   | 30                     | 2/9/2014                    | WL1DEP2017165 | 54-AK              | 3                              |                   |
| 13118                                      | DEPCLME113   | 30                     | 3/11/2014                   | WL1DEP2017113 | 03-AR              | 2                              |                   |
| 13118                                      | DEPCLME117   | 30                     | 4/6/2014                    | WL1DEP2017117 | 19-MD              | 1                              |                   |
| 13118                                      | DEPCLME121   | 30                     | 4/10/2014                   | WL1DEP2017121 | 11-ID              | 1                              |                   |
| 16962                                      | DEPCLMS002   | 30                     | 1/11/2014                   | WL1DEP1111102 | 26-NE              | 4                              |                   |
| 16962                                      | DEPCLMS012   | 30                     | 1/11/2014                   | WL1DEP1111112 | 48-WI              | 4                              |                   |
| 16962                                      | DEPCLMS015   | 30                     | 1/11/2014                   | WL1DEP1111115 | 20-MA              | 4                              |                   |
| 16962                                      | DEPCLMS022   | 30                     | 1/11/2014                   | WL1DEP1111122 | 14-IA              | 4                              |                   |
| 16962                                      | DEPCLMS039   | 30                     | 1/11/2014                   | WL1DEP1111139 | 18-ME              | 4                              | Benefits:         |
| 16962                                      | DEPCLME114   | 30                     | 3/11/2014                   | WL1DEP2017114 | 27-NV              | 2                              | Can be            |
| 16962                                      | DEPCLME118   | 30                     | 4/7/2014                    | WL1DEP2017118 | 08-DC              | 1                              | uploaded          |
| 16962                                      | DEPCLME122   | 30                     | 4/11/2014                   | WL1DEP2017122 | 12-IL              | 1                              | into vour         |
| 40743                                      | DEPCLMS009   | 30                     | 1/11/2014                   | WL1DEP1111109 | 17-LA              | 4                              | into your         |

- □ You can export the details of a claim from any search results screen.
- □ For this example, Coverage Provider ID 45856 was selected with a Reported To Insurer Date (RTI) range of 01/01/2014 to 01/31/2014.

| DCI Data Collect                                                              | ion                                                       |
|-------------------------------------------------------------------------------|-----------------------------------------------------------|
| Manage My Data Tools and Information                                          | About                                                     |
| Search Claims                                                                 |                                                           |
| Select Type of Search: All Claims                                             | Hide Claim Filter                                         |
| Claim                                                                         | Reported To 01 01 2014 To 01 31 2014 Provider All V<br>ID |
| To view all Non-<br>rejected Claims, Level Latest ▼<br>select filter criteria | Jurisdictio All V Policy Number                           |
| and click on Claim All <b>v</b><br>Search. Status                             | Edit Submission                                           |
| Search Reset                                                                  |                                                           |

 To export details of a particular claim, place a check mark next to the claim and select the Adobe<sup>®</sup> PDF icon.

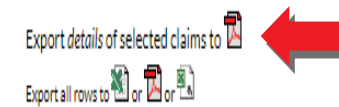

| _ |   |    |                    |              |               |                    | 31 matchin    | g record(s) found.          |              |                |                 |             |                             |
|---|---|----|--------------------|--------------|---------------|--------------------|---------------|-----------------------------|--------------|----------------|-----------------|-------------|-----------------------------|
|   |   |    | Cov Provider<br>ID | Claim Number | Policy Number | Valuation<br>Level | Data<br>Grade | Reported to Insurer<br>Date | Pol Eff Date | Juris<br>State | Claim<br>Status | Replacement | NCCI Processed<br>Date/Time |
|   | + | -Ø | 13118              | DEPCLMS056   | WL1DEP1111156 | <u>030</u>         | 0             | 01/09/2014                  | 01/01/2014   | 24             | 0               | R           | 1/13/2017 11:39:28 AM       |
|   | t |    | 13118              | DEPCLMS041   | WL1DEP1111141 | <u>018</u>         | 0             | 01/11/2014                  | 01/01/2014   | 43             | 0               |             | 1/11/2017 4:10:09 PM        |
|   |   |    |                    |              |               |                    |               |                             |              |                |                 |             |                             |

□ The print image of the detail screen for the claim appears.

### DCI Data Collection Tool User's Guide

| Claim Detail Information  |               |               |  |                          |            |  |                     |            |
|---------------------------|---------------|---------------|--|--------------------------|------------|--|---------------------|------------|
| General Claim Information |               |               |  |                          |            |  |                     |            |
| Link Data                 | Current Keys  | Previous Keys |  | General Claim Info       | rmation    |  | Processing Info     | rmation    |
| Claim Number              | DEPCLMS041    |               |  | Accident Date            | 01/04/2014 |  | Replacement         |            |
| Policy Number             | WL1DEP1111141 |               |  | Accident State           | 43-UT      |  | Data Grade          | 0          |
| Coverage Provider ID      | 13118         |               |  | Jurisdiction State       | 43-UT      |  | NCCI Received Date  | 01/11/2017 |
| Reported To Insurer Date  | 01/11/2014    |               |  | Extraordinary Loss Event | Ν          |  | NCCI Processed Date | 01/11/2017 |
| Policy Effective Date     | 01/01/2014    |               |  | Claim Status             | 0          |  | Submission Type     | PD         |
| Valuation Level Code      | 018           |               |  | Closing Date             |            |  | User ID             | 1219238    |
|                           |               |               |  | Not Applicable           |            |  |                     |            |

| Claimant Information             |      |  |  |  |  |
|----------------------------------|------|--|--|--|--|
| Claimant Gender                  | 1    |  |  |  |  |
| Birth Year                       | 1970 |  |  |  |  |
| Hire Year                        | 2000 |  |  |  |  |
| Not Applicable                   |      |  |  |  |  |
| Classification Code              | 8810 |  |  |  |  |
| Maximum Medical Improvement Date |      |  |  |  |  |
| Return To Work Same Rate of Pay  |      |  |  |  |  |
| Return To Work Date              |      |  |  |  |  |
|                                  |      |  |  |  |  |

### Claimant and Employer Information

| Injury Description                                                  | Code             |
|---------------------------------------------------------------------|------------------|
| Part of Body                                                        | 31               |
| Nature of Injury                                                    | 59               |
| Cause of Injury                                                     | 31               |
|                                                                     |                  |
|                                                                     | -                |
| Loss Condition                                                      | Code             |
| Loss Condition<br>Type of Claim                                     | Code<br>01       |
| Loss Condition<br>Type of Claim<br>Type of Loss                     | Code<br>01<br>01 |
| Loss Condition<br>Type of Claim<br>Type of Loss<br>Type of Recovery | Code 01 01 01 01 |

| Claimant - Employer Information             |     |
|---------------------------------------------|-----|
| Not Applicable                              |     |
| Impairment/Disability Percentage            | 0   |
| Impairment Percentage Basis                 |     |
| Pre-Injury/Average Weekly Wage Amount       | 500 |
| Method of Determining Pre-Inj/Avg Wkly Wage | 1   |
| Post Injury Weekly Wage Amount              | 0   |
| Claimant Has Attorney or Authorized Rep     | Ν   |
| Case Is or Has Been Controverted/Disputed   | Ν   |

### Claim Expense & Payment Information

| Lump Sum              |             | Vocational Rehabilitation | Amount Paid |              | Weekly Benefit      |               | Incurred-Paid Aggregate Ir                                       | nformation |
|-----------------------|-------------|---------------------------|-------------|--------------|---------------------|---------------|------------------------------------------------------------------|------------|
| Benefits Covered Code | Amount Paid | Evaluation Expenses       | 0           | Benefit Type | Amount Paid To Date | Weekly Amount | Incurred Indemnity Amount                                        | 25,000     |
| 5                     | 1,000       | Maintenance Benefits      | 0           | 5            | 8,000               | 330           | Incurred Medical Amount                                          | 15,000     |
|                       |             | Education Expenses        | 0           |              |                     |               | Recovery Reimbursement                                           | 0          |
|                       |             | Other                     | 0           |              |                     |               | Amount<br>Total Paid Medical Amount                              | 0          |
|                       |             |                           |             |              |                     |               | Medical Payments<br>Extinguished Based On<br>Lump Sum Settlement | N          |
|                       |             |                           |             |              |                     |               | Claimant Legal Amount<br>Paid                                    | 0          |
|                       |             |                           |             |              |                     |               | Employer Legal Amount<br>Paid                                    | 0          |
|                       |             |                           |             |              |                     |               | Not Applicable                                                   |            |
|                       |             |                           |             |              |                     |               | Not Applicable                                                   |            |
|                       |             |                           |             |              |                     |               | Not Applicable                                                   |            |

### Manage My Data—Create

With update capability, you can use the **Create** option from the **DCI Data Collection** tool's menu to enter an original 18-month valuation claim into NCCI's production database. For Texas claims, you can enter an original 6-month valuation claim.

Once an 18-month (or 6-month) valuation report (original, updated, or replaced) is in the database for a particular claim, a subsequent report can be submitted via that valuation report level.

### **Creating DCI Claims**

□ To create a claim in the *DCI Data Collection* tool, select **Create** from the **Manage My Data** dropdown menu.

| Manage My Data         | Tools and  | Information |
|------------------------|------------|-------------|
| Search                 |            |             |
| Create                 |            |             |
| Search Rejected and Sa | wed Claims |             |
| Import File            |            |             |
| File Tracking          |            |             |
| Data Extract           |            |             |
| Data Reports           |            |             |
| Data Quality Observat  | ions       |             |
| Carrier Information    |            |             |
|                        |            |             |

□ The following screen displays.

| Manage My Data           | a Tools and Information About |
|--------------------------|-------------------------------|
| Return to Search Results |                               |
| [                        |                               |
|                          |                               |
| Link Data                | Current Keys                  |
| Claim Number             |                               |
| Policy Number            |                               |
| Coverage Provider ID     | ~                             |
| Reported To Insurer Date |                               |
| Policy Effective Date    |                               |
| Valuation Level          | 018 🗸                         |
| Next Reset               |                               |

| <b>DCI Data Collection Tool</b> | I User's Guide |
|---------------------------------|----------------|
|---------------------------------|----------------|

□ In the open fields under **Current Keys**, enter the link data for the claim and click **Next**.

| Manage My Data                                                                                                    | Tools and Information                                                            | About                                         |                                                                                                    |
|----------------------------------------------------------------------------------------------------|----------------------------------------------------------------------------------|-----------------------------------------------|----------------------------------------------------------------------------------------------------|
| Return to Search Results                                                                                                    |                                                                                  |                                               |                                                                                                    |
|                                                                                                    |                                                                                  |                                               | General Claim Information                                                                                              |
| Link Data Cur<br>Claim Number<br>Policy Number CL<br>Coverage Provider ID<br>Reported To Insurer Date<br>Policy Effective Date<br>Valuation Level<br>Next Reset | rrent Keys<br>EXCLAIM1<br>AIMEX1<br>45856 ↓<br>10/01/2014<br>01/01/2014<br>018 ↓ |                                               | You must enter the month and<br>day as two-digit fields.<br>The year may be entered with<br>either two or four digits. |
| Points to Remember                                                                                                    |                                                                                  |                                               |                                                                                                    |
| Date fields are strictly updates the date field                                                                                                    | when either of those marks                                                       | clude dashes (-) o<br>s is used.              | r slashes (/). The tool automatically                                                                                  |
| Reported To Insurer I<br>Policy Effective Date                                                                                                    | Date                                                                             |                                               |                                                                                                    |
| Entering the data inco                                                                                                    | rrectly displays the followin                                                    | g error message:<br>ge ×<br>ter a valid date. |                                                                                                    |
| The default value for t change the valuation l                                                                                                    | he <b>Valuation Level</b> field is level from 018 to 06.                         | 018. If you are er                            | ntering a Texas claim, be sure to                                                                                      |
| Valuation Level                                                                                                    |                                                                                  | 0                                             | 18 🗸                                                                                                    |

The following claim detail screen displays for data entry:

| here  |                     |
|-------|---------------------|
| WLLI. | DCI Data Collection |

|      | Search r | ncci.com | ۵    |           |
|------|----------|----------|------|-----------|
| Cont | act Us   | Log Out  | My F | Profile 🕶 |

| Manage My Data                  | Tools and Info      | ormation Abc                | out                  |                                           |                                 |                                     |                                 |              |
|---------------------------------|---------------------|-----------------------------|----------------------|-------------------------------------------|---------------------------------|-------------------------------------|---------------------------------|--------------|
| Return to Search Results        |                     |                             |                      |                                           |                                 |                                     |                                 |              |
| Save Submit Reset               |                     |                             |                      |                                           |                                 |                                     |                                 |              |
|                                 |                     |                             | Errors               |                                           |                                 |                                     |                                 |              |
| -                               |                     |                             |                      |                                           |                                 |                                     |                                 |              |
| Edit Number                     | Data Grade          | Field Name                  | Reported Value       |                                           | Defaulted Value                 |                                     | Error Description               |              |
| NOETTOIS                        |                     |                             | Conoral Claim In     | formation                                 |                                 |                                     |                                 |              |
|                                 |                     |                             |                      | Tormation                                 |                                 |                                     |                                 |              |
| Link Data C                     | urrent Keys         | Previou                     | s Keys               |                                           | General Claim Inf               | ormation                            | Processing Inf                  | formation    |
| Claim Number                    | EXCLAIM1            |                             |                      | Accide                                    | nt Date                         | 00/00/0000                          | Replacement                     | ~            |
| Policy Number C                 | CLAIMEX1            |                             |                      | Accide                                    | nt State                        | ~                                   | Data Grade                      | 0            |
| Coverage Provider ID            |                     | 45856 🗸                     |                      | Jurisdi                                   | ction State                     | ~                                   | NCCI Processed [                | Date         |
| Reported To Insurer Date        | :                   | 10/01/2014                  |                      | Extrao                                    | rdinary Loss Even               | t 🔽                                 | Submission Type                 | DD           |
| Policy Effective Date           | (                   | 01/01/2014                  |                      | Claim S                                   | Status                          |                                     | User ID                         | 1219237      |
| Valuation Level                 | _                   | 018                         |                      | Closing                                   | g Date                          | 00/00/0000                          |                                 |              |
|                                 |                     |                             | Claimant & Employe   | r Information                             |                                 |                                     |                                 |              |
|                                 |                     |                             |                      |                                           |                                 |                                     |                                 |              |
| Claimant Information Injury     |                     | njury<br>Description Code   | Loss Condition       | Code                                      | Claimant - Employer Information |                                     |                                 |              |
| Claimant Gender                 |                     | art of Body                 | ✓ Type of Claim      |                                           | Impairment/Disat                | pility Percentage                   |                                 | 000          |
| Birun rear                      |                     | ode                         | (i)<br>T             |                                           | Impairment Perce                | ntage Basis Code                    |                                 | ₩0 ▼         |
| Hire Year                       | 0000                | ature of Injury             | V Type of Loss       | Ú)                                        | Pre-Injury/Averag               | ge Weekly Wage A                    | mount (\$)                      | 0            |
| Classification Code             |                     | Code Uppe of Wage Code      |                      | Method of Detern<br>Wage Code             | nining Pre-Injury/F             | verage vveekiy                      | Ý 🗸                             |              |
| Maximum Medical Improve<br>Date | ment 00/00/0000     | ause of Injury              | Recovery             | Ψ                                         | Post Injury Weekl               | y Wage Amount (\$                   | ;)                              | 0            |
| Return to Work Same Rate        | of Pay 🔽            |                             | 4                    | Claimant Has Attorney or Authorized Rep   |                                 |                                     | ~                               |              |
| Return to Work Date             | 00/00/0000          |                             |                      | Case is or Has Been Controverted/Disputed |                                 | <b>~</b>                            |                                 |              |
|                                 |                     | E                           | Claim Expense & Paym | ent Information                           |                                 |                                     |                                 |              |
|                                 |                     |                             |                      |                                           |                                 |                                     |                                 |              |
| Lump Sum                        | Vocational Re       | habilitation Amount<br>Paid | W                    | eekly Benefit                             | A/a a luku A na avuat           | Incurred-                           | Paid Aggregate Info             | rmation      |
| Code (\$)                       | Evaluation Exp      | enses 0                     | Type (\$)            | Paid to Date (                            | \$)                             | Incurred Indemni                    | ty Amount Total (\$)            | 0            |
| 00 🗸 🖗 0                        | (\$)<br>Maintonanco | ×                           | 00 🗸 🖗 0             |                                           | 0                               | Incurred Medical                    | Amount Total (\$)               | U            |
| <br>I                           | Benefits(\$)        | 0                           |                      |                                           |                                 | Recovery Reimbu                     | rsement Amount (\$)             | 0            |
|                                 | Education Expe      | enses 0                     | <u></u>              |                                           |                                 | Total Paid Medica                   | al Amount (\$)                  | 0            |
|                                 | (\$)<br>Other (\$)  |                             |                      |                                           |                                 | Medical Payment<br>Based on Lump Si | s Extinguished<br>im Settlement | $\checkmark$ |
|                                 | Other (a)           | v                           |                      |                                           |                                 | Claimant Legal Ar                   | nount Paid (\$)                 | 0            |
|                                 |                     |                             |                      |                                           |                                 | Employer Legal A                    | mount Paid (\$)                 | 0            |

34

| DCI Data Collection To | ool User's Guide |
|------------------------|------------------|
|------------------------|------------------|

### **D** Enter the necessary information in the **General Claim Information** section.

|                                                                                            |              |                                     |            | General Claim I | nformati | n                                                                                               |                                           |                                                                                    |                          |
|--------------------------------------------------------------------------------------------|--------------|-------------------------------------|------------|-----------------|----------|-------------------------------------------------------------------------------------------------|-------------------------------------------|------------------------------------------------------------------------------------|--------------------------|
| Link Data                                                                                  | Current Keys |                                     | Previous K | eys             |          | General Claim Inf                                                                               | ormation                                  | Processing Infor                                                                   | mation                   |
| Claim Number                                                                               | E            | XCLAIM1                             |            |                 |          | Accident Date                                                                                   | 10/01/2014                                | Replacement                                                                        | $\checkmark$             |
| Policy Number<br>Coverage Provider ID<br>Reported To Insurer Date<br>Policy Effective Date | CLAIMEX1     | 45856 V<br>10/01/2014<br>01/01/2014 |            |                 |          | Accident State<br>Jurisdiction State<br>Extraordinary Loss Even<br>Claim Status<br>Closing Date | 10-GA V<br>10-GA V<br>t N V<br>00/00/0000 | Data Grade<br>NCCI Receive Date<br>NCCI Processed Da<br>Submission Type<br>User ID | 0<br>te<br>DD<br>1219237 |

| Helpful Hints When Entering:                                                                                                    |  |  |  |  |  |  |  |
|----------------------------------------------------------------------------------------------------|--|--|--|--|--|--|--|
| Accident Date and Closing Date—These fields are automatically defaulted to 00/00/0000. When updating this field, remember to omit dashes from the date:                                                                           |  |  |  |  |  |  |  |
| Example: Accident Date 10012014 ×                                                                                                    |  |  |  |  |  |  |  |
| <b>Drop-down menu</b> —Contains the code values for each of the fields for you to choose from.                                                                                                    |  |  |  |  |  |  |  |
| <b>Look-up information icon</b> — Displays a pop-up window of the Look-Up Table with a description of the code value. To select your choice, click the arrow in the <b>Select this value</b> column next to the applicable value. |  |  |  |  |  |  |  |
| ×                                                                                                    |  |  |  |  |  |  |  |
| Claim Status                                                                                                    |  |  |  |  |  |  |  |
| Select<br>this<br>value<br>Value<br>Code Description                                                                                                    |  |  |  |  |  |  |  |
| > 0 Open                                                                                                    |  |  |  |  |  |  |  |
| > 1 Closed                                                                                                    |  |  |  |  |  |  |  |
| Became Med Only                                                                                                    |  |  |  |  |  |  |  |
| ×                                                                                                    |  |  |  |  |  |  |  |
|                                                                                                    |  |  |  |  |  |  |  |
| <b>DCI Data Collection T</b> | ool User's Guide |
|------------------------------|------------------|
|------------------------------|------------------|

**□** Enter the necessary information in the **Claimant & Employer Information** section.

|                                     | Claimant & Employer Information |                         |           |                |      |                                                 |          |  |  |  |  |  |  |
|-------------------------------------|---------------------------------|-------------------------|-----------|----------------|------|-------------------------------------------------|----------|--|--|--|--|--|--|
| Claimant Informati                  | on                              | Injury                  | 0.1       | Loss Condition | Code | Claimant - Employer Information                 |          |  |  |  |  |  |  |
| Claimant Gender                     | <b>₩1</b> ∨                     | Description             | Code      | Type of Claim  | 01 🗸 | Impairment/Disability Percentage                | 000      |  |  |  |  |  |  |
| Birth Year                          | 1980                            | Part of Body<br>Code    | 31 🗸      | Type of Claim  | Ū.   | Impairment Percentage Basis Code                | ₩0 ∨     |  |  |  |  |  |  |
| Hire Year                           | 2007                            | Nature of Iniury        | 59 🗸      | Type of Loss   | 01 🗸 | Pre-Injury/Average Weekly Wage Amount (\$)      | 500      |  |  |  |  |  |  |
| Classification Code                 | 8810                            | Code                    | <b>\$</b> | Type of        | 01 🗸 | Method of Determining Pre-Injury/Average Weekly | <b>V</b> |  |  |  |  |  |  |
| Maximum Medical Improvement<br>Date | 00/00/0000                      | Cause of Injury<br>Code | 27 🗸      | Recovery       | ψ    | Post Injury Weekly Wage Amount (\$)             | 1500 ×   |  |  |  |  |  |  |
| Return to Work Same Rate of Pay     | V                               |                         | 4         |                |      | Claimant Has Attorney or Authorized Rep         | ~        |  |  |  |  |  |  |
| Return to Work Date                 | 00/00/0000                      |                         |           |                |      | Case is or Has Been Controverted/Disputed       | <b>v</b> |  |  |  |  |  |  |

## Helpful Hints When Entering:

Fields with values that have been defaulted to zero should be updated as necessary. (In some cases, you may not have a value to enter here.)

If the Jurisdiction State is Texas, this section will display additional Texas-only fields to be populated.

| Claimant Informati                  | on         | Intune           |      | Loss Condition | Cada | Claimant - Employor Information                              |                     |
|-------------------------------------|------------|------------------|------|----------------|------|--------------------------------------------------------------|---------------------|
| Claimant Gender                     | 011<br>∛1∨ | Description      | Code | Loss Condition |      | Employer FEIN                                                | *                   |
| Birth Year                          | 1980       | Part of Body     | 31 🗸 | Type of Claim  | ų,   | Impairment/Disability Percentage                             | 000                 |
| Hire Year                           | 2007       | Nature of Iniury | 59 🗸 | Type of Loss   | 01 🗸 | Impairment Percentage Basis Code                             | ₩0 ∨                |
| Employee SSN                        | *          | Code             | Ú,   | Type of        | 01 🗸 | Pre-Injury/Average Weekly Wage Amount (\$)                   | 500                 |
| Classification Code                 | 8810       | Cause of Injury  | 27 🗸 | Recovery       | Ŵ    | Method of Determining Pre-Injury/Average Weekly<br>Wage Code | <b>i</b> / <b>v</b> |
| Maximum Medical Improvement<br>Date | 00/00/0000 | COUP             | Ψ    |                |      | Post Injury Weekly Wage Amount (\$)                          | 1500                |
| Return to Work Same Rate of Pay     | <b>~</b>   |                  |      |                |      | Claimant Has Attorney or Authorized Rep                      | <b>v</b>            |
| Return to Work Date                 | 00/00/0000 |                  |      |                |      | Case is or Has Been Controverted/Disputed                    | ~                   |
| •                                   |            | ,                |      |                |      |                                                              |                     |

## **□** Enter the necessary information in the **Claim Expense & Payment Information** section.

| Claim Expense & Payment Information                                                                                                    |                                                                                                    |                                                                                                    |  |  |  |  |  |  |  |  |  |  |
|----------------------------------------------------------------------------------------------------|----------------------------------------------------------------------------------------------------|----------------------------------------------------------------------------------------------------|--|--|--|--|--|--|--|--|--|--|
| Lump Sum<br>Benefits Covered Amount Paid<br>Code (\$)<br>00 ✓ ↓ 0<br>E<br>E<br>Code (\$)<br>00 ✓ ↓ 0<br>Code (\$)<br>00 ✓ ↓ 0<br>E<br>Code (\$)<br>00 ✓ ↓ 0<br>Code (\$)<br>Code (\$) | Weekly Benefit         Weekly Benefit       Amount Paid to Date Weekly Amount         Type       (\$)       (\$)         02 ✓ ↓       0       0         ①       0       0         ①       0       0         ①       0       0         ①       0       0         ①       0       0         ①       0       0 | Incurred-Paid Aggregate Information         Incurred Indemnity Amount Total (\$)       49000         Incurred Medical Amount Total (\$)       0         Recovery Reimbursement Amount (\$)       0         Total Paid Medical Amount (\$)       0         Medical Payments Extinguished<br>Based on Lump Sum Settlement       N ✓         Claimant Legal Amount Paid (\$)       0         Employer Legal Amount Paid (\$)       0 |  |  |  |  |  |  |  |  |  |  |

### Helpful Hints:

4

Fields with values that have been defaulted to zero should be updated as necessary. (In some cases, you may not have a value to enter here.)

If the Jurisdiction State is Texas, the fields in this section will display differently, with additional fields to be populated.

| Claim Expense & Payment Information                                                                                                    |                                                                                                    |                                                    |                                 |                                                                                                    |                                                                                                    |  |  |  |  |  |  |  |
|----------------------------------------------------------------------------------------------------|----------------------------------------------------------------------------------------------------|----------------------------------------------------|---------------------------------|----------------------------------------------------------------------------------------------------|----------------------------------------------------------------------------------------------------|--|--|--|--|--|--|--|
| Lump Sum       Vocational Rel         Benefits Covered Amount Paid       Evaluation Expension         OO ✓ ↓       0         ●       ●         ●       ●         ●       ●         ●       ●         ●       ●         ●       ●         ●       ●         ●       ●         ●       ●         ●       ●         ●       ●         ●       ●         ●       ●         ●       ●         ●       ●         ●       ●         ●       ●         ●       ●         ●       ●         ●       ●         ●       ●         ●       ●         ●       ●         ●       ●         ●       ●         ●       ●         ●       ●         ●       ●         ●       ●         ●       ●         ●       ●         ●       ●         ●       ●         ●       ● | Habilitation Amount     Benefit       Paid     Benefit       enses     0       enefits     0       nses     0       0     0 | Weekly Benefit<br>Amount Paid to Date<br>(\$)<br>0 | t<br>Weekly Amount<br>(\$)<br>0 | Incurred-Paid Aggregate Ir<br>Incurred Indemnity Amount<br>Total (\$)<br>Incurred Medical Amount Total<br>(\$)<br>Recovery Reimbursement<br>Amount (\$)<br>Total Paid Medical Amount (\$)<br>Claimant Legal Amount Paid (\$)<br>Employer Legal Amount Paid (\$)<br>Date of First Payment<br>Hospital Costs Amount Paid (\$)<br>Total Payments To Physicians (\$) | formation         49000         0         0         0         0         0         0         0         0         0         0         0         0         0         0         0         0         0         0         0         0         0         0         0         0 |  |  |  |  |  |  |  |

After all of the necessary information has been entered, click Submit.

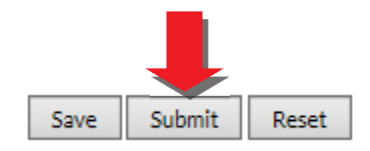

□ If there are any default errors, or if this claim rejected, they would appear at the top of your screen under the following section.

| Errors      |            |            |                |                 |                   |  |  |  |  |  |  |
|-------------|------------|------------|----------------|-----------------|-------------------|--|--|--|--|--|--|
|             |            |            |                |                 |                   |  |  |  |  |  |  |
| Edit Number | Data Grade | Field Name | Reported Value | Defaulted Value | Error Description |  |  |  |  |  |  |
| lo Errors   |            |            |                |                 |                   |  |  |  |  |  |  |

#### Note:

If you find that you are not able to submit the data at the time of entering it into the tool, you always have the option to save your information and return within seven calendar days to submit it.

# Manage My Data—Search Rejected and Saved Claims

You can use the Search Rejected and Saved Claims option from the DCI Data Collection tool's menu to search for claims that either rejected or were saved but not submitted.

To access these claims, go to Manage My Data and select the Search Rejected and Saved Claims option from the drop-down menu.

|   | Manage My Data         | Tools and  | I Information |
|---|------------------------|------------|---------------|
|   | Search                 |            |               |
|   | Create                 |            |               |
|   | Search Rejected and Sa | ved Claims |               |
| - | Import File            |            |               |
|   | File Tracking          |            |               |
|   | Data Extract           |            |               |
|   | Data Reports           |            |               |
|   | Data Quality Observati | ons        |               |
|   | Carrier Information    |            |               |
|   |                        |            |               |

□ The following screen displays.

|                                                                                                    | DCI Data Collection                                                                                                    |                                                                          |
|----------------------------------------------------------------------------------------------------|----------------------------------------------------------------------------------------------------|--------------------------------------------------------------------------|
| Manage N                                                                                                | My Data Tools and Information About                                                                                                    |                                                                          |
| Search R                                                                                                | ejected and Saved Claims                                                                                                    |                                                                          |
| Select Type of S                                                                                        | earch: All Rejected and Saved Claims 🗸                                                                                                    |                                                                          |
| Search All R<br>To view all<br>Rejected an<br>Saved Claim<br>select filter o<br>and click on<br>Search. | ejected and Saved Claims  Claim Number  Claim Number  To  To  Claim Number  Claim Status  Claim Status  Claim Stat | Hide Claim Filts  Coverage Provider ID All  Policy Number  Submission ID |
|                                                                                                    | Search Reset                                                                                                    |                                                                          |

| Helpful Hints:                                                                                                    |
|----------------------------------------------------------------------------------------------------|
| The search and update screen has three types of searches that you can choose from:                                                         |
| All Rejected and Saved Claims 🗸                                                                                                    |
| This option allows you to search for all claims that have been rejected and saved but not submitted.                                       |
| Rejected Claims                                                                                                    |
| This option allows you to search for only claims that have been rejected.                                                                  |
| Saved Claims 🗸                                                                                                    |
| This option allows you to search for only claims that have been saved within the last seven calendar days but have not yet been submitted. |

## **Saved Claims**

- □ To resume working on a claim that has been saved but not submitted, select **Saved Claims** from the drop-down menu and enter your filter criteria.
- □ In this example, the claim number was used.

| DCI Data Collection                                                                                                    |                   |
|----------------------------------------------------------------------------------------------------|-------------------|
| Manage My Data Tools and Information About                                                                                                    |                   |
| Search Rejected and Saved Claims                                                                                                    |                   |
| Select Type of Search: Saved Claims                                                                                                    |                   |
| Search Saved Claims       Claim Number EXCLAIM1       X       Reported To Insurer Date       To Coverage Provider ID All         To view all Saved       Valuation Level       Latest V       Jurisdiction State       All       Policy Number         Claims, select filter       Claim Status       All       Verification State       All       Verification State         on Search.       Claim Status       All       Verification       Verification       Verification | <u>aim Filter</u> |
| Search Reset                                                                                                    |                   |

□ Search results appear at the bottom of the screen.

| _ |                         |                      |                 |                  |                    |                             |              |                |                 |             |                             |                          |                        |                  |         |
|---|-------------------------|----------------------|-----------------|------------------|--------------------|-----------------------------|--------------|----------------|-----------------|-------------|-----------------------------|--------------------------|------------------------|------------------|---------|
| 8 | earch                   | Rejected a           | and Saved       | d Claims         |                    |                             |              |                |                 |             |                             |                          |                        |                  |         |
| S | elect Type o            | f Search:            |                 | Saved C          | Claims             | V                           |              |                |                 |             |                             |                          |                        |                  |         |
|   |                         |                      |                 |                  |                    |                             |              |                |                 |             | <u>Hide</u>                 | <u>Claim Filter</u>      |                        |                  |         |
|   |                         | ved Claims           |                 |                  |                    |                             |              |                |                 |             |                             |                          |                        |                  |         |
| l |                         | Claim                | Number EXCLA    | M1               |                    | Reported To<br>Insurer Date | To           | Cov            | erage Provider  | d All 🗸     |                             |                          |                        |                  |         |
|   | To view a<br>Claims, se | ll Saved Valuatio    | on Level Latest | V                |                    | Jurisdiction State All      | V            |                | Policy Numb     | er          |                             |                          |                        |                  |         |
|   | criteria a<br>on Search | nd click<br>n. Clain | n Status All    | `                | •                  | User ID                     |              |                |                 |             |                             |                          |                        |                  |         |
|   |                         |                      |                 |                  |                    |                             |              |                |                 |             |                             |                          |                        |                  |         |
|   |                         |                      | Search          | Reset            |                    |                             |              |                |                 |             |                             |                          |                        |                  |         |
|   |                         |                      | _               |                  |                    |                             |              |                |                 |             |                             |                          |                        |                  |         |
| E | xport details           | of selected claims   | to 🔼            |                  |                    |                             |              |                |                 |             |                             |                          |                        |                  |         |
| Ð | oport all rows          | to 🕙 or 🔽 or 🔁       |                 |                  |                    |                             |              |                |                 |             |                             |                          |                        |                  |         |
| Ľ | Submit [                | Delete               |                 |                  |                    |                             |              |                |                 |             |                             |                          |                        |                  |         |
|   |                         |                      |                 |                  |                    |                             | 1            | matchingre     | ecord(s) found. |             |                             |                          |                        |                  |         |
|   |                         | Cov Provider<br>ID   | Claim<br>Number | Policy<br>Number | Valuation<br>Level | Reported to Insurer<br>Date | Pol Eff Date | Juris<br>State | Claim<br>Status | Replacement | NCCI Processed<br>Date/Time | Remaining Retent<br>Days | ion<br>Saved Date/Time | Submission<br>ID | User ID |
|   | ±                       | 45856                | EXCLAIM1        | CLAIMEX1         | 018                | 10/01/2014                  | 01/01/2014   |                |                 |             |                             | 7                        | 2/6/2017 1:31:50<br>PM |                  | 1219237 |

□ If nothing needs to be updated, place a check mark in the box and click **Submit**.

| Subr | nit De | lete               |                 |                  |                    |                             |              |                | JI_\ <b>f</b> J  |             |                             |                             |                        |                  |         |
|------|--------|--------------------|-----------------|------------------|--------------------|-----------------------------|--------------|----------------|------------------|-------------|-----------------------------|-----------------------------|------------------------|------------------|---------|
|      |        |                    |                 |                  |                    |                             |              | L matching     | recora(s) rouna. |             |                             |                             |                        |                  |         |
|      | V      | Cov Provider<br>ID | Claim<br>Number | Policy<br>Number | Valuation<br>Level | Reported to Insurer<br>Date | Pol Eff Date | Juris<br>State | Claim<br>Status  | Replacement | NCCI Processed<br>Date/Time | Remaining Retention<br>Days | Saved Date/Time        | Submission<br>ID | User ID |
| ł    | V      | 45856              | EXCLAIM1        | CLAIMEX1         | <u>018</u>         | 10/01/2014                  | 01/01/2014   |                |                  |             |                             | 7                           | 2/6/2017 1:31:50<br>PM |                  | 1219237 |
| -    |        |                    |                 |                  |                    |                             |              |                |                  |             |                             |                             |                        |                  | _       |

□ If the saved claim will not be submitted, place a check mark in the box and click **Delete**.

| □ If | you need to retur  | n to the claim to | make updates,    | click the underli  | ned Valuation Level nur     | nber.        |
|------|--------------------|-------------------|------------------|--------------------|-----------------------------|--------------|
|      | Cov Provider<br>ID | Claim<br>Number   | Policy<br>Number | Valuation<br>Level | Reported to Insurer<br>Date | Pol Eff Date |
|      | 45856              | EXCLAIM1          | CLAIMEX1         | 018                | 10/01/2014                  | 01/01/201    |

□ Click **Update Claim** at the top of the screen to make updates.

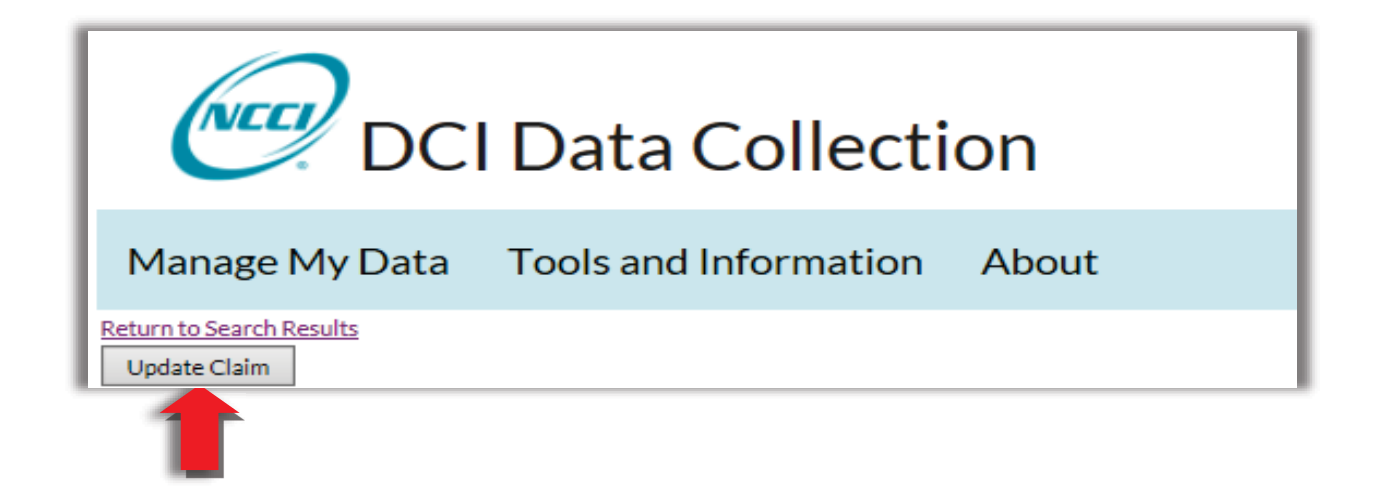

• Once all updates have been made, click **Submit**.

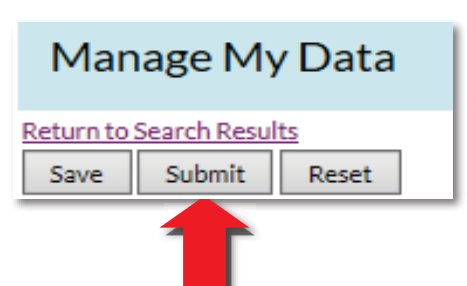

| DCI Data Collection Tool | User's | Guide |
|--------------------------|--------|-------|
|--------------------------|--------|-------|

# **Rejected Claims**

- **D** To find a claim that has been rejected, select **Rejected Claims** from the drop-down menu.
- **I** In this example, the optional filter criterion of **Reported to Insurer Date** range was used.
- Click Search.

| Manage My Data Tools and                                                                                                    | nd Information About                                                                                  |                   |
|----------------------------------------------------------------------------------------------------|----------------------------------------------------------------------------------------------------|-------------------|
| Search Rejected and Sav                                                                                                    | ived Claims                                                                                           |                   |
| Select Type of Search:                                                                                                    | Rejected Claims                                                                                       |                   |
| -Search Rejected Claims                                                                                                    | Reported To 01 01 2014 To 05 01 2014 Poverage Provider ID All                                         | Hide Claim Filter |
| To view all Valuation Level Lat<br>Rejected Claims,<br>select filter criteria Claim Status All<br>and click on<br>Search. User ID | .atest v     Jurisdiction State All v     Policy Number       All v     Edit Number     Submission ID |                   |
| Se                                                                                                    | Search Reset                                                                                          |                   |

□ Search results appear at the bottom of the screen.

| bea                             |                                                                                                    |                                                                                                    |                                                                |                                                                      |                                                              |                                                                                                    |                                                                                    |                                                           |                                                         |             |                                                                                                    |                                                                                                    |                    |                                                                                                    |                                                                |
|---------------------------------|----------------------------------------------------------------------------------------------------|----------------------------------------------------------------------------------------------------|----------------------------------------------------------------|----------------------------------------------------------------------|--------------------------------------------------------------|----------------------------------------------------------------------------------------------------|------------------------------------------------------------------------------------|-----------------------------------------------------------|---------------------------------------------------------|-------------|----------------------------------------------------------------------------------------------------|----------------------------------------------------------------------------------------------------|--------------------|----------------------------------------------------------------------------------------------------|----------------------------------------------------------------|
| elect                           | t Type of Searc                                                                                                    | h:                                                                                                    |                                                                | Rejected Claims                                                      | ~                                                            |                                                                                                    |                                                                                    |                                                           |                                                         |             |                                                                                                    |                                                                                                    |                    |                                                                                                    |                                                                |
| rS€                             | earch Rejected                                                                                                    | Claims                                                                                                    |                                                                |                                                                      |                                                              |                                                                                                    |                                                                                    |                                                           |                                                         |             | <u>Hide Claim Fi</u>                                                                                                    | lter                                                                                                    |                    |                                                                                                    |                                                                |
|                                 |                                                                                                    | Claim Nu                                                                                                    | ımber                                                          |                                                                      | Reported To<br>Insurer Date                                  | 01 01 2014 To 05 0                                                                                                    | 1 2014 Cove                                                                        | erage Prov                                                | ider ID All                                             | ~           |                                                                                                    |                                                                                                    |                    |                                                                                                    |                                                                |
| Te                              | o view all                                                                                                    | Valuation                                                                                                    | Level Latest 🗸                                                 |                                                                      | Jurisdiction State                                           |                                                                                                    |                                                                                    | Policy N                                                  | lumber                                                  |             |                                                                                                    |                                                                                                    |                    |                                                                                                    |                                                                |
| se<br>ar<br>Se                  | ejected Claims,<br>elect filter criter<br>nd click on<br>earch.                                                                                                    | ria Claim S<br>Us                                                                                                    | Status All                                                     | <ul> <li>✓</li> </ul>                                                | Edit Number                                                  | r                                                                                                    |                                                                                    | Submis                                                    | sion ID                                                 |             |                                                                                                    |                                                                                                    |                    |                                                                                                    |                                                                |
|                                 |                                                                                                    |                                                                                                    | Search                                                         | Reset                                                                |                                                              |                                                                                                    |                                                                                    |                                                           |                                                         |             |                                                                                                    |                                                                                                    |                    |                                                                                                    |                                                                |
| L                               |                                                                                                    |                                                                                                    |                                                                |                                                                      |                                                              |                                                                                                    |                                                                                    |                                                           |                                                         |             |                                                                                                    |                                                                                                    |                    |                                                                                                    |                                                                |
| xpor<br>xport                   | rt details of sele<br>all rows to 🐿 or                                                                                                    | cted claims to                                                                                                    | 1                                                              |                                                                      |                                                              |                                                                                                    |                                                                                    |                                                           |                                                         |             |                                                                                                    | -                                                                                                    |                    |                                                                                                    |                                                                |
| xpor<br>xport<br>Subr           | rt <i>details</i> of sele<br>all rows to 🐿 or<br>mit Delete                                                                                                    | cted claims to                                                                                                    | 2                                                              |                                                                      |                                                              |                                                                                                    | 8 matching                                                                         | record(s)                                                 | found.                                                  |             |                                                                                                    |                                                                                                    |                    |                                                                                                    |                                                                |
| xpor<br>xport<br>Subr           | rt <i>details</i> of sele<br>all rows to <b>1</b> or<br>mit Delete                                                                                                    | cted claims to                                                                                                    | Claim Number                                                   | Policy Number                                                        | Valuation<br>Level                                           | Reported to Insurer<br>Date                                                                                                    | 8 matching<br>Pol Eff Date                                                         | ; record(s) :<br>Juris<br>State                           | found.<br>Claim<br>Status                               | Replacement | NCCI Processed<br>Date/Time                                                                                                    | Remaining Retention<br>Days                                                                                                    | Saved<br>Date/Time | Submission<br>ID                                                                                                    | User ID                                                        |
| xport<br>subr                   | rt details of sele<br>call rows to an or<br>mit Delete                                                                                                    | cted claims to<br>The or the office of the office office office offi | Claim Number<br>A0319                                          | Policy Number<br>S0319                                               | Valuation<br>Level<br><u>018</u>                             | Reported to Insurer<br>Date<br>04/15/2014                                                                                                    | 8 matching<br>Pol Eff Date<br>04/01/2014                                           | ; record(s) :<br>Juris<br>State<br>09                     | found.<br>Claim<br>Status<br>0                          | Replacement | NCCI Processed<br>Date/Time<br>2/2/2017 10:01:27<br>AM                                                                               | Remaining Retention<br>Days<br>116                                                                                                    | Saved<br>Date/Time | Submission<br>ID<br>3178667                                                                                                    | User ID<br>1299937                                             |
| xpor<br>xport<br>Subr           | rt details of sele<br>all rows to 1 or<br>mit Delete                                                                                                    | cted claims to<br>or  or  cov Provider<br>D<br>45856<br>45856                                                                                                    | Claim Number<br>A0319<br>A4424                                 | Policy Number<br>S0319<br>B4424                                      | Valuation<br>Level<br>018<br>018                             | Reported to Insurer<br>Date<br>04/15/2014<br>04/15/2014                                                                                                    | 8 matching<br>Pol Eff Date<br>04/01/2014<br>04/01/2014                             | record(s)<br>Juris<br>State<br>09<br>09                   | found.<br>Claim<br>Status<br>O<br>O                     | Replacement | NCCI Processed<br>Date/Time<br>2/2/2017 10:01:27<br>AM<br>2/2/2017 10:00:56<br>AM                                                    | Remaining Retention<br>Days<br>116<br>116                                                                                                    | Saved<br>Date/Time | Submission<br>ID<br>3178667<br>3178667                                                                                                    | User ID<br>1299937<br>1299939                                  |
| xport<br>subr<br>±              | t details of sele<br>all rows to 🕑 or<br>mit Delete                                                                                                    | Cee Claims to<br>Cov Provider<br>D<br>45856<br>45856<br>45856                                                                                                    | Claim Number<br>A0319<br>A4424<br>S2169                        | Policy Number<br>50319<br>B4424<br>52169                             | Valuation<br>Level<br>018<br>018<br>018                      | Reported to Insurer<br>Date           04/15/2014           04/15/2014           04/15/2014           04/15/2014                                                                                                    | 8 matching<br>Pol Eff Date<br>04/01/2014<br>04/01/2014<br>04/01/2014               | record(s)<br>Juris<br>State<br>09<br>09<br>09             | found.<br>Claim<br>Status<br>0<br>0<br>0                | Replacement | NCCI Processed<br>Date/Time<br>2/2/2017 10:01:27<br>AM<br>2/2/2017 10:00:56<br>AM<br>2/2/2017 10:00:01<br>AM                         | Remaining Retention<br>Days<br>116<br>116<br>116                                                                                                    | Saved<br>Date/Time | Submission<br>ID<br>3178667<br>3178667<br>3178667                                                                                                    | User ID<br>1299937<br>1299939<br>1299936                       |
| xport<br>subr<br>+              | t details of sele-<br>all rows to and or<br>Delete                                                                                                    | cted claims to           Image: Cov Provider           Image: Display to the state of the state of                                                                                | Claim Number<br>A0319<br>A4424<br>52169<br>L9261               | Policy Number<br>50319<br>B4424<br>52169<br>Y9261                    | Valuation<br>Level<br>018<br>018<br>018<br>018               | Reported to Insurer           Date           04/15/2014           04/15/2014           04/15/2014           04/15/2014           04/15/2014                                                                                     | 8 matching<br>Pol Eff Date<br>04/01/2014<br>04/01/2014<br>04/01/2014               | record(s):<br>Juris<br>State<br>09<br>09<br>09<br>09      | found.<br>Claim<br>Status<br>0<br>0<br>0<br>0           | Replacement | NCCI Processed<br>Date/Time<br>2/2/2017 10:01:27<br>AM<br>2/2/2017 10:00:56<br>AM<br>2/2/2017 10:00:01<br>AM<br>2/2/2017 9:59:16 AM  | Remaining Retention<br>Days<br>116<br>116<br>116<br>116<br>116                                                                                                    | Saved<br>Date/Time | Submission<br>ID<br>3178667<br>3178667<br>3178667<br>3178667<br>3178667                                                                                    | User ID<br>1299937<br>1299939<br>1299936<br>1299937            |
| xpor<br>xport<br>Subr<br>+<br>+ | t details of selections to an of the selection of selections to an of the selection of the selection of the | Cev Provider                                                                                                    | Claim Number<br>A0319<br>A4424<br>52169<br>L9261<br>DEPCLMS020 | Policy Number<br>S0319<br>B4424<br>S2169<br>Y9261<br>WL1DEP111112000 | Valuation<br>Level<br>018<br>018<br>018<br>018<br>018<br>018 | Reported to Insurer           Date           04/15/2014           04/15/2014           04/15/2014           04/15/2014           04/15/2014           04/15/2014           04/15/2014           04/15/2014           04/15/2014 | 8 matching<br>Pol Eff Date<br>04/01/2014<br>04/01/2014<br>04/01/2014<br>04/01/2014 | record(s)<br>Juris<br>State<br>09<br>09<br>09<br>09<br>37 | found.<br>Claim<br>Status<br>0<br>0<br>0<br>0<br>0<br>0 | Replacement | NCCI Processed<br>Date/Time<br>2/2/2017 10:01:27<br>AM<br>2/2/2017 10:00:56<br>AM<br>2/2/2017 9:59:16 AM<br>1/31/2017 12:20:07<br>PM | Remaining Retention<br>Days           116           116           116           116           116           116           116           116           116           116           116           116           116           116           114 | Saved<br>Date/Time | Submission           3178667           3178667           3178667           3178667           3178667           3178667           3178667           3178667 | User ID<br>1299937<br>1299936<br>1299936<br>1299937<br>1299937 |

43

**D** To view the rejected claim, click the underlined **Valuation Level** number.

|   | Cov Provider<br>ID | Claim Number | Policy Number | Valuation<br>Level | Reported to Insurer<br>Date | Pol Eff Date | Juris<br>State |
|---|--------------------|--------------|---------------|--------------------|-----------------------------|--------------|----------------|
| + | 13118              | DEPCLMS030   | WL1DEP1111130 | <u>030</u>         | 01/11/2014                  | 01/01/2014   | 44             |
|   |                    |              |               |                    |                             |              |                |

## $\hfill\square$ The errors for the claim appear at the top of the screen.

| Manag           | e My Da                                 | ata Tools and Info           | rmation           | About              |                                                                                                    |  |  |  |  |
|-----------------|-----------------------------------------|------------------------------|-------------------|--------------------|----------------------------------------------------------------------------------------------------|--|--|--|--|
| Return to Searc | eturn to Search Results<br>Update Claim |                              |                   |                    |                                                                                                    |  |  |  |  |
|                 |                                         |                              |                   |                    |                                                                                                    |  |  |  |  |
|                 |                                         |                              |                   |                    |                                                                                                    |  |  |  |  |
| Edit<br>Number  | Data<br>Grade                           | Field Name                   | Reported<br>Value | Defaulted<br>Value | Error Description                                                                                                    |  |  |  |  |
| 0092-04         | 9                                       | INCURRED INDEMNITY<br>AMOUNT | 000000000         |                    | MUST BE GREATER THAN 0 WHEN THE CLAIM STATUS CODE EQUALS 0-OPEN OR 1-CLOSED AND THE RECOVERY REIMBURSEMENT AMOUNT IS EQUAL TO ZERO. |  |  |  |  |

#### Note:

- The Errors section of the screen provides complete details of the edit(s) that the claim received during the editing process.
- **Field Name** displays what element received the edit.
- Error Description gives you detail on why the error was received.
- For more information about the edit, you can look up the **Edit Number** in the DCI Edit Matrix.
- □ Once the error(s) have been corrected, click **Submit**.

# All Rejected and Saved Claims

- □ To see all claims that have been rejected or saved but not submitted at once, select **All Rejected and Saved Claims** from the drop-down menu.
- □ In this example, the **Reported to Insurer Date** range was used.
- Click Search.

| DCI Data Co                                              | ollection                           |                                 |                   |
|----------------------------------------------------------|-------------------------------------|---------------------------------|-------------------|
| Manage My Data Tools and Info                            | rmation About                       |                                 |                   |
| Search and Update Claims                                 |                                     |                                 |                   |
| Select Type of Search:                                   | All Rejected and Saved Claims 🗸     |                                 | Hide Claim Filter |
| Search All Rejected and Saved Claims                     |                                     |                                 |                   |
| Claim Number                                             | Insurer Date 01 01 01 2014 To 05 01 | 2014 Ooverage Provider ID All 🗸 |                   |
| To view all Valuation Level Latest V                     | Jurisdiction State All              | Policy Number                   |                   |
| Saved Claims,<br>select filter criteria Claim Status All | ✓ Edit Number                       | Submission ID                   |                   |
| and click on User ID                                     | ]                                   |                                 |                   |
|                                                          |                                     |                                 |                   |
| Search                                                   | Reset                               |                                 |                   |
|                                                          |                                     |                                 |                   |

□ All claims within that date range appear in the search results portion of the screen.

| Export details of selected claims to<br>Export all rows to<br>Submit Delete |   |  |                    | By se<br>can e | electing a export and | claim(<br>I print  | s), a<br>the o              | nd cli<br>claim | icking t<br>details | the Adobe<br>to a repo | ® icon, yo<br>rt. | u                           |                             |                        |                  |         |
|-----------------------------------------------------------------------------|---|--|--------------------|----------------|-----------------------|--------------------|-----------------------------|-----------------|---------------------|------------------------|-------------------|-----------------------------|-----------------------------|------------------------|------------------|---------|
|                                                                             |   |  |                    |                |                       |                    |                             | 13 match        | ning record         | (s) found.             |                   |                             |                             |                        |                  |         |
|                                                                             |   |  | Cov Provider<br>ID | Claim Number   | Policy Number         | Valuation<br>Level | Reported to Insurer<br>Date | Pol Eff Date    | Juris<br>State      | Claim<br>Status        | Replacement       | NCCI Processed<br>Date/Time | Remaining Retention<br>Days | Saved Date/Time        | Submission<br>ID | User ID |
| 6                                                                           | ÷ |  | 45856              | A0319          | 50319                 | <u>018</u>         | 04/15/2014                  | 04/01/2014      | 09                  | 0                      |                   | 2/2/2017 10:01:27<br>AM     | 116                         |                        | 3178667          | 1299937 |
| 6                                                                           | ÷ |  | 45856              | A4424          | B4424                 | <u>018</u>         | 04/15/2014                  | 04/01/2014      | 09                  | 0                      |                   | 2/2/2017 10:00:56<br>AM     | 116                         |                        | 3178667          | 1299939 |
|                                                                             | ÷ |  | 45856              | S2169          | S2169                 | <u>018</u>         | 04/15/2014                  | 04/01/2014      | 09                  | 0                      |                   | 2/2/2017 10:00:01<br>AM     | 116                         |                        | 3178667          | 1299936 |
| 6                                                                           | ÷ |  | 45856              | L9261          | Y9261                 | <u>018</u>         | 04/15/2014                  | 04/01/2014      | 09                  | 0                      |                   | 2/2/2017 9:59:16 AM         | 116                         |                        | 3178667          | 1299937 |
| 6                                                                           | ÷ |  | 13118              | DEPCLMS056     | WL1DEP1111156         | <u>042</u>         | 01/09/2014                  | 01/01/2014      | 24                  | 0                      |                   |                             | 3                           | 2/2/2017 9:41:41<br>AM |                  | 1299937 |
| 8                                                                           | ŧ |  | 13118              | DEPCLMS056     | WL1DEP1111156         | <u>030</u>         | 01/09/2014                  | 01/01/2014      | 24                  | 0                      | R                 |                             | 3                           | 2/2/2017 9:41:39<br>AM |                  | 1299936 |

# Manage My Data—Import File

The **Import File** option allows you to import data files for purposes of certification, production, and preediting your data.

**□** From the Manage My Data drop-down menu, select Import File.

|   | Manage My Data         | Tools and | Information |
|---|------------------------|-----------|-------------|
|   | Search                 |           |             |
|   | Create                 |           |             |
|   | Search Rejected and Sa |           |             |
|   | Import File            |           |             |
| 1 | File Tracking          |           |             |
|   | Data Extract           |           |             |
|   | Data Reports           |           |             |
|   | Data Quality Observat  | ions      |             |
|   | Carrier Information    |           |             |
|   |                        |           |             |

□ The following screen displays.

| DCI Data Collection                                                                                                    |  |  |  |  |  |  |  |
|----------------------------------------------------------------------------------------------------|--|--|--|--|--|--|--|
| Manage My Data Tools and Information About                                                                                                    |  |  |  |  |  |  |  |
| Import File Importing DCI Data allows you to send a properly formatted file to NCCI for DCI collection processing.                                                                                                    |  |  |  |  |  |  |  |
| Importing DCI Data allows you to send a property formatted file to NCCI for DCI collection processing. Please note the following NCCI system recognized file naming conventions: Production Files: V2DCI.*.txt Pre-Edit Files: V2DCIPR.*.txt Certification Files: V2DCI.*.txt Note: The variable name (*) an consist of units 18 alphanumeric characters to identify the new DCI program files |  |  |  |  |  |  |  |
|                                                                                                    |  |  |  |  |  |  |  |
| Select a file and press Send Select File Send Reset                                                                                                    |  |  |  |  |  |  |  |
|                                                                                                    |  |  |  |  |  |  |  |

| To import<br>⊐ Click S                                                                                   | a file into <i>DCI Data Collection:</i><br>Select File (1)                                                                                                    |
|----------------------------------------------------------------------------------------------------|----------------------------------------------------------------------------------------------------|
|                                                                                                    |                                                                                                    |
| Searc                                                                                                    | h and select the correct file to submit (2).                                                                                                    |
|                                                                                                    |                                                                                                    |
| Select a f                                                                                               | ile and press Send                                                                                                    |
| Contract                                                                                                 |                                                                                                    |
| Selec                                                                                                    | 2 Choose File to Upload                                                                                                    |
| ·                                                                                                    | 7                                                                                                    |
| Send                                                                                                    | Reset                                                                                                    |
|                                                                                                    |                                                                                                    |
| ם Make                                                                                                   | sure the correct file name and extension appear in the file name box (3).                                                                                                    |
| □ Click                                                                                                  | Send (4).                                                                                                    |
|                                                                                                    | Select a file and press Send                                                                                                    |
|                                                                                                    | Select File                                                                                                    |
| 3                                                                                                    | rt v2dci.january.txt ×                                                                                                    |
|                                                                                                    |                                                                                                    |
|                                                                                                    | Send Reset                                                                                                    |
| 4                                                                                                    |                                                                                                    |
| 4                                                                                                    |                                                                                                    |
| 4<br>Note:                                                                                               |                                                                                                    |
| 4<br>Note:<br>This scree                                                                                 | n functions very similarly to another data reporting tool on <b>ncci.com—Data Transfer via the</b>                                                                                                    |
| 4<br>Note:<br>This scree<br>Internet.                                                                    | n functions very similarly to another data reporting tool on <b>ncci.com—Data Transfer via the</b>                                                                                                    |
| 4<br>Note:<br>This scree<br>Internet.<br>In order to<br>conventior                                       | n functions very similarly to another data reporting tool on <b>ncci.com—Data Transfer via the</b><br>submit any files to NCCI using the Import Files option, you must follow the proper file-naming<br>o or else the file will not be recognized.                                                                                      |
| 4<br>Note:<br>This scree<br>Internet.<br>n order to<br>convention<br>Production                          | n functions very similarly to another data reporting tool on <b>ncci.com</b> — <i>Data Transfer via the</i><br>submit any files to NCCI using the Import Files option, you must follow the proper file-naming<br>or else the file will not be recognized.<br>The Files: V2DCI.*.txt<br>You must be certified to submit production files |
| 4<br>Note:<br>This scree<br><i>nternet</i> .<br>In order to<br>convention<br>Production<br>Certification | n functions very similarly to another data reporting tool on <b>ncci.com</b> — <b>Data Transfer via the</b><br>submit any files to NCCI using the Import Files option, you must follow the proper file-naming<br>nor else the file will not be recognized.<br>The Files: V2DCI.*.txt<br>The Files: V2DCI.*.txt                          |

### **Pre-Editing Your Data**

- Once you've been certified to submit production files to NCCI, you will have the ability to submit DCI pre-edit files.
- □ This functionality allows you to submit a DCI data file to pre-edit so that you have the opportunity to view rejects and errors, and to correct the source system prior to submitting the file to production.
- After your file has been submitted to production, you will receive a data file of your submission.

Remember, when submitting pre-edit files, you must use the V2DCIPR.\*.txt file-naming convention.

## **Certification Files**

- Certification is a process that must occur prior to submitting any new data types.
- Certification is also recommended whenever you have made any changes within your company's reporting system. This helps to ensure that your changes have not affected your DCI reporting elements.

Remember, when submitting certification files, you must use the V2DCI.\*.tst file-naming convention.

# Manage My Data—File Tracking

The **File Tracking** feature allows you to monitor DCI file submissions received by NCCI and those sent by NCCI using **Data Transfer via the Internet**. With this feature, you can:

- □ Monitor the files sent and received by you and your company for up to 120 days
- □ View the status of your Production, Certification, and Pre-Edit file submissions
- □ Use filters to find specific DCI files sent and received
- Access submission results reports for most submissions
- View receipt and download activity for files sent to you and others in your company

## **Using File Tracking**

From the Manage My Data tab, click File Tracking

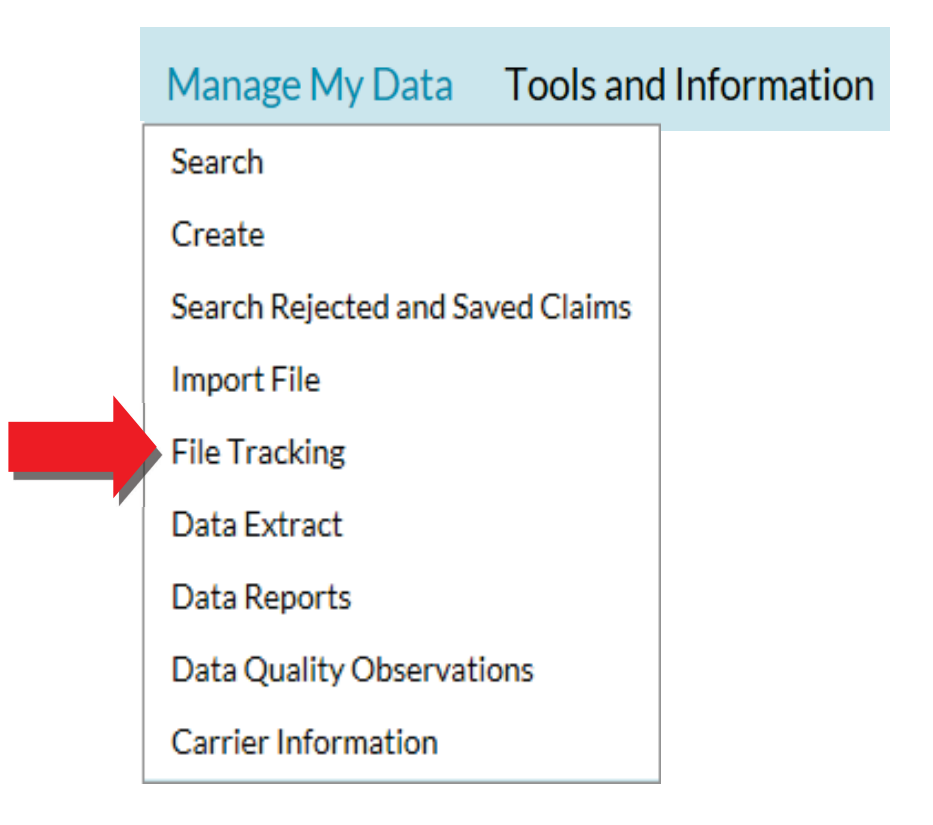

□ Selecting this option automatically brings you to *Data Transfer via the Internet* with the File Tracking feature highlighted:

| Data Transfer v                  | Data Transfer via the Internet        |                                                    |                  |   |  |  |  |  |  |
|----------------------------------|---------------------------------------|----------------------------------------------------|------------------|---|--|--|--|--|--|
| My Mailbox File Tracking Tools a | nd Information <ul> <li>Ab</li> </ul> | oout                                               |                  |   |  |  |  |  |  |
| 45856 - NCCI TRAINING COM        | PANY                                  |                                                    |                  |   |  |  |  |  |  |
| Go to Summary                    | File Type<br>DCI V                    | Received by NCCI<br>Today ✓<br>Search Clear Search | View<br>My Files | ~ |  |  |  |  |  |

P

□ If there are any system alerts or important notifications actively available, you will see a bell at the top of the screen. Clicking the bell displays this message:

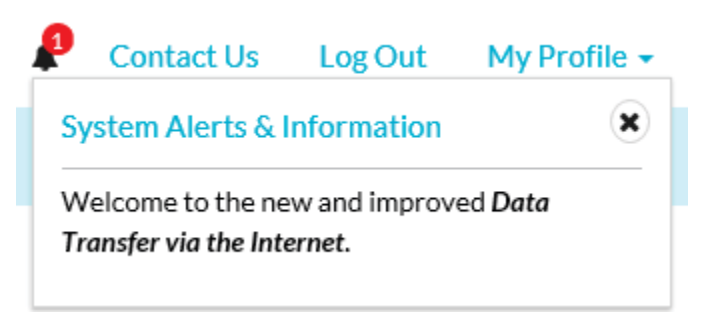

| Views:                              |                                |          |                 |
|-------------------------------------|--------------------------------|----------|-----------------|
| Files Sent Files Received           | l.                             |          |                 |
| Files Sent—view all files sent to I | NCCI by you and your compan    | У        |                 |
| Files Received—view all files ser   | nt by NCCI to you and your cor | npany    |                 |
| Filters:                            |                                |          |                 |
| File Type                           | Received by NCCI               | View     | Default:        |
| DCI 🗸                               | Today 🗸                        | My Files | File Type: DCI  |
|                                     | Search Clear Search            |          | Received: Today |
|                                     | Clear Search                   |          | View: My Files  |
| File Type                           | Received from NCCI             | View     |                 |
| DCI 🗸                               | Today 🗸                        | My Files | ~               |
|                                     | Search Clear Search            |          |                 |
|                                     | Clear Search                   |          |                 |
|                                     |                                |          |                 |

**D** To view the different options for each of the filters, click the drop-down menus:

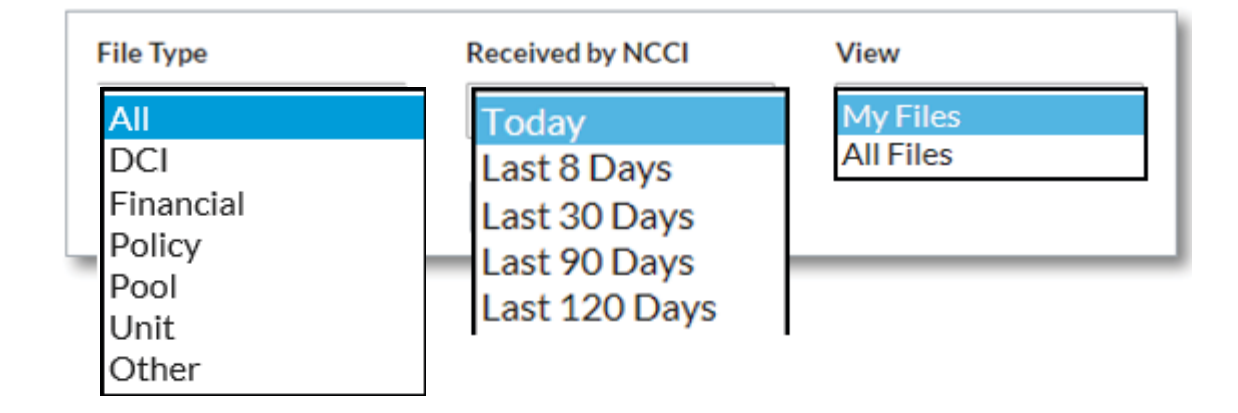

| <b>DCI Data Collection</b> | Tool User's Guide |
|----------------------------|-------------------|
|----------------------------|-------------------|

**File Type:** This option allows you to select DCI, Financial, Policy, Pool, Unit Statistical, or Other submissions.

**Received by NCCI/ Received From NCCI:** This option allows you to select a time frame for viewing submissions to and from NCCI.

View: This option allows you to either view only your files (My Files) or all of your company files (All Files).

### Files Sent—My Files

This view allows you to monitor the **DTVI** data file submissions sent to NCCI that are associated with your User ID.

To view your files, select the Files Sent tab, click the drop-down arrow under View, select My Files, and click Search. In this example, the View and Received by NCCI filters are set to search for all of your DCI file submissions received today by NCCI.

| My Mailbox   | File Tracking | Tools and Information - | About                                                                                                    |                     |                  |   |
|--------------|---------------|-------------------------|----------------------------------------------------------------------------------------------------|---------------------|------------------|---|
| 45856 - N    | CCI TRAININ   | G COMPANY               |                                                                                                    |                     |                  |   |
| Files Sent   | Files Rec     | ceived                  |                                                                                                    |                     |                  |   |
| Go to Summar | y <b>⊙</b>    | File Type<br>DCI        | Received by NC       Image: Constraint of the second second s | CI<br>V<br>r Search | View<br>My Files | ~ |

| DCI Data Colle | ction Tool | User's | Guide |
|----------------|------------|--------|-------|
|----------------|------------|--------|-------|

A screen similar to the one below displays.

| Files Sent Files Re                                         | GCOMPANY                                                                                                    | specific search.                                                                                                    |
|-------------------------------------------------------------|----------------------------------------------------------------------------------------------------|----------------------------------------------------------------------------------------------------|
| to Summary                                                  | File Type     Received by NCCI     V       DCI     Today     I       Search     Clear Search                                                                                             | Tiew<br>My Files                                                                                                    |
| ile Type ✦ Process Type ✦<br>CI Production<br>CI Production | Files Sent           File Name \$         Received by NCCI #           v2dci.2018deptx10claims.txt         10/01/2018 10:11:57           v2dci.dep2018tx.txt         10/01/2018 10:03:40 | 2 items ∂       Status ◆     Submission ID ◆       △     △       △     △       △     △       △     △       △     △       △     △       △     △       △     △       △     △       △     △       △     △       △     △       △     △       △     △       △     △       △     △       △     △       △     △       △     △       △     △       △     △       △     △       △     △       △     △       △     △       △     △       △     △       △     △       △     △       △     △       △     △       △     △       △     △       △     △       △     △       △     △       △     △       △     △       △     △       △     △       △     △       △     △       △     △ <t< th=""></t<> |
| Tip: To sort,<br>headers.                                   | click the column                                                                                                    | licking this icon displays a copy of the ta file that was submitted.                                                                                                    |
|                                                             |                                                                                                    |                                                                                                    |
| The screen above                                            | provides a snapshot of some key informati                                                                                                    | on regarding the DCI submissions received:                                                                                                    |
| The screen above<br>— File Type—<br>— Process Ty<br>Service | provides a snapshot of some key informati<br>Lets you know the data type results you are<br><b>pe</b> —Lists which type of submission was re                                             | on regarding the DCI submissions receive<br>e viewing<br>eceived: Production, Certification, or Pre-E                                                                                                    |

- Status—Indicates what stage of processing your file has completed; stages include:
  - Completed—File has completed editing and has no rejects
  - Completed with Rejects—File contains reject edits
  - Rejected—Entire file did not pass submission editing
  - In Progress—File has been received; however, file editing process has not completed
- Submission ID—Unique number assigned to the file and assists you in identifying the associated submission results report

□ To see additional submission details, click the expansion arrow:

|   | Files Sent      |                |          |                      |             |       |                    |                             | 2 items  🕄         |                 |
|---|-----------------|----------------|----------|----------------------|-------------|-------|--------------------|-----------------------------|--------------------|-----------------|
|   | File Type 🖨     | Process Type 🖨 |          | File Name 🖨          |             | Re    | ceived by NCCI 🕏   | Statu                       | s 🜩                | Submission ID 🖨 |
|   |                 |                |          |                      |             |       |                    |                             |                    |                 |
| ۲ | DCI             | Production     | v2dci.20 | 018deptx10claims.txt | <u>*</u>    | 10/01 | 1/2018 10:11:57 AM | Completed                   |                    | 3529438         |
|   | Name            |                |          |                      |             |       |                    | Tracking #                  |                    |                 |
|   | Dep_One Trainer |                |          |                      |             |       |                    | 3529438                     |                    |                 |
|   | Records Accept  |                |          | Accepted Re          | ecord Count |       | Rejected           | Record Count                | Submission Results |                 |
|   | Submitted       |                | ted      | w/Default Errors     | Error Free  |       | Rejected           | Records w/Default<br>Errors | Status             |                 |
|   |                 |                | 9        | 5                    |             | 4     |                    | 0 0                         | Go to Report       |                 |

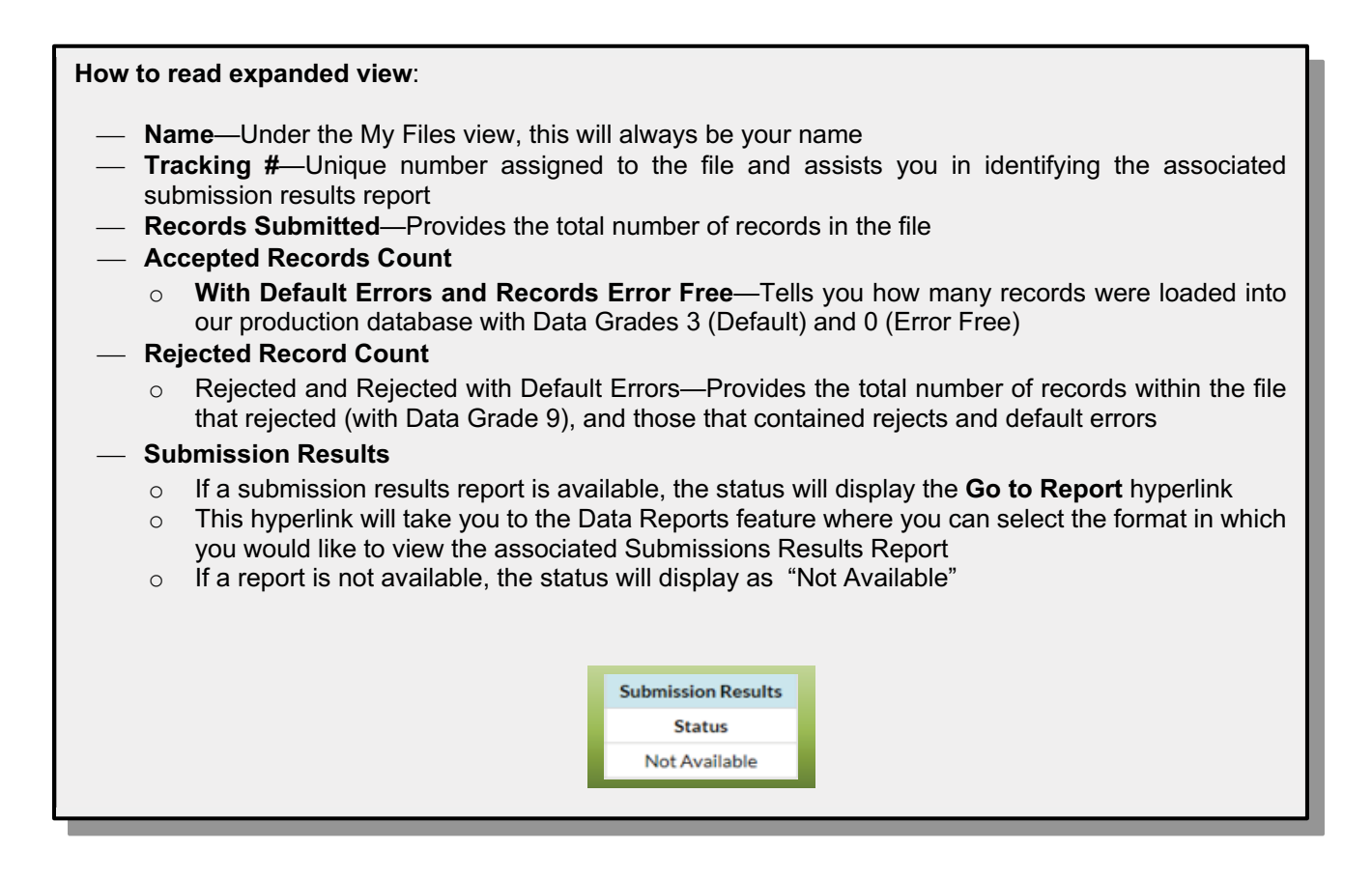

□ For Rejected files, the expanded view will provide only the reason for the reject with no counts:

| 0                                                 | DCI | Production | v2dci.dep2018tx.txt | Ŧ | 10/01/2018 10:03:40 AM | Rejected |            |        | 3529437 |
|---------------------------------------------------|-----|------------|---------------------|---|------------------------|----------|------------|--------|---------|
|                                                   |     | Name       |                     |   |                        |          | Tracking # | Record | S       |
| Dep_One Trainer<br>Reject Reason - OUT OF BALANCE |     |            |                     |   |                        |          | 3529437    | 61     |         |

**Note:** To obtain submission details for claims submitted using *DCI Data Collection*, use the PDF version of the DCI Online Submission Results Report.

## **Files Sent—All Files**

This view allows you to monitor all data file submissions sent to NCCI by anyone else in your company with *DTVI* access.

To view all files sent by your company, select the Files Sent tab, click the drop-down arrow under View, select All Files, and click Search. In this example, the View and Received by NCCI filters are set to search for all DCI files submitted in the last 30 days.

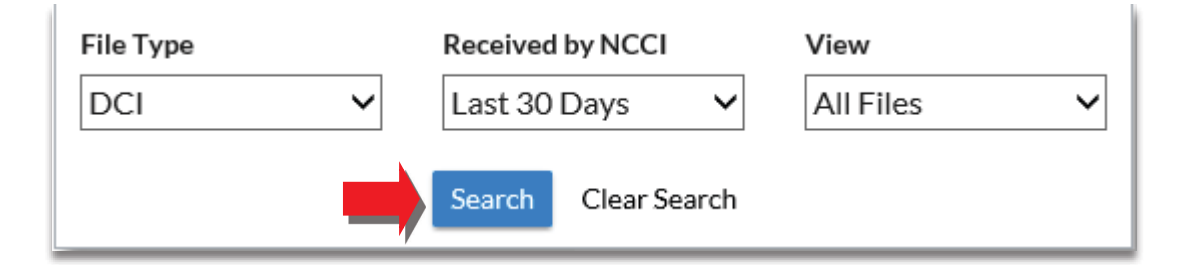

□ The following results will display:

|   |             |                | 6 items  🕄                  |                        |           |                 |
|---|-------------|----------------|-----------------------------|------------------------|-----------|-----------------|
|   | File Type 🖨 | Process Type 🖨 | File Name 🗢                 | Received by NCCI 🖨     | Status 🗢  | Submission ID 🖨 |
|   |             |                |                             |                        |           |                 |
| ø | DCI         | Certification  | v2dci.certificationfile.tst | 10/01/2018 03:13:58 PM | Completed | 3529617         |
| 0 | DCI         | Pre-Edit Svc   | v2dcipr.preedit.txt         | 10/01/2018 03:13:43 PM | Completed | 3529616         |
| 0 | DCI         | Production     | v2dci.2018deptx10claims.txt | 10/01/2018 10:11:57 AM | Completed | 3529438         |
| 0 | DCI         | Production     | v2dci.dep2018tx.txt 🛓       | 10/01/2018 10:03:40 AM | Rejected  | 3529437         |
| 0 | DCI         | Production     | v2dci.rehersalsubs.txt      | 09/19/2018 10:52:29 AM | Completed | 3525194         |
| ø | DCI         | Production     | v2dci.rehersalsubs.txt      | 09/11/2018 09:20:27 AM | Completed | 3521644         |

□ By expanding the row, you can see the file submission details, as well as the name of the person who submitted the file.

| ۲ | DCI | С | ertification v2dci.certificationfile.tst |    |                  |             |   | 10/01/2018 03:13:58 PM Completed |                   |                    |
|---|-----|---|------------------------------------------|----|------------------|-------------|---|----------------------------------|-------------------|--------------------|
|   |     |   | Name                                     |    |                  |             |   |                                  | Tracking #        |                    |
|   |     |   | Dep_One Trainer                          |    |                  |             |   |                                  | 3529617           |                    |
|   |     |   | Record                                   | ls | Accepted Re      | ecord Count |   | Rejected                         | Record Count      | Submission Results |
|   |     |   | Submitt                                  | ed | w/Default Errors | Error Free  |   | Rejected                         | Records w/Default | Status             |
|   |     |   |                                          |    |                  |             |   |                                  | Errors            |                    |
|   |     |   |                                          | 9  | 5                |             | 4 | (                                | 0 0               | Go to Report       |

### Files Received—My Files

This view is where you will find any data files that NCCI has sent to your **DTVI** mailbox. If you are unsure of what any of the files are, or what they are used for, refer to Part 5—Receiving NCCI Outbound Files of the **Electronic Transmission User's Guide**.

□ To view the files that NCCI has sent to your *DTVI* mailbox, select the **Files Received** tab, click the drop-down arrow under **View**, select **My Files**, and click **Search**.

| Go to Summary     File Type     Received from NCCI     View       DCI     V     Last 30 Days     My Files     V | Files Sent      | Files Received |               |                                    |                  |
|----------------------------------------------------------------------------------------------------|-----------------|----------------|---------------|------------------------------------|------------------|
| Search Clear Search                                                                                             | Go to Summary 🗩 |                | File Type DCI | Received from NCCI<br>Last 30 Days | View<br>My Files |

□ Search results will display.

|   |             |             | Files Received              |                        |              | 2 items 🏾 🕄    |
|---|-------------|-------------|-----------------------------|------------------------|--------------|----------------|
|   | Tracking# 🖨 | File Type 🗘 | File Name 🗢                 | Received From NCCI 🖨   | Byte Count 🗘 | Record Count 🖨 |
|   |             |             |                             |                        |              |                |
| Ø | 2007487     | DCI         | DCIRejectFollowupReport.csv | 10/01/2018 02:11:04 AM | 265,516      | 1300           |
| 0 | 2007409     | DCI         | V2DCIREJ.dat                | 10/01/2018 02:01:38 AM | 1,196        | 2              |

The screen above provides a snapshot of some key information regarding the DCI submissions received:

- Tracking Number-Unique Tracking number that was assigned to the file that was sent to you
- File Type—Data type the file is associated with
- File Name—Name of the file
- Received from NCCI—Date and time the files were received in your DTVI mailbox
- Byte Count—Size of the file sent
- Record Count-Number of records included in the file

Note: Column labels are sortable, and the tracking number and File Name columns can be filtered.

| DCI Data Collection Tool User's Guide | DCI Data | Collection | Tool | User's | Guide |
|---------------------------------------|----------|------------|------|--------|-------|
|---------------------------------------|----------|------------|------|--------|-------|

□ To view the last activity details for the files, delivered to your *DTVI* mailbox, click the expansion arrow

|             | Tracking #                                                                                     |                                                                                                    |                                                                                                    | File Name 着                                                                                                    |                                               |                            | Persived From NCCL A                                                                       | Dute Count   | Decord Count 4         |
|-------------|------------------------------------------------------------------------------------------------|----------------------------------------------------------------------------------------------------|----------------------------------------------------------------------------------------------------|----------------------------------------------------------------------------------------------------|-----------------------------------------------|----------------------------|--------------------------------------------------------------------------------------------|--------------|------------------------|
|             | Tracking# 🗸                                                                                    | File Type 🗸                                                                                                    |                                                                                                    | File Name 👻                                                                                                    |                                               |                            |                                                                                            | Byte Count 👻 | Record Count           |
| 0           | 2007487                                                                                        | DCI                                                                                                    | DCIReie                                                                                                    | rtFollowupReport.csv                                                                                                    |                                               | ÷                          | 10/01/2018 02:11:04 AM                                                                     | 265.516      | 13                     |
|             |                                                                                                |                                                                                                    | D on topo                                                                                                    |                                                                                                    |                                               |                            |                                                                                            | Loojoro      |                        |
|             |                                                                                                |                                                                                                    | Rec                                                                                                    | ipient Name                                                                                                    |                                               |                            | Last Activity                                                                              |              |                        |
|             | Data Re                                                                                        | porter                                                                                                    |                                                                                                    |                                                                                                    | Notify Email Se                               | nt 10/0                    | 1/2018 02:11:04 AM                                                                         |              |                        |
| _           |                                                                                                |                                                                                                    |                                                                                                    |                                                                                                    |                                               |                            |                                                                                            |              |                        |
| H           | How to re                                                                                      | ad expan                                                                                                    | ded vi                                                                                                    | ew:                                                                                                    |                                               |                            |                                                                                            |              |                        |
| F           | Recipient                                                                                      | Name]                                                                                                    | This wil                                                                                                    | I always be your name in the                                                                                                    | My Files v                                    | iew                        |                                                                                            |              |                        |
|             | Coopioin                                                                                       | i i i i i i i i i i i i i i i i i i i                                                                                                    |                                                                                                    |                                                                                                    | iviy i noo v                                  | 1011                       |                                                                                            |              |                        |
| L           | ast Activ                                                                                      | <b>vity</b> —Disp                                                                                                    | lays or                                                                                                    | ne of two status messages:                                                                                                    |                                               |                            |                                                                                            |              |                        |
|             |                                                                                                | r Email Se                                                                                                    | ontTł                                                                                                    | nis is when NCCI sent an em                                                                                                    | ail notifying                                 |                            | that the report w                                                                          | as delivere  | d to vour              |
|             | DTVI                                                                                           | mailbox                                                                                                    | ,,,,,,,,,,,,,,,,,,,,,,,,,,,,,,,,,,,,,,,                                                                               |                                                                                                    |                                               | y you                      | that the report w                                                                          |              | u to your              |
|             |                                                                                                |                                                                                                    |                                                                                                    |                                                                                                    |                                               |                            |                                                                                            |              |                        |
|             |                                                                                                |                                                                                                    |                                                                                                    |                                                                                                    |                                               |                            |                                                                                            |              |                        |
| (           | o File [                                                                                       | Download                                                                                                    | ed Fro                                                                                                    | m Mailbox—This shows the d                                                                                                    | late the file                                 | was                        | downloaded by y                                                                            | ou to your   | system                 |
|             | o File [                                                                                       | Download                                                                                                    | ed Fro                                                                                                    | m Mailbox—This shows the d                                                                                                    | late the file                                 | was                        | downloaded by y                                                                            | ou to your   | system                 |
|             | o File [                                                                                       | Download                                                                                                    | ed Fro                                                                                                    | m Mailbox—This shows the d                                                                                                    | late the file                                 | was                        | downloaded by y                                                                            | ou to your   | system                 |
|             | o File [                                                                                       | Download                                                                                                    | ed Fro                                                                                                    | m Mailbox—This shows the d                                                                                                    | late the file                                 | was                        | downloaded by y                                                                            | ou to your : | system                 |
|             | o File [                                                                                       | Download                                                                                                    | ed Fro                                                                                                    | m Mailbox—This shows the d                                                                                                    | late the file                                 | was                        | downloaded by y                                                                            | ou to your : | system                 |
|             | <ul><li>File [</li><li>Wher</li></ul>                                                          | Download                                                                                                    | ed Fro                                                                                                    | m Mailbox—This shows the d                                                                                                    | late the file                                 | was                        | downloaded by y                                                                            | ou to your : | system                 |
|             | <ul> <li>File [</li> <li>Wher</li> </ul>                                                       | Download                                                                                                    | ed Fro                                                                                                    | m Mailbox—This shows the d                                                                                                    | late the file                                 | was                        | downloaded by y                                                                            | ou to your : | system                 |
| 7717        | • File [<br>When<br>727 DC                                                                     | Download<br>n a file has                                                                                                    | ed Fro<br>s been<br>CIPre-EditS                                                                                       | m Mailbox—This shows the d<br>downloaded, the message w                                                                                                    | late the file                                 | was                        | downloaded by y<br>ows:<br>07/02/2018 09:01:04 AN                                          | 1 42         | system                 |
| 7717        | • File [<br>Wher<br>727 DC                                                                     | Download<br>n a file has                                                                                                    | ed Fro<br>s been<br>CIPre-Edits<br>Recipie                                                                            | m Mailbox—This shows the d<br>downloaded, the message w<br>bubmissionResultsReport.99990.3499391.csv                                                                                                    | date the file                                 | was                        | downloaded by y<br>ows:<br>07/02/2018 09:01:04 AM<br>Last Activity                         | 1 42         | system                 |
| 7717<br>Jes | <ul> <li>File I</li> <li>When</li> <li>727 DCI</li> <li>essica Report</li> </ul>               | Download<br>n a file has<br>pc                                                                                                    | ed From<br>s been<br>CIPre-EditS<br>Recipier                                                                          | m Mailbox—This shows the d<br>downloaded, the message w<br>submissionResultsReport.99990.3499391.csv                                                                                                    | late the file<br>ill display a<br>FILE DOWNLO | was<br>as follo<br>ADED FF | downloaded by y<br>ows:<br>07/02/2018 09:01:04 AN<br>Last Activity<br>ROM MAILBOX 07/02/20 | 1 42         | 5<br>Details           |
| 7717<br>Jes | • File [<br>Wher<br>727 DCI                                                                    | Download<br>n a file has<br>pc                                                                                                    | ed Fro<br>s been<br>CIPre-EditS<br>Recipier                                                                           | m Mailbox—This shows the d<br>downloaded, the message w<br>submissionResultsReport.99990.3499391.csv                                                                                                    | late the file<br>ill display a                | was<br>as follo<br>ADED FI | downloaded by y<br>ows:<br>07/02/2018 09:01:04 AN<br>Last Activity<br>ROM MAILBOX 07/02/20 | 1 42         | 5<br>Details           |
| 7717<br>Jes | <ul> <li>File [</li> <li>When</li> <li>727 DCI</li> <li>essica Report</li> </ul>               | Download<br>n a file has<br>pc                                                                                                    | ed Fro<br>s been<br>CIPre-EditS<br>Recipier                                                                           | m Mailbox—This shows the d<br>downloaded, the message w<br>SubmissionResultsReport.99990.3499391.csv                                                                                                    | ill display a                                 | was<br>as follo            | downloaded by y<br>ows:<br>07/02/2018 09:01:04 AM<br>Last Activity<br>ROM MAILBOX 07/02/20 | 1 42         | 5<br>Details           |
| 9717<br>Jes | • File [<br>When<br>727 DCl<br>essica Report                                                   | Download<br>n a file has<br>pr                                                                                                    | ed From<br>S been<br>CIPre-EditS<br>Recipier                                                                          | m Mailbox—This shows the d<br>downloaded, the message w<br>SubmissionResultsReport.99990.3499391.csv                                                                                                    | ate the file<br>ill display a<br>FILE DOWNLO  | was<br>as follo<br>ADED FI | downloaded by y Dws: 07/02/2018 09:01:04 AN Last Activity ROM MAILBOX 07/02/20             | 1 42         | 5<br>Details           |
| 9717<br>Jes | <ul> <li>File I</li> <li>When</li> <li>727 DCI</li> <li>essica Report</li> </ul>               | Download<br>n a file has<br>provide the second second sec | ed From<br>s been<br>CIPre-EditS<br>Recipien                                                                          | m Mailbox—This shows the d<br>downloaded, the message w<br>bubmissionResultsReport.99990.3499391.csv<br>nt Name                                                                                                    | late the file<br>ill display a<br>FILE DOWNLO | was<br>as follo<br>ADED FI | downloaded by y<br>ows:<br>07/02/2018 09:01:04 AM<br>Last Activity<br>ROM MAILBOX 07/02/20 | 1 42         | system<br>5<br>Details |
| 9717<br>Jes | <ul> <li>File I</li> <li>When</li> <li>727 DCI</li> <li>essica Report</li> </ul>               | Download<br>n a file has<br>pr<br>er<br>ails regard<br>• File N                                                                                                    | ed From<br>s been<br>CIPre-EditS<br>Recipien<br>ling the                                                              | m Mailbox—This shows the d<br>downloaded, the message w<br>submissionResultsReport.99990.3499391.csv<br>nt Name                                                                                                    | tate the file<br>ill display a<br>FILE DOWNLO | was<br>as follo<br>ADED FI | downloaded by y<br>ows:<br>07/02/2018 09:01:04 AM<br>Last Activity<br>ROM MAILBOX 07/02/20 | 1 42         | system<br>5<br>Details |
| 9717<br>Jes | <ul> <li>File I</li> <li>When</li> <li>727 DCI</li> <li>essica Report</li> <li>Deta</li> </ul> | ownload<br>n a file has<br>pr<br>er<br>ails regard<br>• File N<br>• Rece                                                                                                    | ed From<br>s been<br>CIPre-EditS<br>Recipien<br>ling the<br>lame<br>ived fro                                          | m Mailbox—This shows the d<br>downloaded, the message w<br>SubmissionResultsReport.99990.3499391.csv<br>nt Name                                                                                                    | ate the file<br>ill display a<br>FILE DOWNLO  | ADED F                     | downloaded by y<br>ows:<br>07/02/2018 09:01:04 AN<br>Last Activity<br>ROM MAILBOX 07/02/20 | 1 42         | system<br>5<br>Details |
| 9717<br>Jes | <ul> <li>o File I</li> <li>Wher</li> <li>727 DCI</li> <li>ssica Report</li> </ul>              | ails regard<br>File N<br>Prile N<br>Prile N<br>Prile N<br>Precei<br>Down                                                                                                    | ed From<br>s been<br>CIPre-EditS<br>Recipien<br>ling the<br>lame<br>ived from                                         | m Mailbox—This shows the d<br>downloaded, the message w<br>submissionResultsReport.99990.3499391.csv<br>nt Name<br>e download, can be accessed<br>om NCCI—Date and Time<br>I—Date and Time                                             | late the file<br>ill display a<br>FILE DOWNLO | was<br>as follo<br>ADED FI | downloaded by y<br>ows:<br>07/02/2018 09:01:04 AM<br>Last Activity<br>ROM MAILBOX 07/02/20 | 1 42         | system<br>5<br>Details |
| 7717<br>Je: | <ul> <li>File I</li> <li>When</li> <li>727 DCI</li> <li>essica Report</li> </ul>               | ails regard<br>File N<br>Pownload                                                                                                    | ed From<br>s been<br>CIPre-EditS<br>Recipien<br>ling the<br>lame<br>ived from<br>loadectize                           | m Mailbox—This shows the d<br>downloaded, the message w<br>iubmissionResultsReport.99990.3499391.csv<br>nt Name<br>e download, can be accessed<br>om NCCI—Date and Time<br>I—Date and Time                                             | ate the file<br>ill display a<br>file DOWNLO  | was<br>as follo<br>ADED FI | downloaded by y<br>ows:<br>07/02/2018 09:01:04 AM<br>Last Activity<br>ROM MAILBOX 07/02/20 | 1 42         | system<br>5<br>Details |
| 7717<br>Jes | <ul> <li>o File I</li> <li>When</li> <li>727 DCI</li> <li>essica Report</li> </ul>             | ails regard<br>File N<br>Recei<br>Down<br>File S<br>Trans                                                                                                    | ed From<br>s been<br>CIPre-EditS<br>Recipien<br>ling the<br>lame<br>ived from<br>loaded<br>size<br>ifer Tim           | m Mailbox—This shows the d<br>downloaded, the message w<br>submissionResultsReport.99990.3499391.csv<br>nt Name<br>e download, can be accessed<br>om NCCI—Date and Time<br>I—Date and Time<br>ne—in seconds                            | ate the file<br>ill display a<br>FILE DOWNLO  | ADED F                     | downloaded by y<br>ows:<br>07/02/2018 09:01:04 AM<br>Last Activity<br>ROM MAILBOX 07/02/20 | 1 42         | system<br>5<br>Details |
| 7717<br>Je: | <ul> <li>File I</li> <li>Wher</li> <li>727 DCI</li> <li>ssica Report</li> </ul>                | ails regard<br>File N<br>Recei<br>Down<br>File S<br>Trans<br>IP Ad                                                                                                    | ed From<br>s been<br>CIPre-EditS<br>Recipien<br>ling the<br>lame<br>ived from<br>loadeo<br>size<br>ifer Tim<br>dress- | m Mailbox—This shows the d<br>downloaded, the message w<br>iubmissionResultsReport.99990.3499391.csv<br>nt Name<br>e download, can be accessed<br>om NCCI—Date and Time<br>I—Date and Time<br>ne—in seconds<br>-that received the file | ill display a                                 | was<br>as follo<br>ADED FF | downloaded by y<br>ows:<br>07/02/2018 09:01:04 AM<br>Last Activity<br>ROM MAILBOX 07/02/20 | 1 42         | system<br>5<br>Details |

## Files Received—All Files

This view is where you will find all data files that NCCI has sent to all **DTVI** user mailboxes in your company. If you are unsure of what any of the files are, or what they are used for, refer to Part 5— Receiving NCCI Outbound Files of the **Electronic Transmission User's Guide**.

□ To view the files received by all *DTVI* users in your company, select the Files Received tab, click the drop-down arrow under View, select All Files, and click Search.

| File Type | Received from NCCI  | View        |
|-----------|---------------------|-------------|
| DCI 🗸     | Last 30 Days 🗸 🗸    | All Files 🗸 |
|           | Search Clear Search |             |

□ By expanding the row, you will see who in your company received the files and if there were multiple recipients, they will be displayed on multiple lines:

| ٥ | 2005991   | DCI   | DCIRejectFollowupReport.csv | 09/27/2018 02:11:35 AM                   | 2,991 | 16 |
|---|-----------|-------|-----------------------------|------------------------------------------|-------|----|
|   |           |       | Recipient Name              | Last Activity                            |       |    |
|   | Brett Tes | ter   |                             | Notify Email Sent 09/27/2018 02:11:35 AM |       |    |
|   | Tracy Co  | ntact |                             | Notify Email Sent 09/27/2018 02:11:37 AM |       |    |

## File Tracking Summary Views

Both the Files Sent and Files Received tabs contain a link to a summary view of your file submissions to and from NCCI. This provides an alternative to the detailed views by allowing you to view the same information as a count or percentage.

## Summary Views—File Sent

To access the Summary view of all data files sent to NCCI that are associated with your User ID, click the Go to Summary Link

|                                               | /ia the Internet      | t.                                                 | ₽                | Contact Us | Log Out | My Profile 🗸 |
|-----------------------------------------------|-----------------------|----------------------------------------------------|------------------|------------|---------|--------------|
| My Mailbox File Tracking Tools                | and Information  ▼ At | pout                                               |                  |            |         |              |
| 99990 - NCCI INC<br>Files Sent Files Received |                       |                                                    |                  |            |         |              |
| Go to Summary 💽                               | File Type             | Received by NCCI<br>Today ✓<br>Search Clear Search | View<br>My Files | ~          |         |              |

Results for all data types sent will display on one screen (default view is **My Files**):

| '9990 - N | NCCLINC                                   |       |        |         |         |          |
|-----------|-------------------------------------------|-------|--------|---------|---------|----------|
| Files Ser | nt Files Received                         |       |        |         |         |          |
| 🕒 Back    |                                           |       |        |         |         |          |
|           | My Files All                              | Files |        |         |         |          |
|           | My Files Summary                          |       |        |         |         | 3        |
|           | File Type                                 | Today | 8 Days | 30 Days | 90 Days | 120 Days |
|           | Total                                     | 0     | 1      | 8       | 10      | 10       |
|           | DCI Production (Rejected)                 | 0     | 0      | 0       | 1       | 1        |
|           | ER Split Data Production (Rejected)       | 0     | 0      | 2       | 3       | 3        |
|           | Financial Production (Completed)          | 0     | 0      | 3       | 3       | 3        |
|           | Policy Certification (Rejected)           | 0     | 0      | 1       | 1       | 1        |
|           | Policy Pre-Edit Svc (Completed w/Rejects) | 0     | 1      | 1       | 1       | 1        |
|           | Policy Production (Rejected)              | 0     | 0      | 1       | 1       | 1        |

□ To access the Summary view of data files submitted by all invidivduals in your company, you can switch your view to **All Files**:

|                                                                                             | )ata Transfer via the Internet                                                                                                    |                                                                                                    |                                                                    |                                                       | Search ncc                                            | ci.com                                                                |
|---------------------------------------------------------------------------------------------|----------------------------------------------------------------------------------------------------|----------------------------------------------------------------------------------------------------|--------------------------------------------------------------------|-------------------------------------------------------|-------------------------------------------------------|-----------------------------------------------------------------------|
|                                                                                             |                                                                                                    |                                                                                                    | £                                                                  | Contact U                                             | ls Log Ou                                             | t My Prof                                                             |
| Mailbox                                                                                     | File Tracking Tools and Information   About                                                                                                    |                                                                                                    |                                                                    |                                                       |                                                       |                                                                       |
| 990 - N(                                                                                    | CLINC                                                                                                    |                                                                                                    |                                                                    |                                                       |                                                       |                                                                       |
|                                                                                             |                                                                                                    |                                                                                                    |                                                                    |                                                       |                                                       |                                                                       |
| Files Sent                                                                                  | Files Received                                                                                                    |                                                                                                    |                                                                    |                                                       |                                                       |                                                                       |
| Back                                                                                        |                                                                                                    |                                                                                                    |                                                                    |                                                       |                                                       |                                                                       |
|                                                                                             |                                                                                                    |                                                                                                    |                                                                    |                                                       |                                                       |                                                                       |
|                                                                                             | My F                                                                                                    | iles All Files                                                                                                    |                                                                    |                                                       |                                                       |                                                                       |
|                                                                                             | My F<br>All Files                                                                                                    | iles All Files<br>Summary                                                                                                    |                                                                    |                                                       |                                                       | c                                                                     |
|                                                                                             | My F<br>All Files<br>File Type                                                                                                    | iles All Files<br>Summary<br>Today                                                                                                    | 8 Days                                                             | 30 Days                                               | 90 Days                                               | C<br>120 Days                                                         |
| Ð                                                                                           | My F<br>All Files<br>File Type<br>DCI Certification (Completed w/Rejects)                                                                                                    | iles All Files Summary Today 0                                                                                                    | <b>8 Days</b><br>0                                                 | 30 Days                                               | <b>90 Days</b><br>3                                   | <b>2</b><br>120 Days<br>3                                             |
| 0                                                                                           | My F All Files File Type DCI Certification (Completed w/Rejects) DCI Certification (Completed)                                                                                                    | iles All Files<br>Summary<br>Today<br>0<br>0                                                                                                    | 8 Days<br>0<br>0                                                   | 30 Days<br>1                                          | <b>90 Days</b><br>3<br>1                              | 3<br>120 Days                                                         |
| 000000000000000000000000000000000000000                                                     | My F All Files File Type DCI Certification (Completed w/Rejects) DCI Certification (Completed) DCI Pre-Edit Svc (Completed w/Rejects)                                                                                                    | iles All Files Summary Today 0 0 0 0 0 0 0 0 0 0 0 0 0 0 0 0 0 0 0                                                                                                    | 8 Days<br>0<br>0                                                   | <b>30 Days</b><br>1<br>1<br>0                         | <b>90 Days</b><br>3<br>1<br>3                         | 2<br>120 Days<br>3<br>1<br>3                                          |
| 0<br>0<br>0<br>0                                                                            | My F<br>All Files<br>File Type<br>DCI Certification (Completed w/Rejects)<br>DCI Certification (Completed)<br>DCI Pre-Edit Svc (Completed w/Rejects)<br>DCI Pre-Edit Svc (Completed)                                                                                                    | iles All Files Summary Today 0 0 0 0 0 0 0 0 0 0 0 0 0 0 0 0 0 0 0                                                                                                    | 8 Days<br>0<br>0<br>0                                              | <b>30 Days</b><br>1<br>1<br>0<br>4                    | <b>90 Days</b><br>3<br>1<br>3<br>4                    | 2<br>120 Days<br>3<br>1<br>3<br>4                                     |
| 0<br>0<br>0<br>0<br>0                                                                       | My F<br>All Files<br>File Type<br>DCI Certification (Completed w/Rejects)<br>DCI Certification (Completed)<br>DCI Pre-Edit Svc (Completed w/Rejects)<br>DCI Pre-Edit Svc (Completed)<br>DCI Pre-Edit Svc (Rejected)                                                                                                    | Ites           Summary           Today           0           0           0           0           0           0           0           0           0           0           0           0           0           0           0           0           0           0           0           0           0           0                                                 | 8 Days<br>0<br>0<br>0<br>0                                         | 30 Days<br>1<br>1<br>0<br>4<br>0                      | 90 Days<br>3<br>1<br>3<br>4<br>1                      | <b>3</b><br>120 Days<br>3<br>1<br>3<br>4<br>4                         |
| 8<br>8<br>8<br>8<br>8<br>8<br>8<br>8<br>8<br>8<br>8<br>8<br>8<br>8<br>8<br>8<br>8<br>8<br>8 | My F<br>All Files<br>File Type<br>DCI Certification (Completed w/Rejects)<br>DCI Certification (Completed)<br>DCI Pre-Edit Svc (Completed w/Rejects)<br>DCI Pre-Edit Svc (Rejected)<br>DCI Pre-Edit Svc (Rejected)<br>DCI Production (Completed w/Rejects)                                                                                            | iles AI Files Summary Today                                                                                                    | 8 Days<br>0<br>0<br>0<br>0<br>0<br>0<br>0<br>0<br>0                | 30 Days<br>1<br>1<br>0<br>4<br>0<br>5                 | 90 Days<br>3<br>1<br>3<br>4<br>1<br>9                 | 2<br>120 Days<br>3<br>1<br>3<br>4<br>4<br>1<br>1                      |
| 8<br>8<br>8<br>9<br>8<br>9<br>8<br>9<br>8<br>9<br>8<br>9<br>8                               | My F<br>All Files<br>File Type<br>DCI Certification (Completed w/Rejects)<br>DCI Certification (Completed)<br>DCI Pre-Edit Svc (Completed)<br>DCI Pre-Edit Svc (Completed)<br>DCI Pre-Edit Svc (Rejected)<br>DCI Pre-Edit Svc (Rejected)<br>DCI Production (Completed w/Rejects)<br>DCI Production (Completed)                                        | Ites           Summary           Today           0           0           0           0           0           0           0           0           0           0           0           0           0           0           0           0           0           0           0           0           0           0           0           0                         | 8 Days<br>0<br>0<br>0<br>0<br>0<br>0<br>0<br>0<br>0<br>1           | 30 Days<br>1<br>1<br>0<br>4<br>0<br>5<br>5<br>2       | 90 Days<br>3<br>1<br>3<br>4<br>1<br>9<br>3            | 2<br>120 Days<br>3<br>1<br>1<br>3<br>4<br>1<br>1<br>10<br>3           |
|                                                                                             | My F<br>All Files<br>File Type<br>DCI Certification (Completed w/Rejects)<br>DCI Certification (Completed)<br>DCI Pre-Edit Svc (Completed w/Rejects)<br>DCI Pre-Edit Svc (Completed)<br>DCI Pre-Edit Svc (Rejected)<br>DCI Pre-Edit Svc (Rejected)<br>DCI Production (Completed w/Rejects)<br>DCI Production (Completed)<br>DCI Production (Rejected) | Ites           Summary           Today           0           0           0           0           0           0           0           0           0           0           0           0           0           0           0           0           0           0           0           0           0           0           0           0           0           0 | 8 Days<br>0<br>0<br>0<br>0<br>0<br>0<br>0<br>0<br>1<br>0<br>0<br>0 | 30 Days<br>1<br>1<br>0<br>4<br>0<br>5<br>5<br>2<br>10 | 90 Days<br>3<br>1<br>3<br>4<br>1<br>9<br>9<br>3<br>16 | 2<br>120 Days<br>3<br>1<br>3<br>4<br>4<br>1<br>1<br>0<br>3<br>3<br>16 |

A summary of all file types you've submitted will be listed here based on the age of the file.

#### D To view the counts by individual user, click on the expansion arrow

| NEED     |                  |                                                                                                    |                                                     |                                                                                                    |                                                                  | Search ncc                                                  | i.com J                                                            |
|----------|------------------|----------------------------------------------------------------------------------------------------|-----------------------------------------------------|----------------------------------------------------------------------------------------------------|------------------------------------------------------------------|-------------------------------------------------------------|--------------------------------------------------------------------|
| ).       | L                | Data Transfer via the Internet                                                                                                    |                                                     | 4                                                                                                    | Contact U                                                        | s Log Out                                                   | t My Profile                                                       |
| y Mailbo | х                | File Tracking Tools and Information - About                                                                                                    |                                                     |                                                                                                    |                                                                  |                                                             |                                                                    |
| 0000     |                  |                                                                                                    |                                                     |                                                                                                    |                                                                  |                                                             |                                                                    |
|          | ·INC             |                                                                                                    |                                                     |                                                                                                    |                                                                  |                                                             |                                                                    |
| Files S  | Sent             | Files Received                                                                                                    |                                                     |                                                                                                    |                                                                  |                                                             |                                                                    |
| B Back   |                  |                                                                                                    |                                                     |                                                                                                    |                                                                  |                                                             |                                                                    |
| Oback    |                  |                                                                                                    |                                                     |                                                                                                    |                                                                  |                                                             |                                                                    |
|          |                  |                                                                                                    |                                                     |                                                                                                    |                                                                  |                                                             |                                                                    |
|          |                  | My Files All                                                                                                    | Files                                               |                                                                                                    |                                                                  |                                                             |                                                                    |
|          |                  | My Files All<br>All Files Summary                                                                                                    | Files                                               |                                                                                                    |                                                                  |                                                             | C                                                                  |
|          |                  | My Files All All Files Summary File Type                                                                                                    | Files                                               | 8 Days                                                                                                 | 30 Days                                                          | 90 Days                                                     | C<br>120 Days                                                      |
|          |                  | My Files All<br>All Files Summary<br>File Type<br>Total                                                                                                    | Files<br>Today<br>0                                 | 8 Days<br>42                                                                                           | 30 Days<br>283                                                   | 90 Days<br>615                                              | C<br>120 Days<br>792                                               |
|          | Ð                | My Files All<br>All Files Summary<br>File Type<br>Total<br>DCI Certification (Completed w/Rejects)                                                                                                    | Files Today 0 0                                     | 8 Days<br>42<br>0                                                                                      | 30 Days<br>283<br>1                                              | 90 Days<br>615<br>3                                         | 2<br>120 Days<br>792<br>3                                          |
|          | 0                | My Files All<br>All Files Summary<br>File Type<br>Total<br>DCI Certification (Completed w/Rejects)<br>DCI Certification (Completed)                                                                                                    | Files Today 0 0 0 0                                 | 8 Days<br>42<br>0<br>0                                                                                 | 30 Days<br>283<br>1<br>1                                         | 90 Days<br>615<br>3<br>1                                    | 2<br>120 Days<br>792<br>3<br>1                                     |
|          | 0<br>0<br>0      | My Files All<br>All Files Summary<br>File Type Total<br>DCI Certification (Completed w/Rejects)<br>DCI Certification (Completed)<br>DCI Pre-Edit Svc (Completed w/Rejects)                                                                                                    | Files Today 0 0 0 0 0 0 0 0 0 0 0 0 0 0 0 0 0 0 0   | 8 Days<br>42<br>0<br>0                                                                                 | 30 Days<br>283<br>1<br>1<br>0                                    | 90 Days<br>615<br>3<br>1<br>3                               | <b>3</b><br>120 Days<br>792<br>3<br>1<br>3                         |
|          | 0<br>0<br>0      | My Files All<br>All Files Summary<br>File Type Total<br>DCI Certification (Completed w/Rejects)<br>DCI Certification (Completed)<br>DCI Pre-Edit Svc (Completed w/Rejects)<br>DCI Pre-Edit Svc (Completed)                                                                                                    | Files Today 0 0 0 0 0 0 0 0 0 0 0 0 0 0 0 0 0 0 0   | 8 Days<br>42<br>0<br>0<br>0                                                                            | 30 Days<br>283<br>1<br>1<br>1<br>0<br>4                          | 90 Days<br>615<br>3<br>1<br>3<br>4                          | <b>2</b><br>120 Days<br>792<br>3<br>1<br>3<br>4                    |
|          | 0<br>0<br>0      | My Files All<br>All Files Summary<br>File Type<br>Total<br>DCI Certification (Completed w/Rejects)<br>DCI Certification (Completed w/Rejects)<br>DCI Pre-Edit Svc (Completed w/Rejects)<br>DCI Pre-Edit Svc (Completed)<br>Sandy Submitter                                                                                                    | Files Today                                         | 8 Days<br>42<br>0<br>0<br>0<br>0<br>0                                                                  | 30 Days<br>283<br>1<br>1<br>0<br>4<br>1                          | 90 Days<br>615<br>3<br>1<br>3<br>4<br>1                     | 2<br>120 Days<br>792<br>3<br>1<br>3<br>4<br>4<br>1                 |
|          | 0<br>0<br>0      | My Files All<br>All Files Summary<br>File Type<br>Total<br>DCI Certification (Completed w/Rejects)<br>DCI Certification (Completed)<br>DCI Pre-Edit Svc (Completed w/Rejects)<br>DCI Pre-Edit Svc (Completed w/Rejects)<br>DCI Pre-Edit Svc (Completed w/Rejects)<br>DCI Pre-Edit Svc (Completed w/Rejects)<br>DCI Pre-Edit Svc (Completed w/Rejects)<br>DCI Pre-Edit Svc (Completed w/Rejects)<br>DCI Pre-Edit Svc (Completed w/Rejects)                                           | Files  Today  0  0  0  0  0  0  0  0  0  0  0  0  0 | 8 Days<br>42<br>0<br>0<br>0<br>0<br>0<br>0<br>0                                                        | 30 Days<br>283<br>1<br>1<br>0<br>4<br>1<br>1                     | 90 Days<br>615<br>3<br>1<br>3<br>4<br>4<br>1<br>1           | 2<br>120 Days<br>792<br>3<br>1<br>3<br>4<br>4<br>1<br>1            |
|          | 0<br>0<br>0      | My Files All<br>All Files Summary<br>File Type<br>Total<br>DCI Certification (Completed w/Rejects)<br>DCI Certification (Completed)<br>DCI Pre-Edit Svc (Completed w/Rejects)<br>DCI Pre-Edit Svc (Completed w/Rejects)<br>DCI Pre-Edit Svc (Completed w/Rejects)<br>DCI Pre-Edit Svc (Completed w/Rejects)<br>DCI Pre-Edit Svc (Completed w/Rejects)<br>DCI Pre-Edit Svc (Completed w/Rejects)<br>DCI Pre-Edit Svc (Completed w/Rejects)<br>DCI Pre-Edit Svc (Completed w/Rejects) | Files  Today  0  0  0  0  0  0  0  0  0  0  0  0  0 | 8 Days<br>42<br>0<br>0<br>0<br>0<br>0<br>0<br>0<br>0<br>0                                              | 30 Days<br>283<br>1<br>1<br>0<br>4<br>1<br>1<br>1<br>2           | 90 Days<br>615<br>3<br>1<br>3<br>4<br>1<br>1<br>1<br>2      | 2<br>120 Days<br>792<br>3<br>1<br>3<br>4<br>1<br>1<br>1<br>2       |
| ,        | 8<br>8<br>9<br>9 | My Files All All Files Summary File Type Total DCI Certification (Completed w/Rejects) DCI Certification (Completed) DCI Pre-Edit Svc (Completed w/Rejects) DCI Pre-Edit Svc (Completed) Sandy Submitter Sftp User Testjessica Testmorgen DCI Production (Rejected)                                                                                                    | Files Today 0 0 0 0 0 0 0 0 0 0 0 0 0 0 0 0 0 0 0   | 8 Days<br>42<br>0<br>0<br>0<br>0<br>0<br>0<br>0<br>0<br>0<br>0<br>0<br>0<br>0<br>0<br>0<br>0<br>0<br>0 | 30 Days<br>283<br>1<br>1<br>1<br>0<br>4<br>1<br>1<br>1<br>2<br>2 | 90 Days<br>615<br>3<br>1<br>3<br>4<br>1<br>1<br>1<br>2<br>2 | 2<br>120 Days<br>792<br>3<br>1<br>3<br>4<br>1<br>1<br>1<br>2<br>16 |

| DCI Data Collection Tool User's Guide                                                                                           |                                                                                  |
|----------------------------------------------------------------------------------------------------|----------------------------------------------------------------------------------|
| To exit this view, click on the back button within the File Tracking Tab:                                                       | G Back and that will return you to the File Sent filter screen                   |
| Data Transfer via the Information         My Mailbox       File Tracking         Tools and Information         99990 - NCCI INC | Search ncci.com ♪<br>Nternet<br>Contact Us Log Out My Profile →<br>tion ▼ About  |
| Files Sent Files Received                                                                                                    |                                                                                  |
| Go to Summary 🕑 File Type                                                                                                    | Received by NCCI     View       Today     My Files       Search     Clear Search |
|                                                                                                    |                                                                                  |

## Summary Views—File Received

To access the Summary view of all data files received from NCCI that are associated with your User ID, click the Go to Summary Link

| Data               | Transfer v     | ia the Interne       | t                         | 4                | Contact Us | Search ncci.co<br>Log Out | om ♀<br>My Profile ▾ |
|--------------------|----------------|----------------------|---------------------------|------------------|------------|---------------------------|----------------------|
| My Mailbox File Tr | acking Tools a | nd Information 🔻 🛛 A | bout                      |                  |            |                           |                      |
| 99990 - NCCI IN    | с              |                      |                           |                  |            |                           |                      |
| Files Sent         | Files Received |                      |                           |                  |            |                           |                      |
| Go to Summary 🔿    |                | File Type            | Received by NCCI<br>Today | View<br>My Files | ~          |                           |                      |
|                    |                |                      | Search Clear Search       |                  |            |                           |                      |
|                    | _              | _                    | _                         | _                |            | _                         | _                    |

Results for all data files by data type will display on one screen (default view is **My Files**):

| Data                       | a Tra   | nsfer v                | ia the In             | iternet                             |                                                                 |                                       |                              |                               | Search ncc                   | ci.com                         | Q                                     |
|----------------------------|---------|------------------------|-----------------------|-------------------------------------|-----------------------------------------------------------------|---------------------------------------|------------------------------|-------------------------------|------------------------------|--------------------------------|---------------------------------------|
| <u></u>                    |         |                        |                       |                                     |                                                                 |                                       |                              | Contact                       | Us Log Ou                    | t My Prof                      | ile 🕶                                 |
| Mailbox File               | Trackin | g Tools a              | nd Informat           | ion 🔻 Abo                           | out                                                             |                                       |                              |                               |                              |                                |                                       |
| 9990 - NCCI                | INC     |                        |                       |                                     |                                                                 |                                       |                              |                               |                              |                                |                                       |
| Files Sent                 | Files   | Received               |                       |                                     |                                                                 |                                       |                              |                               |                              |                                |                                       |
| Back                       |         |                        | -                     |                                     |                                                                 |                                       |                              |                               |                              |                                |                                       |
|                            |         |                        |                       |                                     | My Files                                                        | All Files                             |                              |                               |                              |                                |                                       |
|                            |         |                        |                       |                                     |                                                                 |                                       |                              |                               |                              |                                |                                       |
|                            |         |                        |                       |                                     | ercent O                                                        | Count                                 |                              |                               |                              |                                |                                       |
|                            |         |                        |                       | My F                                | Percent O iles Summary                                          | Count                                 |                              |                               |                              |                                | C                                     |
|                            |         | То                     | day                   | My F<br>8 D                         | <ul> <li>Percent</li> <li>iles Summary</li> <li>bays</li> </ul> | Count<br>30 I                         | Days                         | 90 D                          | Days                         | 1201                           | C<br>Days                             |
| File Type                  |         | Too<br>Count           | day<br>Download       | My F<br>8 D<br>Count                | Percent     iles Summary Pays Download                          | Count<br>30 I<br>Count                | Days<br>Download             | 90 D<br>Count                 | Days<br>Download             | 120 I<br>Count                 | C<br>Days<br>Download                 |
| File Type                  | Total   | Too<br>Count<br>0      | day<br>Download<br>0% | My F<br>8 D<br>Count<br>2           | Percent     iles Summary     bays     Download     0%           | Count<br>30 I<br>Count<br>5           | Days<br>Download<br>0%       | 90 D<br>Count<br>13           | Days<br>Download<br>8%       | 120 I<br>Count<br>16           | €<br>Days<br>Download<br>13%          |
| File Type                  | Total   | Too<br>Count<br>0<br>0 | day<br>Download<br>0% | My F<br>8 D<br>Count<br>2<br>1      | Percent     O                                                   | Count<br>30 [<br>Count<br>5<br>1      | Days<br>Download<br>0%       | 90 D<br>Count<br>13<br>1      | Days<br>Download<br>8%<br>0% | 120  <br>Count<br>16<br>2      | Cays<br>Days<br>Download<br>13%<br>0% |
| File Type<br>DCI<br>Policy | Total   | Too<br>Count<br>0<br>0 | lay<br>Download<br>0% | My F<br>8 D<br>Count<br>2<br>1<br>0 | Percent     O                                                   | Count<br>30 I<br>Count<br>5<br>1<br>0 | Days<br>Download<br>0%<br>0% | 90 D<br>Count<br>13<br>1<br>4 | Download<br>8%<br>0%<br>0%   | 120  <br>Count<br>16<br>2<br>6 | 2<br>Days<br>Download<br>13%<br>0%    |

A summary of all file types you've received from NCCI will be listed here by File Type, Age, and the number of files received and what percentage of those files were downloaded.

### **D** To switch the data as a count, click the **Count** radio button and that will switch your view:

|   | Data Tra              | ansfer v   | ia the Ir   | iternet     |                     |           | 4        | Contact U | Search ncci.<br>s Log Out | com<br>My Profile | 0        |
|---|-----------------------|------------|-------------|-------------|---------------------|-----------|----------|-----------|---------------------------|-------------------|----------|
| Ν | y Mailbox File Tracki | ng Tools a | nd Informat | ion▼ Abo    | ut                  |           |          |           |                           |                   |          |
|   | 99990 - NCCI INC      |            |             |             |                     |           |          |           |                           |                   |          |
|   | Files Sent Files      | s Received |             |             |                     |           |          |           |                           |                   |          |
|   | 🔁 Back                |            |             | _           |                     |           |          |           |                           |                   |          |
|   |                       |            |             |             | My Files            | All Files |          |           |                           |                   |          |
| _ |                       |            |             |             | ⊖ Percent ●         | Count     |          |           |                           |                   |          |
|   |                       | То         | dav         | My F<br>8 D | iles Summary<br>avs | 30 [      | Davs     | 90 D      | avs                       | 120 [             | Cavs     |
|   | File Type             | Count      | Download    | Count       | Download            | Count     | Download | Count     | Download                  | Count             | Download |
|   | Total                 | 0          | 0           | 2           | 0                   | 5         | 0        | 13        | 1                         | 16                | 2        |
|   | DCI                   | 0          | 0           | 1           | 0                   | 1         | 0        | 1         | 0                         | 2                 | 0        |
|   | Policy                | 0          | 0           | 0           | 0                   | 0         | 0        | 4         | 0                         | 6                 | 1        |
|   | Unit                  | 0          | 0           | 1           | 0                   | 4         | 0        | 8         | 1                         | 8                 | 1        |

□ To access the Summary view of of data files received by all invidivduals in your company, you can switch your view to **All Files**:

| (                                       | Data Tra                                                            | nsfer vi                   | ia the In    | ternet                  |             |                           |                      | Contact                    | Search ncc                   | i.com<br>: My Prof          | Q<br>ile •             |
|-----------------------------------------|---------------------------------------------------------------------|----------------------------|--------------|-------------------------|-------------|---------------------------|----------------------|----------------------------|------------------------------|-----------------------------|------------------------|
| M                                       | y Mailbox File Trackin                                              | g Tools a                  | nd Informati | on 🔻 Abo                | out         |                           |                      |                            |                              |                             |                        |
| 9                                       | 99990 - NCCLINC                                                     |                            |              |                         |             |                           |                      |                            |                              |                             |                        |
| 1                                       |                                                                     |                            |              |                         |             |                           |                      |                            |                              |                             |                        |
|                                         | Files Sent Files                                                    | Received                   |              |                         |             |                           |                      |                            |                              |                             |                        |
|                                         | Back                                                                |                            |              |                         |             |                           |                      |                            |                              |                             |                        |
|                                         |                                                                     |                            |              |                         | My Files    | All Files                 |                      |                            |                              |                             |                        |
|                                         |                                                                     |                            |              |                         | ⊖ Percent ● | Count                     |                      |                            |                              |                             |                        |
|                                         |                                                                     |                            |              | All Fi                  | les Summary |                           |                      |                            |                              |                             | C                      |
|                                         |                                                                     | Tod                        | lay          | 8 Da                    | ays         | 30 E                      | ays                  | 90 D                       | ays                          | 120 1                       | Days                   |
|                                         | File Type                                                           | Count                      | Download     | Count                   | Download    | Count                     | Download             | Count                      | Download                     | Count                       | Download               |
|                                         | Total                                                               | 16                         | 0            | 113                     | 0           | 556                       | 53                   | 1289                       | 91                           | 1824                        | 141                    |
| Ð                                       | DCI                                                                 | 0                          |              | 0                       |             | 19                        | 37%                  | 49                         | 16%                          | 69                          | 13%                    |
| Ø                                       | DTVI Delivered Reports                                              | 0                          |              | 0                       |             | 1                         | 100%                 | 2                          | 50%                          | 6                           | 83%                    |
| 0                                       | ER Split Data                                                       | 0                          |              | 1                       | 0%          | 5                         | 80%                  | 13                         | 38%                          | 25                          | 20%                    |
| 0                                       |                                                                     |                            |              | 0                       |             | 2                         | 100%                 | 3                          | 100%                         | 3                           | 100%                   |
| 0                                       | Financial                                                           | 0                          |              |                         |             |                           |                      |                            |                              | 04.11.100000                |                        |
| 0                                       | Financial<br>Policy                                                 | 0                          | 0%           | 50                      | 0%          | 221                       | 6%                   | 547                        | 4%                           | 723                         | 5%                     |
| 0                                       | Financial<br>Policy<br>PUPS                                         | 0<br>7<br>0                | 0%           | 50<br>0                 | 0%          | 221<br>2                  | 6%<br>0%             | 547<br>12                  | 4%<br>0%                     | 723<br>16                   | 5%                     |
| 0                                       | Financial<br>Policy<br>PUPS<br>RM Binders                           | 0<br>7<br>0<br>0           | 0%           | 50<br>0<br>0            | 0%          | 221<br>2<br>2             | 6%<br>0%<br>0%       | 547<br>12<br>6             | 4%<br>0%<br>0%               | 723<br>16<br>10             | 5%<br>0%<br>0%         |
| 000000000000000000000000000000000000000 | Financial<br>Policy<br>PUPS<br>RM Binders<br>Setup Required         | 0<br>7<br>0<br>0           | 0%           | 50<br>0<br>0            | 0%          | 221<br>2<br>2<br>0        | 6%<br>0%<br>0%       | 547<br>12<br>6<br>1        | 4%<br>0%<br>0%<br>100%       | 723<br>16<br>10<br>1        | 5%<br>0%<br>0%         |
|                                         | Financial<br>Policy<br>PUPS<br>RM Binders<br>Setup Required<br>Unit | 0<br>7<br>0<br>0<br>0<br>9 | 0%           | 50<br>0<br>0<br>0<br>56 | 0%          | 221<br>2<br>2<br>0<br>237 | 6%<br>0%<br>0%<br>9% | 547<br>12<br>6<br>1<br>501 | 4%<br>0%<br>0%<br>100%<br>9% | 723<br>16<br>10<br>1<br>754 | 5%<br>0%<br>0%<br>100% |

A summary of all file types you've received from NCCI will be listed here by File Type, Age, and the number of files received and what percentage of those files were downloaded.

D To view the counts by individual user, click on the expansion arrow

|                                         |                                                                                                    |                                                                                                    |                                                                                                    |                                                                   | Search ncc                                                        | i.com                                                                        |
|-----------------------------------------|----------------------------------------------------------------------------------------------------|----------------------------------------------------------------------------------------------------|----------------------------------------------------------------------------------------------------|-------------------------------------------------------------------|-------------------------------------------------------------------|------------------------------------------------------------------------------|
|                                         | Data Transfer via the Internet                                                                                                    |                                                                                                    | £                                                                                                    | Contact U                                                         | s Log Out                                                         | t My Profile                                                                 |
| 1ailbox                                 | File Tracking Tools and Information - About                                                                                                    |                                                                                                    |                                                                                                    |                                                                   |                                                                   |                                                                              |
| 90 - N                                  |                                                                                                    |                                                                                                    |                                                                                                    |                                                                   |                                                                   |                                                                              |
| Files Sent                              | Files Received                                                                                                    |                                                                                                    |                                                                                                    |                                                                   |                                                                   |                                                                              |
| Back                                    |                                                                                                    |                                                                                                    |                                                                                                    |                                                                   |                                                                   |                                                                              |
|                                         |                                                                                                    |                                                                                                    |                                                                                                    |                                                                   |                                                                   |                                                                              |
|                                         |                                                                                                    | and the second second se |                                                                                                    |                                                                   |                                                                   |                                                                              |
|                                         | My Files All                                                                                                    | Files                                                                                                    |                                                                                                    |                                                                   |                                                                   |                                                                              |
|                                         | My Files All<br>All Files Summary                                                                                                    | Files                                                                                                    |                                                                                                    |                                                                   |                                                                   | c                                                                            |
|                                         | My Files All All File Summary File Type                                                                                                    | Today                                                                                                    | 8 Days                                                                                                 | 30 Days                                                           | 90 Days                                                           | 3<br>120 Days                                                                |
|                                         | My Files All All All Files Summary File Type Total DCI Contification (Control to due Duicete)                                                                                                    | Today<br>0                                                                                                    | 8 Days<br>42                                                                                           | 30 Days<br>283                                                    | 90 Days<br>615                                                    | C<br>120 Days<br>792                                                         |
| 0                                       | My Files All All All File Summary File Type Total DCI Certification (Completed w/Rejects) DCI Certification (Completed)                                                                                                    | Today<br>0<br>0                                                                                                    | 8 Days<br>42<br>0                                                                                      | 30 Days<br>283<br>1                                               | 90 Days<br>615<br>3                                               | 2<br>120 Days<br>792<br>3                                                    |
| 0                                       | My Files All All All File Summary File Type Total DCI Certification (Completed w/Rejects) DCI Certification (Completed) DCI Per-Efit Syc (Completed w/Rejects)                                                                                                    | Today<br>0<br>0<br>0                                                                                                    | 8 Days<br>42<br>0                                                                                      | 30 Days<br>283<br>1<br>1                                          | 90 Days<br>615<br>3<br>1                                          | 2<br>120 Days<br>792<br>3<br>1                                               |
| 000000000000000000000000000000000000000 | My Files All All All All File Summary File Type Total DCI Certification (Completed w/Rejects) DCI Certification (Completed w/Rejects) DCI Pre-Edit Svc (Completed w/Rejects) DCI Pre-Edit Svc (Completed)                                                               | Today<br>0<br>0<br>0<br>0                                                                                                    | 8 Days<br>42<br>0<br>0<br>0                                                                            | 30 Days<br>283<br>1<br>1<br>0<br>4                                | 90 Days<br>615<br>3<br>1<br>3<br>4                                | 2<br>120 Days<br>792<br>3<br>1<br>3<br>4                                     |
| 000000000000000000000000000000000000000 | My Files All All All Files Summary File Type Total DCI Certification (Completed w/Rejects) DCI Certification (Completed) DCI Pre-Edit Svc (Completed) DCI Pre-Edit Svc (Completed) Sandy Submitter                                                                      | Today 0 0 0 0 0 0 0 0 0 0 0 0 0 0 0 0 0 0 0                                                                                                    | 8 Days<br>42<br>0<br>0<br>0<br>0<br>0                                                                  | 30 Days<br>283<br>1<br>1<br>0<br>4<br>1                           | 90 Days<br>615<br>3<br>1<br>3<br>4<br>4<br>1                      | 2<br>120 Days<br>792<br>3<br>1<br>3<br>4<br>4                                |
| 000000000000000000000000000000000000000 | My Files All All All Files Summary File Type Total DCI Certification (Completed w/Rejects) DCI Certification (Completed) DCI Pre-Edit Svc (Completed) DCI Pre-Edit Svc (Completed) Sandy Submitter Step User                                                            | Files  Today  0  0  0  0  0  0  0  0  0  0  0  0  0                                                                                                    | 8 Days<br>42<br>0<br>0<br>0<br>0<br>0<br>0                                                             | 30 Days<br>283<br>1<br>1<br>0<br>4<br>4<br>1<br>1                 | 90 Days<br>615<br>3<br>1<br>3<br>4<br>1<br>1                      | 2<br>120 Days<br>792<br>3<br>1<br>3<br>4<br>1<br>1                           |
| 000000000000000000000000000000000000000 | My Files All All All Files Summary File Type Total DCI Certification (Completed w/Rejects) DCI Certification (Completed) DCI Pre-Edit Svc (Completed) DCI Pre-Edit Svc (Completed) Sandy Submitter Sftp User Testjessica Testmorgen                                     | Files  Today  0  0  0  0  0  0  0  0  0  0  0  0  0                                                                                                    | 8 Days<br>42<br>0<br>0<br>0<br>0<br>0<br>0<br>0<br>0<br>0<br>0<br>0<br>0<br>0<br>0<br>0<br>0<br>0      | 30 Days<br>283<br>1<br>1<br>0<br>4<br>1<br>1<br>1<br>2            | 90 Days<br>615<br>3<br>1<br>3<br>4<br>1<br>1<br>1<br>2            | 2<br>120 Days<br>792<br>3<br>1<br>3<br>4<br>1<br>1<br>1<br>2                 |
| 000000000000000000000000000000000000000 | My Files All All All Files Summary File Type Total DCI Certification (Completed w/Rejects) DCI Certification (Completed) DCI Pre-Edit Svc (Completed) DCI Pre-Edit Svc (Completed) Sandy Submitter Sftp User Sftp User Testjessica Testmorgen DCI Production (Rejected) | Files  Today                                                                                                    | 8 Days<br>42<br>0<br>0<br>0<br>0<br>0<br>0<br>0<br>0<br>0<br>0<br>0<br>0<br>0<br>0<br>0<br>0<br>0<br>0 | 30 Days<br>283<br>1<br>1<br>0<br>4<br>1<br>1<br>1<br>2<br>2<br>10 | 90 Days<br>615<br>3<br>1<br>3<br>4<br>1<br>1<br>1<br>2<br>2<br>16 | 2<br>120 Days<br>792<br>3<br>3<br>1<br>3<br>4<br>4<br>1<br>1<br>2<br>2<br>16 |

# Manage My Data—Data Extract

The **Data Extract** option allows you to search and extract claim data from our database to help you update your system or create subsequent report files to submit to NCCI.

## **Using the Data Extract Feature**

**□** From the Manage My Data drop-down menu, select Data Extract.

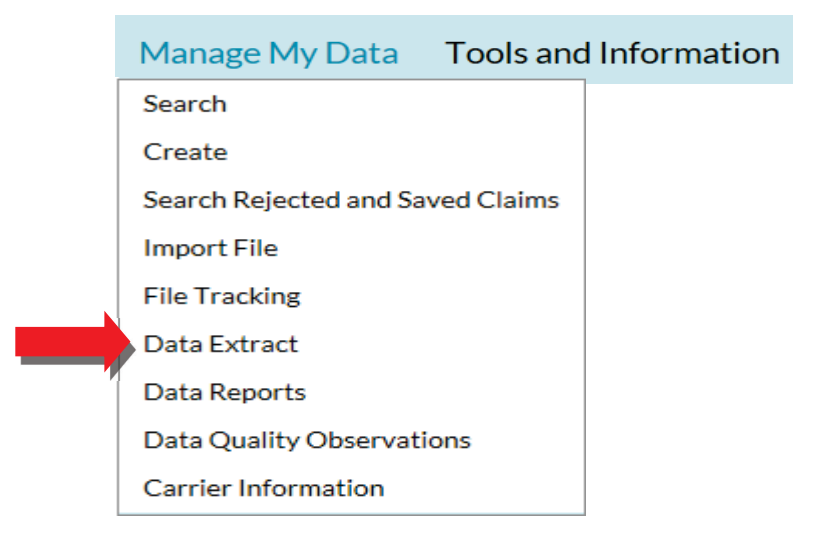

□ The following screen displays.

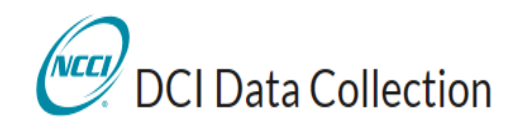

Manage My Data Tools and Information About

## **Create Extract**

| Create Data Extract-                 |                                                     |   |                       |                              |
|--------------------------------------|-----------------------------------------------------|---|-----------------------|------------------------------|
|                                      | Submission Type Latest Valuation Level (Non-Reject) | ~ | Extract Name          | Coverage Provider ID 🛛 All 🔍 |
| Enter desired<br>criteria. Select an | Reported To To To                                   |   | NCCI Received Date To | Valuation Level All 🗸        |
| option from the<br>dropdown listbox  | Claim Number                                        |   | Submission ID         | Jurisdiction State All 🗸     |
| to narrow down<br>the result set.    | Claim Status All 🗸                                  |   | Data Grade 🛛 All 🗸    |                              |
|                                      |                                                     |   |                       |                              |
|                                      | Create Extract Reset                                |   |                       |                              |

You have three options to choose from when creating your Data Extract files:

×

| Latest Valuation Level (Non-Reject)         | ×      |
|---------------------------------------------|--------|
|                                             |        |
| Subsequent Valuation Levels Overdue at NCCI | $\sim$ |
|                                             |        |

Rejected Claim Transactions

- □ To create your extract, use the following fields: **Extract Name**, **Coverage Provider ID**, and **Reported to Insurer Date** range (additional fields are optional).
- Click Create Extract.

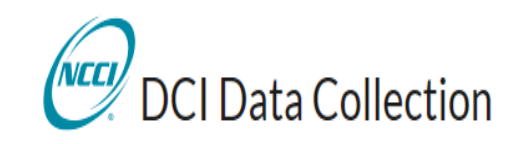

Manage My Data Tools and Information About

# **Create Extract**

| Create Data Extract-                 |                                                     |                             |                              |
|--------------------------------------|-----------------------------------------------------|-----------------------------|------------------------------|
|                                      | Submission Type Latest Valuation Level (Non-Reject) | Extract Name Sample Extract | Coverage Provider ID 🛛 All 🔍 |
| Enter desired<br>criteria. Select an | Reported To 01 01 01 2014 To 01 31 2014             | NCCI Received Date          | Valuation Level All 🗸        |
| option from the<br>dropdown listbox  | Claim Number                                        | Submission ID               | Jurisdiction State All 🗸     |
| to narrow down the result set.       | Claim Status All 🗸                                  | Data Grade 🛛 All 🗸          |                              |
|                                      | <b>X</b>                                            |                             |                              |
|                                      | Create Extract Reset                                |                             |                              |

Once you've submitted your extract request, the following message displays:

Your extract file was successfully sent to your DTVI Mailbox.

# Manage My Data—Data Reports

NCCI-Generated Reports are automatically created and distributed on a production schedule by NCCI. Each of these reports is available in the *DCI Data Collection* tool.

## **Accessing NCCI-Generated Reports**

**□** From the **Manage My Data** drop-down menu, select **Data Reports**.

| Manage My Data         | Tools and  | I Information |
|------------------------|------------|---------------|
| Search                 |            |               |
| Create                 |            |               |
| Search Rejected and Sa | ved Claims |               |
| Import File            |            |               |
| File Tracking          |            |               |
| Data Extract           |            |               |
| Data Reports           |            |               |
| Data Quality Observat  | ions       |               |
| Carrier Information    |            |               |
| L                      |            |               |

□ The following reports screen appears.

| NECT.    | Data I    | Repor     | ts        |                          |       |
|----------|-----------|-----------|-----------|--------------------------|-------|
| Policy   | Unit      | URC       | DCI       | Tools and Information •  | About |
| DCI - 45 | 856 - NCC | I TRAINII | NG COMP   | ANY                      |       |
|          |           |           | Reports – | Please select a Report — | Ŧ     |

10

□ When you click the down arrow, all of the available NCCI-Generated Reports display.

| - Please select a Report -                     |
|------------------------------------------------|
| - Please select a Report -                     |
| DCI Certification Submission Results Report    |
| DCI Expected Subsequents Report                |
| DCI Online Submission Results Report           |
| DCI Overdue Subsequents Report                 |
| DCI Pre-Edit Service Submission Results Report |
| DCI Reject Follow-up Report                    |
| DCI Submission Results Report                  |

Each option will automatically return each specified report in the PDF, Microsoft<sup>®</sup> Excel, and CSV formats as seen below for the DCI Submission Results Report.

| Reports DCI Submission Results Report                  |   |                                                                                                    | •     |     |                     |
|--------------------------------------------------------|---|----------------------------------------------------------------------------------------------------|-------|-----|---------------------|
| Report Name                                            | T | PDF                                                                                                    | Excel | CSV | Create Date/Time    |
| DCI Submission Results Report - Submission ID: 3177204 |   | , and the second second | ×     | B   | 01/27/2017 04:19 PM |
| DCI Submission Results Report - Submission ID: 3177203 |   | m                                                                                                    | ×     | ED. | 01/27/2017 04:18 PM |
| DCI Submission Results Report - Submission ID: 3173841 |   |                                                                                                    | ×     | E   | 01/13/2017 11:37 AM |
| DCI Submission Results Report - Submission ID: 3173031 |   | m                                                                                                    | ×     |     | 01/11/2017 04:10 PM |
| DCI Submission Results Report - Submission ID: 3173016 |   | m                                                                                                    | ×     | æ   | 01/11/2017 03:53 PM |
| DCI Submission Results Report - Submission ID: 3173015 |   |                                                                                                    | ×     |     | 01/11/2017 03:51 PM |
| DCI Submission Results Report - Submission ID: 3126082 |   | <b>1</b>                                                                                                    | Ø     | œIJ | 11/14/2016 02:02 PM |
| DCI Submission Results Report - Submission ID: 3124700 |   | m                                                                                                    | ×     | ED. | 11/09/2016 11:33 AM |
| DCI Submission Results Report - Submission ID: 3124688 |   |                                                                                                    | ×     | Ē   | 11/09/2016 11:22 AM |

# Manage My Data—Data Quality Observations

The Data Quality Observations feature allows you to:

- View and monitor DCI data quality observation results
- Provide a comparison with overall industry results to identify possible data quality issues
- Download extracts of the specific claims that make up the carrier results for each observation

## **Using Data Quality Observations**

□ To locate claims in the *DCI Data Collection* tool, select **Data Quality Observations** from the **Manage My Data** drop-down menu.

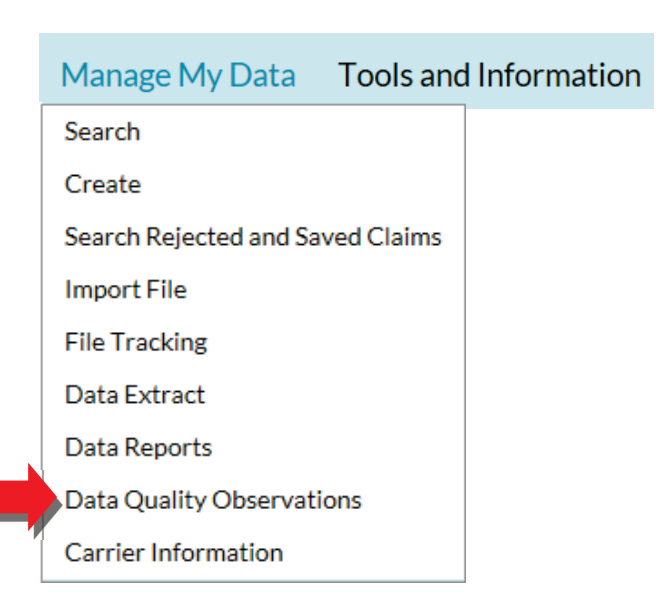

#### □ The following screen will display:

|            | 0                   |              |                    |                                                             |           | Search ncci   | com Q              |        |
|------------|---------------------|--------------|--------------------|-------------------------------------------------------------|-----------|---------------|--------------------|--------|
| C          | NCCI DO             | CI Qual      | ity Observ         | ations                                                      | Contact   | Us Log        | Out My Profile     | •      |
| G          | eneral Observ       | vations      | Valuation Obser    | vations                                                     |           |               |                    |        |
| 4.<br>Requ | 5856 - NCC<br>uired | ITRAINI      | NG COMPANY         | (                                                           |           |               |                    |        |
|            |                     | *Start Date  | 10/04/2017         | *End Date 10/04/2018                                        | Date      | Type Recei    | ved *              |        |
| Clai       | im Details Be       | enefit Type  | Attorney Indicator | Generate Views Reset Criteria                               | Receiv    | ed Dates from | 10/04/2017 to 10/0 | 4/2018 |
|            |                     | Element Nam  | ie .               | Observation Description                                     | Carrier % | Industry %    | Percentile         | Claims |
|            | BIRTH YEAR          |              |                    | DERIVED AGE < 15 OR > 70 YEARS                              | 2.8       | 1.3           | 90th - 100th       | 43     |
|            | ACCIDENT STATE      |              |                    | ACCIDENT STATE NOT EQUAL TO JURISDICTION STATE              | 0.7       | 3.1           | 11th - 33rd        | 1      |
|            | CLAIMANT LEGAL      | PAID AMOUN   | п                  | CLAIMANT LEGAL PAID AMOUNT = 0                              | 46.7      | 55.2          | 11th - 33rd        | 71     |
|            | EMPLOYER LEGAL      | PAID AMOUN   | ιт                 | EMPLOYER LEGAL PAID AMOUNT = 0                              | 24.2      | 38.9          | 11th - 33rd        | 37     |
|            | MAXIMUM MEDIC       | CAL IMPROVE  | MENT DATE          | MAXIMUM MEDICAL IMPROVEMENT DATE = CLOSING DATE             | 0.0       | 3.7           | 11th - 33rd        |        |
|            | PRE-INJURY WAG      | E AMOUNT     |                    | PRE-INJURY WAGE AMOUNT < \$100 or > \$5000                  | 0.7       | 2.9           | 11th - 33rd        | 1      |
|            | RETURN TO WOR       | K DATE       |                    | RETURN TO WORK DATE - ACCIDENT DATE < 4 DAYS                | 2.5       | 5.1           | 11th - 33rd        | 1      |
|            | BIRTH YEAR          |              |                    | BIRTH YEAR MISSING                                          | 0.0       | 0.0           | 34th - 66th        |        |
|            | CLAIMANT GENDI      | ERCODE       |                    | CLAIMANT GENDER CODE = 3                                    | 0.0       | 0.3           | 34th - 66th        |        |
|            | HIRE YEAR           |              |                    | HIRE YEAR = ACCIDENT DATE YEAR                              | 24.2      | 25.5          | 34th - 66th        | 37     |
|            | HIRE YEAR           |              |                    | HIRE YEAR TO ACCIDENT DATE YEAR > 4 YEARS                   | 31.5      | 33.9          | 34th - 66th        | 48     |
|            | IMPAIRMENT PER      | CENT         |                    | IMPAIRMENT PERCENT = 1% or 2% BASED ON PART OF BODY         | 15.6      | 17.5          | 34th - 66th        | :      |
|            | IMPAIRMENT PER      | CENT         |                    | IMPAIRMENT PERCENT = 1% or 2% BASED ON WHOLE BODY           | 24.6      | 24.2          | 34th - 66th        | 4      |
|            | MAXIMUM MEDIC       | CAL IMPROVE  | MENT DATE          | ACCIDENT DATE TO MAXIMUM MEDICAL IMPROVEMENT DATE < 31 DAYS | 2.3       | 2.7           | 34th - 66th        | ,      |
|            | RETURN TO WOR       | K DATE       |                    | RETURN TO WORK DATE MISSING                                 | 32.6      | 30.9          | 34th - 66th        | 25     |
|            | RETURN TO WOR       | K RATE OF PA | YINDICATOR         | RETURN TO WORK RATE OF PAY INDICATOR = N                    | 9.0       | 21.4          | 34th - 66th        | 74     |
|            | VOCATIONAL REF      | ABILITATION  | - OTHER PAID       | VOCATIONAL REHABILITATION - OTHER PAID > 25%                | 0.0       | 82.8          | Low Claim Volume   | 0      |

## **General Observations**

- **D** There are several options for retrieving results from the General Observation screen:
  - Claims Details
  - Benefit Type
  - Attorney Indicator
- **D** This information can be filtered further using the following:
  - Start / End dates
  - Date Type: RTI Date or Received Date

**Note:** The functionality within the Claims Details Tab, Benefit Tab, and Attorney Indicator are all the same.

| CI Data Collectio        | n Tool User's Guide    |                               |                                              |
|--------------------------|------------------------|-------------------------------|----------------------------------------------|
|                          |                        |                               |                                              |
|                          |                        |                               |                                              |
| General Observations     | Valuation Observations |                               |                                              |
| 45856 - NCCI TRAIN       | ING COMPANY            |                               |                                              |
| Required                 |                        |                               |                                              |
| *Start E                 | Date 10/13/2016        | *End Date 10/13/2017          | Date Type Received *                         |
|                          |                        | Generate Views Reset Criteria |                                              |
|                          |                        |                               | Received Dates from 10/13/2016 to 10/13/2017 |
| Claim Details Benefit Ty | me Attorney Indicator  |                               |                                              |

#### Search Criteria for Retrieving Data for General Observations:

\*Start Date—The first day for the data results (this date is 12 months earlier than the end date)

\*End Date—The last day of data results (this date is equal to the current date)

Date Type—The data can be retrieved by Received Date or Reported to Insurer Date

Generate Views—Once the data criteria are selected, click Generate Views for results

Reset Criteria—Clears your selections

\*The maximum search result is one year of data.

Note: If any of the criteria are changed, you must click **Generate Views** to apply your selections on screen.

To download observations:

- □ Click on the observation needed by checking on the boxes on the left
- Click **Download** to receive the extracts of the claims that make up the carrier results observations
|     | 0                         |                    |                                  |                                 |           | Search ncci    | .com Q             |         |
|-----|---------------------------|--------------------|----------------------------------|---------------------------------|-----------|----------------|--------------------|---------|
| (   | DCI Qual                  | ity Observ         | ations                           |                                 | Contact   | Us Log         | Out My Profile     | •       |
| (   | General Observations      | Valuation Obser    | vations                          |                                 |           |                |                    |         |
| Rec | 15856 - NCCI TRAINI       | NG COMPAN          | (                                |                                 |           |                |                    |         |
|     | *Start Date               | 10/04/2017         | *End D                           | ate 10/04/2018                  | Date      | Type Recei     | ived v             |         |
|     |                           |                    | Generate Vie                     | ws Reset Criteria               |           |                |                    |         |
|     |                           |                    |                                  |                                 | Receiv    | red Dates from | 10/04/2017 to 10/0 | 04/2018 |
| Cla | im Details Benefit Type   | Attorney Indicator | -                                |                                 |           |                |                    |         |
| Ð   | Download                  |                    |                                  |                                 |           |                |                    |         |
|     | Element Nan               | ne                 | Observ                           | ration Description              | Carrier % | Industry %     | Percentile         | Clain   |
|     | BIRTH YEAR                |                    | DERIVED AGE < 15 OR > 70 YEARS   |                                 | 2.8       | 1.3            | 90th - 100th       |         |
|     | ACCIDENT STATE            |                    | ACCIDENT STATE NOT EQUAL TO JUR  | RISDICTION STATE                | 0.7       | 3.1            | 11th - 33rd        |         |
|     | CLAIMANT LEGAL PAID AMOUN | т                  | CLAIMANT LEGAL PAID AMOUNT = 0   |                                 | 46.7      | 55.2           | 11th - 33rd        | 7       |
|     | EMPLOYER LEGAL PAID AMOU  | ти                 | EMPLOYER LEGAL PAID AMOUNT = 0   |                                 | 24.2      | 38.9           | 11th - 33rd        | 3       |
|     | MAXIMUM MEDICAL IMPROVE   | MENT DATE          | MAXIMUM MEDICAL IMPROVEMENT      | 0.0                             | 3.7       | 11th - 33rd    |                    |         |
|     | PRE-INJURY WAGE AMOUNT    |                    | PRE-INJURY WAGE AMOUNT < \$100   | 0.7                             | 2.9       | 11th - 33rd    |                    |         |
|     | RETURN TO WORK DATE       |                    | RETURN TO WORK DATE - ACCIDENT   | 2.5                             | 5.1       | 11th - 33rd    |                    |         |
|     | BIRTH YEAR                |                    | BIRTH YEAR MISSING               |                                 | 0.0       | 0.0            | 34th - 66th        |         |
|     | Select obser              | vations to         | download by                      |                                 | 0.0       | 0.3            | 34th - 66th        |         |
|     | selecting the             | open box           | es                               |                                 | 24.2      | 25.5           | 34th - 66th        | 3       |
|     |                           | •                  | 4                                | + 4 YEARS                       | 31.5      | 33.9           | 34th - 66th        | 4       |
|     | IMPAIRMENT PERCENT        |                    | IMPAIRMENT PERCENT = 1% or 2% BA | SED ON PART OF BODY             | 15.6      | 17.5           | 34th - 66th        |         |
|     | IMPAIRMENT PERCENT        |                    | IMPAIRMENT PERCENT = 1% or 2% BA | SED ON WHOLE BODY               | 24.6      | 24.2           | 34th - 66th        |         |
|     | MAXIMUM MEDICAL IMPROVE   | MENT DATE          | ACCIDENT DATE TO MAXIMUM MED     | ICAL IMPROVEMENT DATE < 31 DAYS | 2.3       | 2.7            | 34th - 66th        |         |
| _   | RETURN TO WORK DATE       |                    | RETURN TO WORK DATE MISSING      | 32.6                            | 30.9      | 34th - 66th    | 2                  |         |
|     |                           |                    |                                  |                                 |           |                |                    |         |
|     | RETURN TO WORK RATE OF PA | Y INDICATOR        | RETURN TO WORK RATE OF PAY IND   | ICATOR = N                      | 9.0       | 21.4           | 34th - 66th        |         |

- □ Results are provided in Microsoft<sup>®</sup> Excel format
- Downloaded Observation Results will show on each individual tab in Excel

| ACCIDENT S<br>Created on 10/4 | <b>TATE NOT EQUAL 1</b><br>4/2018 11:33:37 AM     |               | I STATE                   |               |                          |                       |             |               |
|-------------------------------|---------------------------------------------------|---------------|---------------------------|---------------|--------------------------|-----------------------|-------------|---------------|
|                               | Parameters                                        |               |                           |               |                          |                       |             |               |
| Carrier Group Co              | ode 45856                                         |               |                           |               |                          |                       |             |               |
| Start Date                    | 10/4/2017                                         |               |                           |               |                          |                       |             |               |
| End Date                      | 10/4/2018                                         |               |                           |               |                          |                       |             |               |
| Date Type                     | Received                                          |               |                           |               |                          |                       |             |               |
| CARRIER COL                   |                                                   | POLICY NUMBER | POLICY<br>EFFECTIVE DAT - | ACCIDENT DATE | ACCIDENT<br>STATE CODE - | JURISDICTION<br>STATE | REPORTED TO | RECEIVED DATE |
| 45856                         | DEPCLMR005                                        | SA1DEP2018005 | 7/1/2011                  | 6/2/2012      | 35                       | 03                    | 6/6/2012    | 2/17/2017     |
| 45856                         | DEPCLMR006                                        | SA1DEP2018006 | 10/1/2012                 | 1/15/2013     | 21                       | 14                    | 1/16/2013   | 10/31/2016    |
| 45856                         | DEPCLMR007                                        | SA1DEP2018007 | 1/1/2013                  | 2/22/2013     | 31                       | 13                    | 2/25/2013   | 5/23/2017     |
| 45856                         | DEPCLMR008                                        | SA1DEP2018008 | 5/20/2012                 | 2/25/2013     | 13                       | 16                    | 2/28/2013   | 11/28/2016    |
| 45856                         | DEPCLMR009                                        | SA1DEP2018009 | 4/1/2013                  | 10/9/2013     | 42                       | 13                    | 10/14/2013  | 7/26/2017     |
| 99990                         | DEPCLMR010                                        | SA1DEP2018010 | 9/30/2013                 | 10/24/2013    | 19                       | 45                    | 10/28/2013  | 7/28/2017     |
| 45856                         | DEPCLMR011                                        | SA1DEP2018011 | 7/1/2013                  | 1/9/2014      | 01                       | 10                    | 1/15/2014   | 10/31/2016    |
| 45856                         | DEPCLMR012                                        | SA1DEP2018012 | 10/1/2013                 | 1/26/2014     | 37                       | 13                    | 1/27/2014   | 10/31/2016    |
| 99990                         | DEPCLMR013                                        | SA1DEP2018013 | 10/1/2013                 | 1/26/2014     | 37                       | 13                    | 2/10/2014   | 5/23/2017     |
| 45856                         | DEPCLMR014                                        | SA1DEP2018014 | 4/1/2013                  | 2/18/2014     | 10                       | 39                    | 3/31/2014   | 12/16/2016    |
| 45856                         | DEPCLMR015                                        | SA1DEP2018015 | 8/1/1974                  | 11/1/1974     | 34                       | 20                    | 4/8/2014    | 12/14/2016    |
| 45856                         | DEPCLMR016                                        | SA1DEP2018016 | 3/1/2014                  | 4/1/2014      | 17                       | 42                    | 4/8/2014    | 1/31/2017     |
| 45856                         | DEPCLMR017                                        | SA1DEP2018017 | 2/15/2014                 | 4/21/2014     | 19                       | 45                    | 4/22/2014   | 1/31/2017     |
| 45856                         | DEPCLMR018                                        | SA1DEP2018018 | 3/16/2014                 | 4/27/2014     | 45                       | 08                    | 4/30/2014   | 1/31/2017     |
| 45856 Claimant Lega           | DEPCLMR019<br>Il Paid = 0 Acc St not equal Jur St | SA1DEP2018019 | 12/6/2013                 | 4/18/2014     | 12                       | 13                    | 5/13/2014   | 2/28/2017     |

## Benefit Type Observations and Attorney Indicator Observations

Benefit Type Observations are state-specific and based on the periodic and/or lump sum payments for specific benefit types. The same steps work for the Benefit Type Observations and Attorney Observations for display and downloading results.

| *Req | uired                                                                                                    |         |                 |         |       |                         |                    |         |        |     |                   |    |       |
|------|----------------------------------------------------------------------------------------------------|---------|-----------------|---------|-------|-------------------------|--------------------|---------|--------|-----|-------------------|----|-------|
|      |                                                                                                    |         | *Start Date 10/ | 12/2016 |       |                         | *End Date 10/12    | /2017   |        | Da  | ate Type Received | ,  | Ŧ     |
|      |                                                                                                    |         |                 |         |       | Gene                    | rate Views Reset C | riteria |        |     |                   |    |       |
|      |                                                                                                    |         |                 |         |       |                         |                    |         |        |     |                   |    |       |
| C    | Claim Details Benefit Type Attorney Indicator                                                                                            |         |                 |         |       |                         |                    |         |        |     |                   |    |       |
| æ    | Download                                                                                                    |         |                 |         |       |                         |                    |         |        |     |                   |    |       |
|      | Combined Periodic Payment and Lump Sum                                                                                                   |         |                 |         |       |                         |                    |         |        |     |                   |    |       |
|      | Benefit Type Code 03         Benefit Type Code 04         Benefit Type Code 09         Benefit Type Code 15         Benefit Type Code 50 |         |                 |         |       |                         |                    |         |        |     |                   |    |       |
|      | State T     Delta % ①     Claims     Delta % ①     Claims     Delta % ①     Claims     Delta % ①     Claims     Claims     Claims        |         |                 |         |       |                         |                    |         | Claims |     |                   |    |       |
| +    |                                                                                                    | TN - 41 | -44.2           | 5       | 50.0  | 195                     | -9.2               | 0       | 0.0    | 0   | 0.0               | 0  | 199   |
| +    |                                                                                                    | WV - 47 | 45.3            | 54      | -46.2 | 18                      | 0.0                | 0       | 0.0    | 0   | 0.0               | 0  | 69    |
| +    |                                                                                                    | MO - 24 | -36.4           | 20      | 46.1  | 46                      | -5.1               | 4       | 0.0    | 0   | 0.0               | 0  | 65    |
| +    |                                                                                                    | NJ - 29 | 45.9            | 243     | -40.8 | 44                      | -0.5               | 0       | 0.0    | 0   | 0.0               | 0  | 265   |
| ×    |                                                                                                    | LA - 17 | 26.2            | 67      | 45.5  | 106                     | -2.9               | 2       | -40.6  | 3   | -5.2              | 0  | 133   |
| +    |                                                                                                    | NY - 31 | -40.3           | 26      | 45.2  | 122                     | -1.7               | 5       | 0.0    | 0   | 0.0               | 0  | 141   |
| +    |                                                                                                    | KS - 15 | -41.4           | 20      | 40.2  | 101                     | 0.0                | 0       | 0.0    | 0   | 0.0               | 0  | 120   |
| +    |                                                                                                    | HI - 52 | 37.8            | 50      | -30.1 | 7                       | 9.8                | 31      | 0.0    | 0   | 0.0               | 0  | 57    |
| +    |                                                                                                    | GA - 10 | 31.5            | 56      | -34.0 | -34.0 0 0.0 0 0.0 0 0 0 |                    |         |        | 0.0 | 0                 | 56 |       |
| +    |                                                                                                    | UT - 43 | -19.6           | 63      | 33.8  | 68                      | 0.0                | 0       | 0.0    | 0   | 0.0               | 0  | 112   |
| •    |                                                                                                    | TX - 42 | -32.7           | 68      | 33.2  | 2,454                   | 0.0                | 0       | 0.0    | 0   | 0.0               | 0  | 2,457 |

The Attorney Indicator Observations are state-specific and based on the reporting of the Attorney or Authorized Representative Indicator being reported as "Y," which indicates that the claimant has an attorney or authorized representative and shows

|    |             | *Start Date 10/12/2016     |             | *End Date      | 10/12/2  | 2017       | Date Type     | Received       | ¥                   |
|----|-------------|----------------------------|-------------|----------------|----------|------------|---------------|----------------|---------------------|
|    |             |                            |             | Generate Views | Reset Cr | iteria     |               |                |                     |
|    |             | 1                          |             |                |          |            | Received Date | es from 10/12/ | /2016 to 10/12/2017 |
| CI | aim Details | Benefit Type Attorney In   | ndicator    |                |          |            |               |                |                     |
| B  | Download    |                            |             |                |          |            |               |                |                     |
|    | State T     | Observation D              | Description | Carrier %      |          | Industry % | Percentile    | D              | Claims              |
|    | OR - 36     | Open at 18 months          |             |                | 78.1     | 32.2       | 90th - 100th  |                | 25                  |
|    | OR - 36     | Closed at latest valuation |             |                | 70.5     | 12.9       | 90th - 100th  |                | 31                  |
|    | IL - 12     | Open at 18 months          |             |                | 91.8     | 42.8       | 90th - 100th  |                | 89                  |
|    | IL - 12     | Closed at latest valuation |             |                | 81.9     | 44.2       | 90th - 100th  |                | 154                 |
|    | NJ - 29     | Open at 18 months          |             |                | 89.2     | 44.0       | 67th - 89th   |                | 157                 |
|    | NJ - 29     | Closed at latest valuation |             |                | 93.0     | 53.9       | 90th - 100th  |                | 174                 |

## **Valuation Observations**

The Valuation Observations identify claims where the Paid Periodic or Combined (Periodic and Lump Sum) Benefit Type Amount Paid is reduced at a later valuation based on comparison across all submitted valuations.

U When you select the Valuations Observations tab, the following screen appears.

| DCI Qua              | ality Observ   | /ations   |                |                |                  | Contact Us |
|----------------------|----------------|-----------|----------------|----------------|------------------|------------|
| General Observations | Valuation Obse | ervations |                |                |                  |            |
| 45856 - NCCI TRAIN   | ING COMPAN     | Y         |                |                |                  |            |
| *Required            |                |           |                |                |                  |            |
|                      | *Start Date    |           |                | *End Date      |                  |            |
|                      | Date Type      | Received  | *              | Payment Type   | Reduced Periodic | •          |
|                      |                |           | Generate Views | Reset Criteria |                  |            |
|                      |                |           |                |                |                  |            |
|                      |                |           |                |                |                  |            |

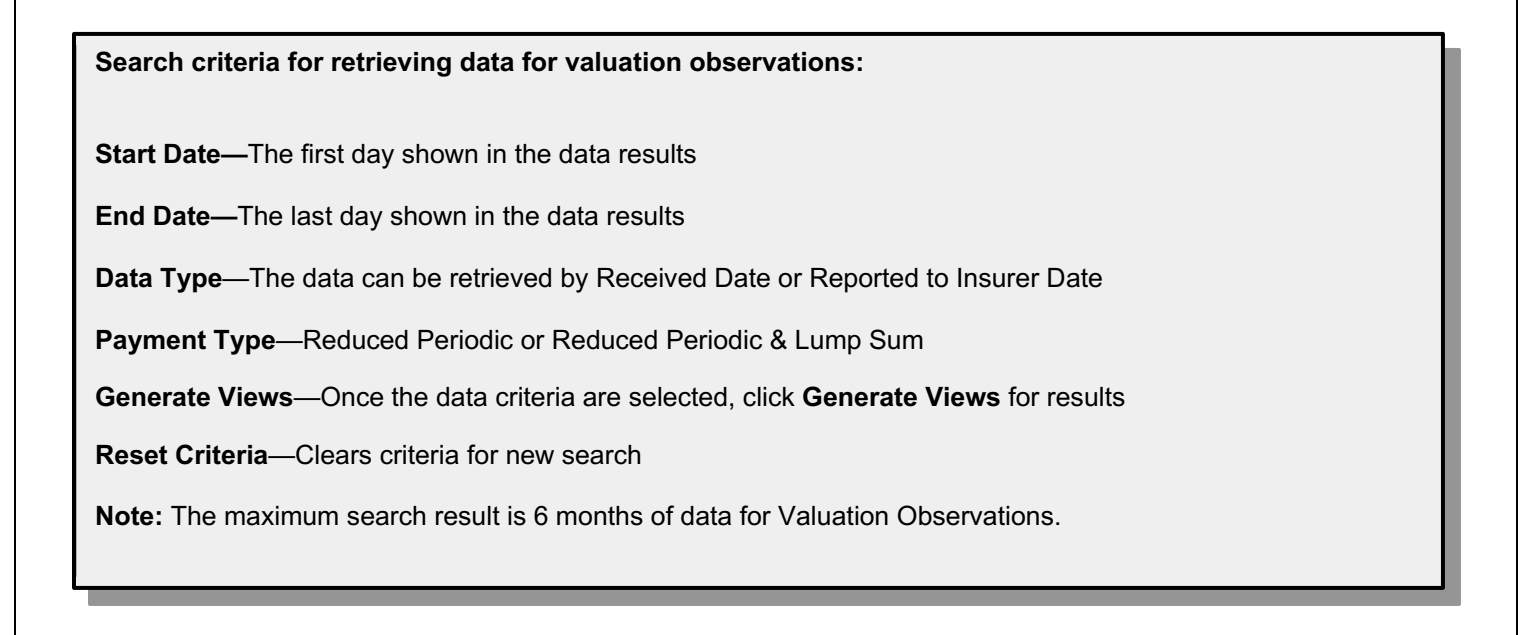

| DCI Data Collection Tool User's Guide | DCI Data | Collection | Tool | User's | Guide |
|---------------------------------------|----------|------------|------|--------|-------|
|---------------------------------------|----------|------------|------|--------|-------|

Once you've entered your criteria and clicked **Generate Views**, a screen similar to the following will provide results

| *Requ        | ired                                |             |                       |                |                |                                          |                                     |
|--------------|-------------------------------------|-------------|-----------------------|----------------|----------------|------------------------------------------|-------------------------------------|
|              |                                     | *Start Date | 01/01/2013            |                | *End Date      | 05/30/2013                               |                                     |
|              |                                     | Date Type   | Reported To Insurer 🔹 |                | Payment Type   | Reduced Periodic v                       |                                     |
|              |                                     |             |                       | Generate Views | Reset Criteria | ]                                        |                                     |
| 10           | aims with Reduced Periodic Payments |             |                       |                | Reduced Po     | eriodic Payments for Reported To Insurer | Dates from 01/01/2013 to 05/30/2013 |
| <pre>B</pre> | Download                            |             |                       |                |                |                                          |                                     |
|              | Claim Number                        |             | Policy Number         | Carrier C      | Code           | Reported To Insurer                      | Policy Effective                    |
|              | A130                                | 86000001    | 000                   | 4585           | 6              | 03/08/2013                               | 11/15/2012                          |

To download observations:

- Click on the observation needed by checking on the boxes on the left
- □ Click **Download** to receive the extracts of the claims that make up the carrier results observations

| *Required                               |                               |                               |                                             |                                   |  |  |  |
|-----------------------------------------|-------------------------------|-------------------------------|---------------------------------------------|-----------------------------------|--|--|--|
| *Start E                                | Date 01/01/2013               | *End Date                     | 05/30/2013                                  |                                   |  |  |  |
| Date T                                  | Reported To Insurer         • | Payment Type                  | Reduced Periodic v                          |                                   |  |  |  |
|                                         |                               | Generate Views Reset Criteria |                                             |                                   |  |  |  |
| 1 Claims with Reduced Periodic Payments |                               | Reduced Pe                    | eriodic Payments for Reported To Insurer Da | tes from 01/01/2013 to 05/30/2013 |  |  |  |
| Download                                |                               |                               |                                             |                                   |  |  |  |
| Claim Number                            | Policy Number                 | Carrier Code                  | Reported To Insurer                         | Policy Effective                  |  |  |  |
| A130 86000                              | 0001                          | 45856                         | 03/08/2013                                  | 11/15/2012                        |  |  |  |

## • Once you've selected **Download**, the following report appears:

| Reduced Periodic Payments                                                                                                    |                                                                                                   |                                                        |                                                                    |                                                               |                                                           |                                                                            |                                     |                                                     |                                                                     |                                                     |                  |  |
|----------------------------------------------------------------------------------------------------|---------------------------------------------------------------------------------------------------|--------------------------------------------------------|--------------------------------------------------------------------|---------------------------------------------------------------|-----------------------------------------------------------|----------------------------------------------------------------------------|-------------------------------------|-----------------------------------------------------|---------------------------------------------------------------------|-----------------------------------------------------|------------------|--|
| Created on 10/13/2017 2                                                                                                    | 2:06:06 PM                                                                                        |                                                        |                                                                    |                                                               |                                                           |                                                                            |                                     |                                                     |                                                                     |                                                     |                  |  |
| Parame                                                                                                    | eters                                                                                             |                                                        |                                                                    |                                                               |                                                           |                                                                            |                                     |                                                     |                                                                     |                                                     |                  |  |
| Carrier Group Code 4                                                                                                    | 45856                                                                                             |                                                        |                                                                    |                                                               |                                                           |                                                                            |                                     |                                                     |                                                                     |                                                     |                  |  |
| Start Date 1,                                                                                                    | 1/1/2013                                                                                          |                                                        |                                                                    |                                                               |                                                           |                                                                            |                                     |                                                     |                                                                     |                                                     |                  |  |
| End Date 5,                                                                                                    | 5/30/2013                                                                                         |                                                        |                                                                    |                                                               |                                                           |                                                                            |                                     |                                                     |                                                                     |                                                     |                  |  |
| Date Type R                                                                                                    | Reported To Insurer                                                                               |                                                        |                                                                    |                                                               |                                                           |                                                                            |                                     |                                                     |                                                                     |                                                     |                  |  |
| CARRIER CODE                                                                                                    | CLAIM NUMBER                                                                                      | POLICY NUMBER                                          |                                                                    | ACCIDENT DATE                                                 | JURISDICTION<br>STATE                                     |                                                                            | CLAIM<br>STATUS                     | RETURN TO<br>WORK DATE                              | RECEIVED DATE                                                       |                                                     | BENEFIT TYPE     |  |
| <b>-</b>                                                                                                    | *                                                                                                 | · · · · · · · · · · · · · · · · · · ·                  | -                                                                  | -                                                             | -                                                         | -                                                                          | -                                   | •                                                   | -                                                                   | -                                                   | · · · ·          |  |
| 45856 A1                                                                                                    | A130                                                                                              | 86000001                                               | 11/15/2012                                                         | 3/7/2013                                                      | 42                                                        | 3/8/2013                                                                   | 0                                   |                                                     | 11/7/2013                                                           | 006                                                 | i                |  |
| 5856 A1                                                                                                    | A130                                                                                              | 86000001                                               | 11/15/2012                                                         | 3/7/2013                                                      | 42                                                        | 3/8/2013                                                                   | 0                                   | 1/9/2014                                            | 12/4/2014                                                           | 018                                                 | (                |  |
| 45856 A1                                                                                                    | A130                                                                                              | 86000001                                               | 11/15/2012                                                         | 3/7/2013                                                      | 42                                                        | 3/8/2013                                                                   | 0                                   | 1/9/2014                                            | 12/14/2015                                                          | 030                                                 | ✓ BTOS           |  |
| 15856 A1                                                                                                    | A130                                                                                              | 86000001                                               | 11/15/2012                                                         | 3/7/2013                                                      | 42                                                        | 3/8/2013                                                                   | 1                                   | 1/9/2014                                            | 12/20/2016                                                          | 042                                                 | . <b>T</b> BT05  |  |
| start Date         1/           End Date         5/           End Date         5/           CARRIER CODE         *           S5856         A1           S5856         A1           S5856         A1           S5856         A1           S5856         A1           S5856         A1 | 1/1/2013<br>5/30/2013<br>Reported To Insurer<br>CLAIM NUMBER<br>*<br>A130<br>A130<br>A130<br>A130 | POLICY NUMBER<br>*<br>86000001<br>86000001<br>86000001 | POLICY<br>EFFECTIVE DATE<br>11/15/2012<br>11/15/2012<br>11/15/2012 | ACCIDENT DATE<br>3/7/2013<br>3/7/2013<br>3/7/2013<br>3/7/2013 | JURISDICTION<br>STATE<br>42<br>42<br>42<br>42<br>42<br>42 | REPORTED TO<br>INSURER DAT<br>3/8/2013<br>3/8/2013<br>3/8/2013<br>3/8/2013 | CLAIM<br>STATUS<br>0<br>0<br>0<br>1 | RETURN TO<br>WORK DATE<br>*<br>1/9/2014<br>1/9/2014 | RECEIVED DATE<br>11/7/2013<br>12/4/2014<br>12/14/2015<br>12/20/2016 | VALUATION<br>LEVEL CODE<br>006<br>018<br>030<br>042 | BENEFI<br>W REDU |  |

75 © Copyright 2021 National Council on Compensation Insurance, Inc. All Rights Reserved.

# **DCI Data Collection—Tools and Information**

The **Tools and Information** menu option provides a path for accessing additional tools for reporting DCI data.

- Click the Tools and Information tab, and the following drop-down menu appears
- □ To access the main page of any of the tools listed, click the respective drop-down option

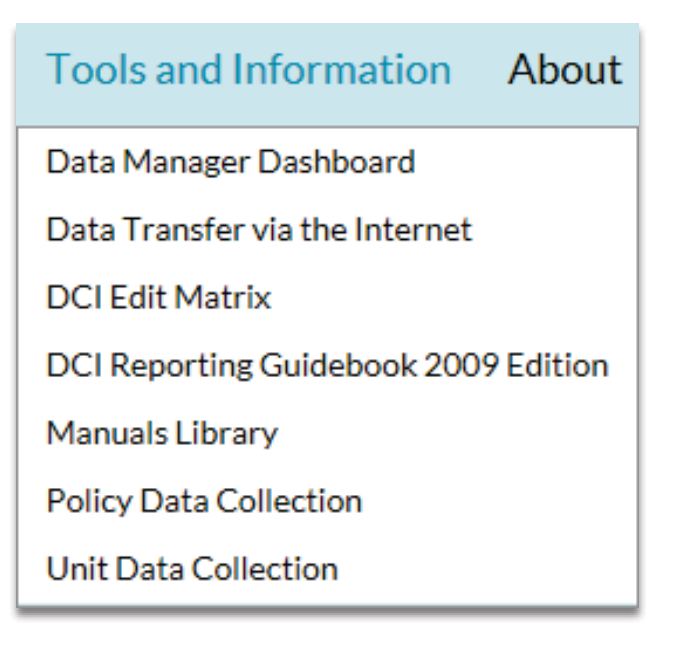

|                                                                          | D                              | CI Edit Matri        | X                            |                                              |                                 |
|--------------------------------------------------------------------------|--------------------------------|----------------------|------------------------------|----------------------------------------------|---------------------------------|
| The DCI Edit Matrix of                                                   | can be found in the <b>De</b>  | tailed Claim Inform  | ation (DCI) Repo             | rting Guidebool                              | <b>K</b> .                      |
| To access the gu                                                         | uidebook, go to <b>ncci.cc</b> | om and log in.       |                              |                                              |                                 |
| Once logged in,                                                          | click the task tile labele     | ed Access Data Mar   | nuals.                       |                                              |                                 |
| Data Reporting                                                           | Industry Information           | Residual Markets     | Underwriting                 | Agents/Brokers                               | Insigh                          |
| 2020                                                                     | W: January 28-31, 202          | 20                   | Access I<br>Mailbox          | DTVI Access Policy<br>Data<br>Collection     | Access Un<br>Data<br>Collection |
| Program<br>2020 Vision on Quality Date                                   | Reporting                      |                      | Access I<br>Manage<br>Dashbo | Data Access DCI<br>er Data<br>ard Collection | Access Da<br>Manuals            |
| In the Manuals L                                                         | ibrary, you will see the       | e following options. |                              |                                              |                                 |
| Ű.                                                                       | I fiandais i                   |                      |                              |                                              |                                 |
| Filter By St                                                             | ate Historica                  | al Table of Con      | tents - Show                 |                                              |                                 |
| <ul> <li>Underwritin</li> <li>Data Manua</li> <li>Reference I</li> </ul> | ng Manuals<br>als<br>Manuals   |                      |                              | )                                            |                                 |

Expand the Data Manuals option and select DCI Reporting Guidebook 2009 Edition.

| Filter By State                      | Historical Table of Contents - S   | how |  |  |  |  |  |  |
|--------------------------------------|------------------------------------|-----|--|--|--|--|--|--|
| Underwriting Manu                    | als                                |     |  |  |  |  |  |  |
| Data Manuals                         |                                    |     |  |  |  |  |  |  |
| Data Quality Guidebook               |                                    |     |  |  |  |  |  |  |
| DCI Reporting Guidebook 2009 Edition |                                    |     |  |  |  |  |  |  |
| Electronic Trans                     | smission User's Guide              |     |  |  |  |  |  |  |
| ► Experience Rat                     | ng (ER) Split Data Reporting Guide |     |  |  |  |  |  |  |
| Financial Call R                     | eporting Guidebook                 |     |  |  |  |  |  |  |
| 🖿 Indemnity Data                     | Call Reporting Guidebook           |     |  |  |  |  |  |  |
| 🕨 Medical Data C                     | all Reporting Guidebook            |     |  |  |  |  |  |  |
| ► Policy and POC                     | Reporting Guidebook                |     |  |  |  |  |  |  |
| 🕨 Pool Data Repo                     | rting Guidebook                    |     |  |  |  |  |  |  |
| Statistical Plan Manual 2008 Edition |                                    |     |  |  |  |  |  |  |
| 🕨 Unit Statistical                   | Reporting Guidebook                |     |  |  |  |  |  |  |
|                                      |                                    |     |  |  |  |  |  |  |

Once your selection has been made, the Table of Contents appears to the left of the screen, and the guidebook appears to the right.

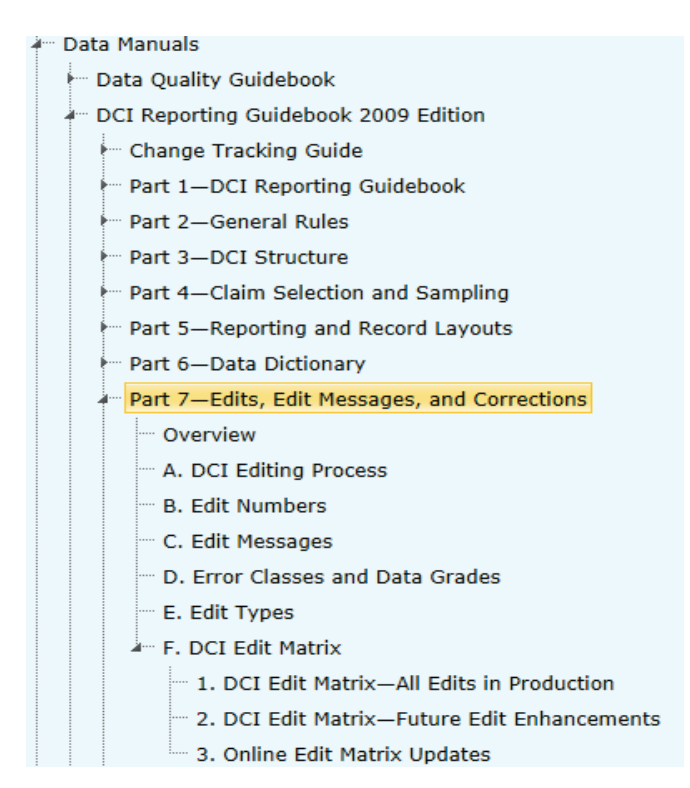

To access the edit matrices, expand Part 7—Edits, Edit Messages, and Corrections (1), select Section F. DCI Edit Matrix (2), and click DCI Edit Matrix—All Edits in Production (3). A link to the DCI Edit Matrix—All Edits in Production will appear to the right of the screen.

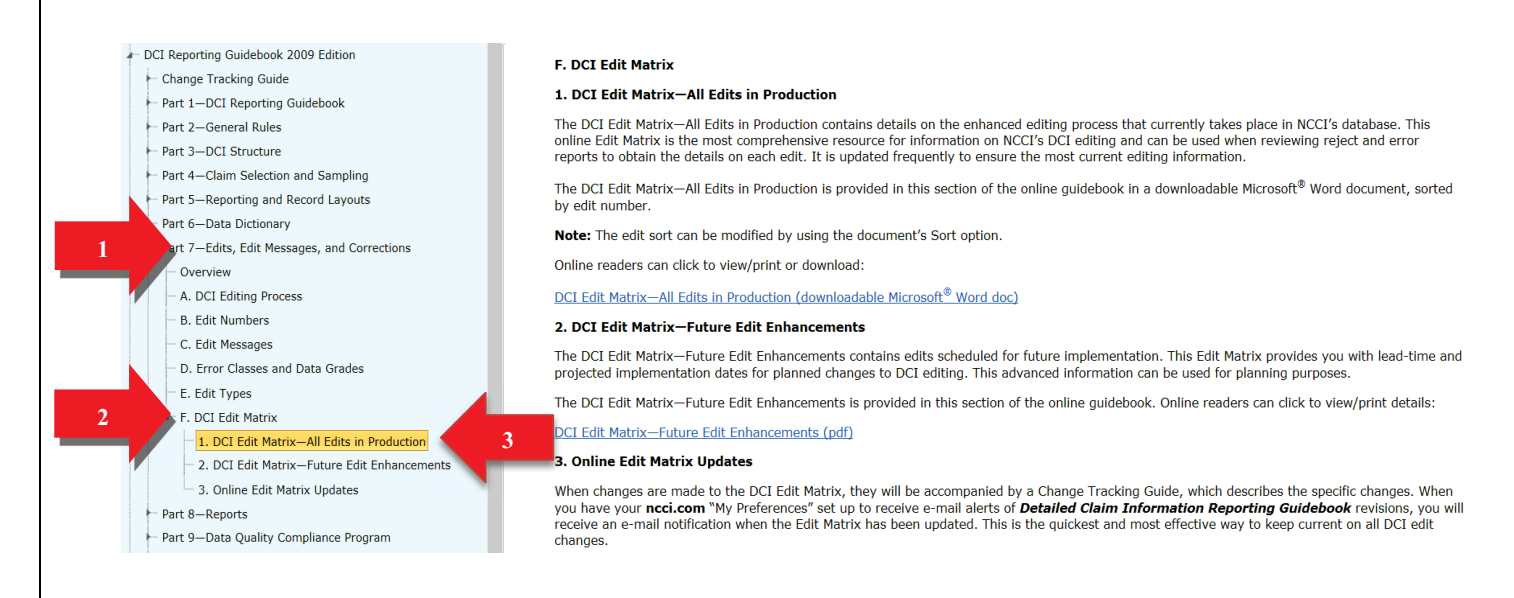

□ A pop-up window will display, asking you what you'd like to do with the matrix. To open the file, select the first option—**Open**.

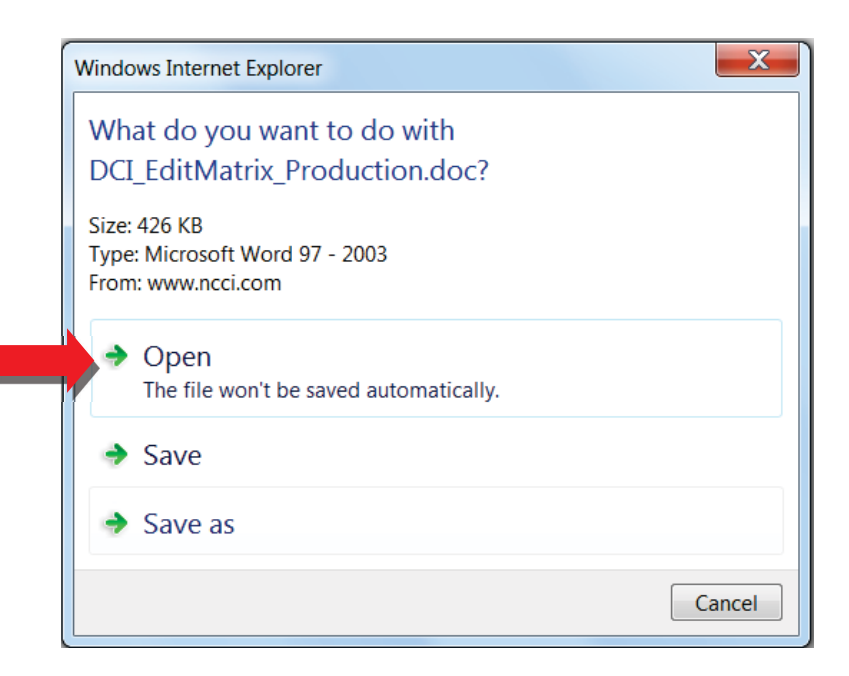

## □ The Edit Matrix (in production) displays.

NECT.

DETAILED CLAIM INFORMATION EDIT MATRIX—ALL EDITS IN PRODUCTION (April 10, 2014 Release)

| Record<br>Type | Edit<br>Number | Data<br>Grade | Data<br>Field              | Edit<br>Message                                                                                                    | Report<br>Type                          | Edit<br>Type | Applic-<br>able<br>States | Ex-<br>cluded<br>States | Effective<br>Date | Edit<br>Change                                                                       |
|----------------|----------------|---------------|----------------------------|----------------------------------------------------------------------------------------------------|-----------------------------------------|--------------|---------------------------|-------------------------|-------------------|--------------------------------------------------------------------------------------|
| 1              | 0001-01        | 9             | Accident Date              | Must be a valid date.                                                                                                    | Original,<br>Subsequent,<br>Replacement | F            | All                       |                         | 10/01/10          | Added edit.                                                                          |
| 1              | 0033-01        | 9             | Claim Number<br>Identifier | Must not equal:<br>• All blanks<br>• All zeros<br>• Any combination of just zero(s) and<br>blank(s)<br>• All punctuation marks<br>• All special characters                                                 | Original,<br>Subsequent,<br>Replacement | F            | All                       |                         | 10/01/10          | Added edit.                                                                          |
| 1              | 0033-02        | 3             | Claim Number<br>Identifier | Must contain only alphabetic and/or<br>numeric characters and must not<br>contain embedded spaces,<br>punctuation marks, or special<br>characters.<br>Default Value:<br>Compressed Claim Number Identifier | Original,<br>Subsequent,<br>Replacement | F            | All                       |                         | 10/01/10          | Added edit.                                                                          |
| 1              | 0034-01        | 9             | Claim Status<br>Code       | Must be valid per table.                                                                                                    | Original,<br>Subsequent,<br>Replacement | F            | All                       |                         | 10/01/10          | Added edit.                                                                          |
| 1              | 0034-02        | 9             | Claim Status<br>Code       | Must be Open or Closed for the first<br>valuation level report.                                                                                                    | Original                                | L            | All                       |                         | 03/11/11          | Updated Edit Message to<br>remove redundancy between<br>Data Field and Edit Message. |
|                |                |               |                            | 1                                                                                                    | 1                                       | 1            |                           |                         | 10/01/10          | Added edit.                                                                          |

□ The DCI Edit Matrix gives you a more detailed explanation of the edit by Edit Number and Edit Message.

# **Supplemental Information**

## Manage My Data—Carrier Information

To view specific details regarding your company information, select the **Carrier Information** option from the **Manage My Data** drop-down menu.

| Manage My Data          | Tools and | Information |
|-------------------------|-----------|-------------|
| Search                  |           |             |
| Create                  |           |             |
| Search Rejected and Sav | ed Claims |             |
| Import File             |           |             |
| File Tracking           |           |             |
| Data Extract            |           |             |
| Data Reports            |           |             |
| Data Quality Observatio | ns        |             |
| Carrier Information     |           |             |
| · Im                    |           |             |

**D** The following Profile screen immediately displays.

| Carrier               | Informat         | tion                            |   |      | Contact Us | Search ncci.e | oom 🔎<br>My Profile 🗸 |
|-----------------------|------------------|---------------------------------|---|------|------------|---------------|-----------------------|
|                       |                  |                                 |   |      |            |               |                       |
| Profile - 45856 - NCC | CI TRAINING      | Contact History                 |   |      |            |               |                       |
|                       |                  |                                 |   |      |            |               |                       |
|                       | Carrier Code 🛛 🍸 | Name                            | T | FEIN | NAIC Code  |               |                       |
|                       | 13118            | NCCI TRAINING INDEMNITY COMPANY |   |      |            |               |                       |
|                       | 16962            | NCCI TRAINING CASUALTY COMPANY  |   |      |            |               |                       |
|                       | 40743            | NCCI TRAINING INSURANCE COMPANY |   |      |            |               |                       |
|                       | 45856            | NCCI TRAINING COMPANY           |   |      |            |               |                       |

## Group Tab

The **Group** tab is the default screen and will provide you with FEIN and NAIC information for all coverage providers associated with your specific Coverage Provider Group ID.

81 © Copyright 2021 National Council on Compensation Insurance, Inc. All Rights Reserved.

| DCI Data | Collection | <b>Tool User's</b> | Guide |
|----------|------------|--------------------|-------|
|----------|------------|--------------------|-------|

## **Branch Tab**

To view branch codes and location information, select the **Branch** tab.

| Profile - 45856 - NCC | CI TRAININ         | GC     | Company                                   |                                                      |                    |
|-----------------------|--------------------|--------|-------------------------------------------|------------------------------------------------------|--------------------|
|                       | Group Branch       | С      | Contact History                           |                                                      |                    |
|                       | Filter by state: A | I      | ¥                                         |                                                      | a)                 |
|                       |                    | ŀ      |                                           |                                                      | 1 - 10 of 11 items |
|                       | Code               | T      |                                           | Address                                              | T                  |
|                       | 000                | 9<br>E | 901 PENINSULA COR<br>BOCA RATON, FL - 33  | PORATE CIR<br>487-1339                               |                    |
|                       | 001                | 0      | CRESTWOOD PLAZA<br>NORTH LITTLE ROCK      | BUILDING 2400 CRESTWOOD ROAD SUITE 207<br>AR - 72116 |                    |
|                       | 002                | 3<br>4 | 30501 AGOURA ROA<br>AGOURA HILLS, CA - 1  | D SUITE 201<br>/1301                                 |                    |
|                       | 003                | 1<br>F | 1001 BISHOP STREET<br>HONOLULU, HI - 968: | SUITE 1550 AMERICAN SAVINGS BANK BUILDING<br>3       |                    |
|                       | 004                | 1      | 11430 GRAVOIS ROA<br>SAINT LOUIS, MO - 63 | D<br>126                                             |                    |
|                       | 005                | 1<br>F | 111 RIVER STREET SL<br>HOBOKEN, NJ - 0703 | ITE 1202<br>)                                        |                    |

## **Contact Tab**

To view the data contacts we have on file for each data type, select the **Contact** tab.

| Profile - 45856 - NCCI TRAINING COMPANY |                                               |                                                     |  |  |  |  |  |  |
|-----------------------------------------|-----------------------------------------------|-----------------------------------------------------|--|--|--|--|--|--|
|                                         | ny information shown is incorrect, contact NC | CI Customer Service at 800-NCCI-123 (800-622-4123). |  |  |  |  |  |  |
|                                         | Group Branch Contact History                  |                                                     |  |  |  |  |  |  |
|                                         |                                               |                                                     |  |  |  |  |  |  |
|                                         | Cont                                          | tact Details                                        |  |  |  |  |  |  |
|                                         | EP ONE TRAINER                                |                                                     |  |  |  |  |  |  |
|                                         | JNIT Data Reporting, DCI Data Reporting, POLI | CY Data Reporting                                   |  |  |  |  |  |  |
|                                         | 01 PENINSULA CORPORATE CIR                    |                                                     |  |  |  |  |  |  |
|                                         | OCA RATON, FL - 33487-1339                    |                                                     |  |  |  |  |  |  |
|                                         | -mail qa_data_training@ncci.com               |                                                     |  |  |  |  |  |  |

| DCI Data Collection Tool User's Gui | de |
|-------------------------------------|----|
|-------------------------------------|----|

## **History Tab**

To view any Buyout/Runoff Information for your company, select the **History** tab.

## Profile - 45856 - NCCI TRAINING COMPANY

| Group | Branch      | Contact  | History     |           |           |   |            |   |                |
|-------|-------------|----------|-------------|-----------|-----------|---|------------|---|----------------|
|       |             |          |             |           |           |   |            |   | Ø              |
|       |             | Carr     | ier Code an | nd Name   | Buyout    | Ţ | Group Code | T | Effective Date |
| 1     | 3118 - NCCI | TRAINING | NDEMNIT     | Y COMPANY | No Change |   | 45856      |   | 01/01/1995     |
| 1     | 6962 - NCCI | TRAINING | CASUALTY    | COMPANY   | No Change |   | 45856      |   | 01/01/1995     |
| 4     | 0743 - NCCI | TRAINING | NSURANC     | E COMPANY | No Change |   | 45856      |   | 01/01/1995     |
| 4     | 5856 - NCCI | TRAINING | COMPANY     |           | No Change |   | 45856      |   | 01/01/1995     |

84 © Copyright 2021 National Council on Compensation Insurance, Inc. All Rights Reserved.

#### **DCI Data Collection Tool User's Guide**

## **Data Reports**

NCCI provides reports to inform data providers about the results of data submissions for all data types, including the data expected to be reported to NCCI. The reports provide key details about data that may require corrective action as identified during the editing process. The reports are distributed through a variety of delivery mechanisms and are available in PDF, Microsoft<sup>®</sup> Excel, and CSV formats.

NCCI Reports are accessible as NCCI-Generated or Customer-Generated.

NCCI-Generated Reports are automatically created and distributed on a production schedule by NCCI. An email will be sent to you indicating that the report is available via the **DCI Data Collection** tool.

Customer-Generated Reports are requested directly from the search screens within the *DCI Data Collection* tool. Most reports will be available to view immediately on the screen.

## **Data Reports Guide**

For information on each of our reports, NCCI has a Data Reports Guide to assist you. This guide provides you with a complete listing of all NCCI-Generated and Customer-Generated data reports, including the report names, descriptions, schedule, and available formats.

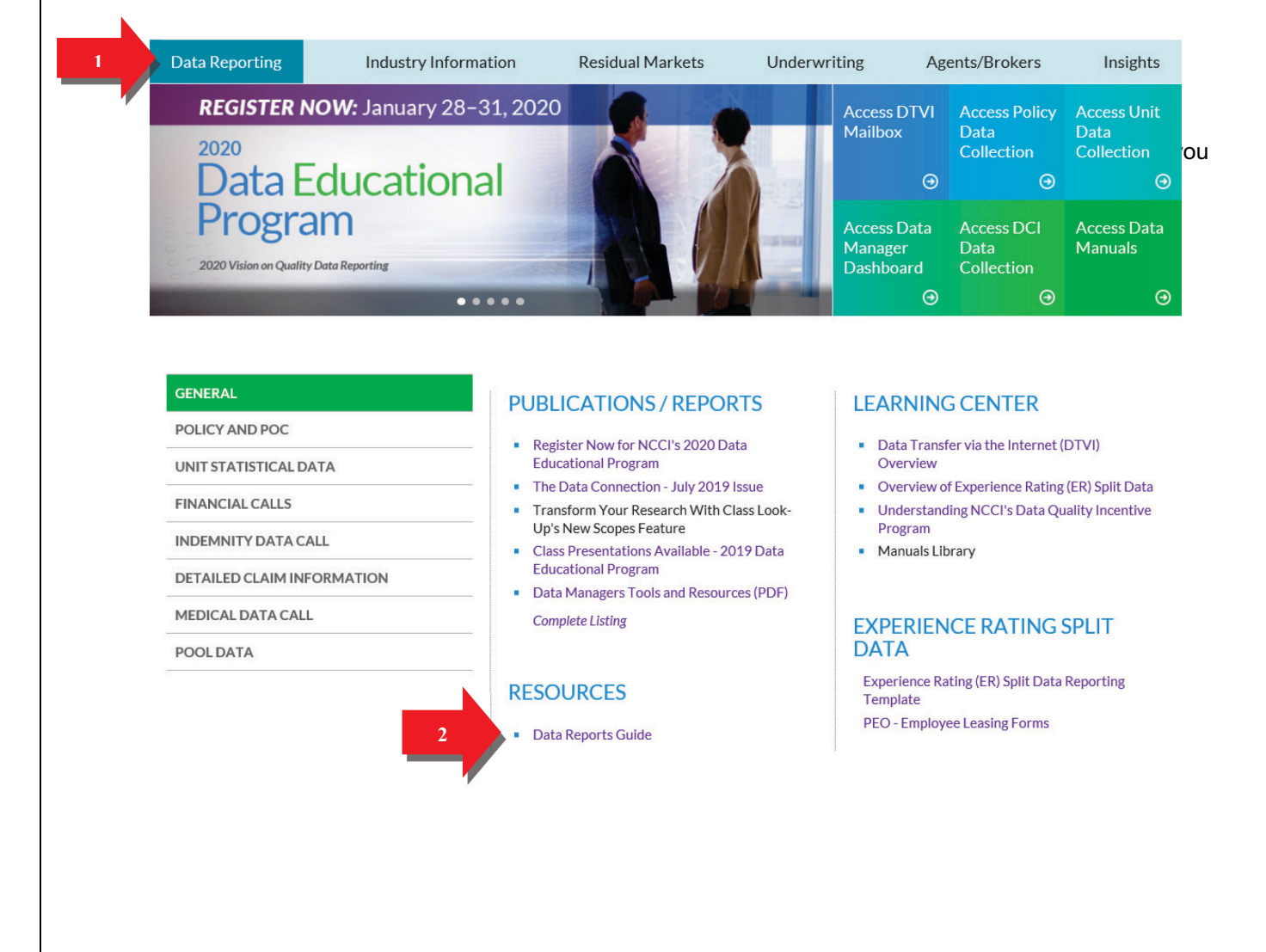

**D** The Data Reports Guide page displays with a link to the guide at the bottom of the page.

| Data Reporting                                                                                                    | Industry Information                                                  | Residual Markets                   | Underwriting                  | Agents/Brokers | Insigh     | ts           |
|----------------------------------------------------------------------------------------------------|-----------------------------------------------------------------------|------------------------------------|-------------------------------|----------------|------------|--------------|
| Data Reports G<br>Posted Date: July 29, 2019                                                                                                    | uide                                                                  |                                    |                               |                | <b>e</b> 1 | $\mathbf{i}$ |
| The Data Reports Guide has                                                                                                    | been revised to update the descripti                                  | ions for the following reports:    |                               |                |            |              |
| <ul> <li>Unit Submission Resul</li> <li>Unit Daily Submission</li> <li>Unit Reject and Error I</li> </ul>                                                                                         | ts Report<br>Results Report<br>Report                                 |                                    |                               |                |            |              |
| NCCI's Data Reports Guide<br>names, descriptions, schedu                                                                                                    | is a complete listing of all NCCI-gene<br>les, and available formats. | rated and customer-generated o     | lata reports and includes rep | port           |            |              |
| NCCI-Generated Reports-<br>report is available.                                                                                                    | Distributed on a production schedule                                  | e. For most reports, an email will | be sent to you indicating the | at the         |            |              |
| Customer-Generated Report<br>on-screen.                                                                                                    | rts—Requested by you using defined                                    | parameters. Most reports will b    | e available to view immedia   | tely           |            |              |
| The Data Reports Guide is o                                                                                                    | rganized by the following data types:                                 | :                                  |                               |                |            |              |
| <ul> <li>Policy</li> <li>Proof of Coverage (PC</li> <li>Unit</li> <li>Unit Report Control (L</li> <li>Detailed Claim Inform</li> <li>Financial Calls, Pool, and</li> <li>ER Split Data</li> </ul> | )C)<br>JRC)<br>ation (DCI)<br>nd Medical                              |                                    |                               |                |            |              |
| View the Data Reports Guid                                                                                                    | e (Excel) for details on all of the data                              | reports.                           |                               |                |            |              |

□ Click the **Data Reports Guide (Excel)** link, and a pop-up window displays, asking if you would like to open or save the file. Click **Open**.

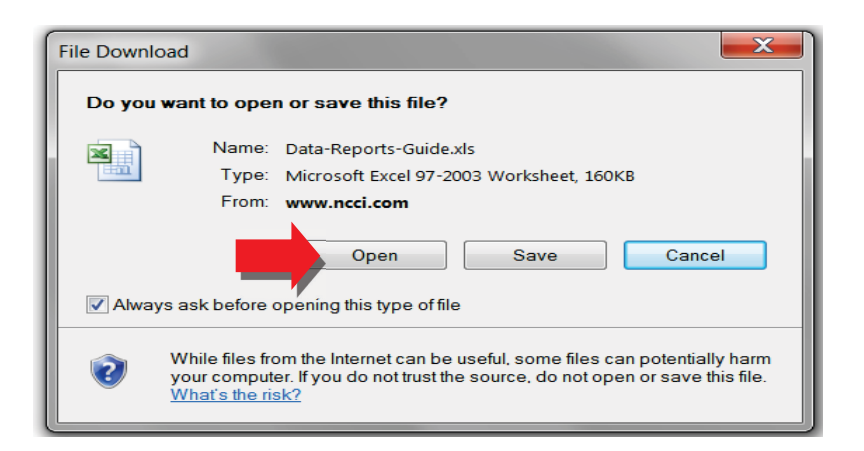

- Dealer The Data Reports Guide displays in Microsoft<sup>®</sup> Excel format.
- **D** To find a listing of the available DCI reports, select the **DCI** tab at the bottom of the screen.

| NCCI Data Reports Guide*                                                                 |                                                                                                    |                 |                      |                                |  |  |  |  |  |  |
|------------------------------------------------------------------------------------------|----------------------------------------------------------------------------------------------------|-----------------|----------------------|--------------------------------|--|--|--|--|--|--|
| Detailed Claim Information (DCI)<br>NCCI-Generated Reports via the Data Reports feature* |                                                                                                    |                 |                      |                                |  |  |  |  |  |  |
| Report Name                                                                              | Report Description                                                                                                    | Schedule        | Available<br>Formats | Email Notification<br>Sent to: |  |  |  |  |  |  |
| DCI Submission Results Report                                                            | This report contains Detailed Claim records that have been processed and have<br>either completely rejected from NCCI's database or have been accepted with<br>errors.                                                                                                    | Upon Submission | PDF<br>Excel<br>CSV  | File Submitter                 |  |  |  |  |  |  |
| DCI Online Submission Results Report                                                     | This report contains Detailed Claim records that have been processed and have<br>either completely rejected from NCCI's database or have been accepted with<br>errors.                                                                                                    | Daily           | PDF<br>Excel<br>CSV  | DCI Main Contact<br>on file    |  |  |  |  |  |  |
| DCI Certification Submission Results Report                                              | This report includes the results of your test file submission.                                                                                                    | Upon Submission | PDF<br>Excel<br>CSV  | File Submitter                 |  |  |  |  |  |  |
| DCI Pre-Edit Submission Results Report                                                   | This report includes the results of your file submission that was pre-edited via<br>NCCI's editing process.                                                                                                    | Upon Submission | PDF<br>Excel<br>CSV  | File Submitter                 |  |  |  |  |  |  |
| DCI Reject Follow-Up Report                                                              | This report contains Detailed Claim records that were rejected from NCCI's<br>database and remain uncorrected.                                                                                                    | Monthly         | PDF<br>Excel<br>CSV  | DCI Main Contact<br>on file    |  |  |  |  |  |  |
| DCI Expected Subsequents Report                                                          | This report notifies Coverage Providers of Detailed Claims for which NCCI is<br>expecting subsequent valuations. This report only requests subsequent<br>information for Detailed Claims in which the prior valuation level was<br>successfully processed onto NCCI's database. | Monthly         | PDF<br>Excel<br>CSV  | DCI Main Contact<br>on file    |  |  |  |  |  |  |
| DCI Overdue Subsequents Report                                                           | This report notifies Coverage Providers of Detailed Claims for which subsequent<br>valuations are past due. This report only requests subsequent information for<br>Detailed Claims in which the prior valuation level was successfully processed<br>onto NCCI's database.      | Monthly         | PDF<br>Excel<br>CSV  | DCI Main Contact<br>on file    |  |  |  |  |  |  |
| Customer-Generated Reports via DCI Data                                                  | Collection                                                                                                    |                 |                      |                                |  |  |  |  |  |  |
| Report Name                                                                              | Report Description                                                                                                    | Schedule        | Available<br>Formats | Email Notification<br>Sent to: |  |  |  |  |  |  |
| DCI Reject Report                                                                        | This report lists Detailed Claim records that were rejected from NCCI's database<br>and remain uncorrected.                                                                                                    | Upon Request    | PDF<br>Excel<br>CSV  | No emails<br>distributed       |  |  |  |  |  |  |
| DCI Expected Subsequents Report                                                          | This report lists Detailed Claim records for which NCCI is expecting subsequent<br>valuations.                                                                                                    | Upon Request    | PDF<br>Excel<br>CSV  | No emails<br>distributed       |  |  |  |  |  |  |
| DCI Overdue Subsequents Report                                                           | This report lists Detailed Claim records for which subsequent valuations are past<br>due.                                                                                                    | Upon Request    | PDF<br>Excel<br>CSV  | No emails<br>distributed       |  |  |  |  |  |  |
| DCI Saved Claims Report                                                                  | This report lists Detailed Claims that have been saved but not submitted to NCCI's database via <i>DCI Data Collection</i> .                                                                                                    | Upon Request    | PDF<br>Excel<br>CSV  | No emails<br>distributed       |  |  |  |  |  |  |

#### \*Report Availability:

NCCI-Generated Reports for DCI can be accessed via the Data Reports feature in DCI Data Collection. These reports will only be produced if data has been submitted within the applicable time frame for the report.

NCCI-Generated Reports produced on a monthly basis are available for up to six months. All other reports are available for up to three months. Monthly reports will be available on the first Monday of the Note: Customer-Generated Reports created in DCI Data Collection that appear on your screen are not automatically saved.

© Copyright 2018 National Council on Compensation Insurance Inc. All Rights Reserved.

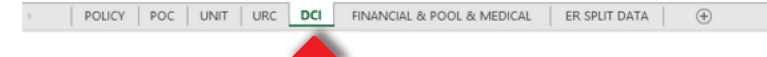

## **Release Notes**

Release Notes provide the latest information on updates made to the tool and are accessible through the **Latest Enhancements** section of the main page of **DCI Data Collection**.

### Latest Enhancements

#### As of 8/17/17

The Track Submissions menu option under Manage My Data has been replaced with the new File Tracking feature and has been enhanced as follows:

- Provides new filter capabilities to view Detailed Claim Information data files sent using Data Transfer via the Internet
- Allows you to monitor Production, Certification, and Pre-Edit files
- Provides a link to access submission results reports for most submissions
- Ability to view recipient and date/time details for files received and downloaded
- · Removed processing details for online submissions made using DCI Data Collection

For additional information: View Release Notes

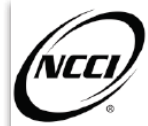

## **DCI Data Collection Release Notes**

### Release Date: 8/17

This release of *DCI Data Collection* includes the replacement of the **Track Submissions** menu option under **Manage My Data** with the new **File Tracking** feature.

This enhancement included the following updates:

- Provides new filter capabilities to view Detailed Claim Information data files for up to 120 days that were either sent by you or anyone else in your company using *Data Transfer via the Internet*.
- Allows you to monitor Production, Certification, and Pre-Edit files
- · Provides a link to access submission results reports for most submissions
- Ability to view recipient and date/time details for the files received and downloaded by you or anyone in your company
- Removed processing details for online submissions made using DCI Data Collection

### Release Update: 3/17

This release of the **DCI Data Collection** tool includes a new menu option under the **Manage My Data** tab— Data Quality Observations.

This new feature provides observations made about your DCI data and allows you to:

- Monitor and improve data quality
- Compare your company's results with static industry results
- Review a list of specific claims with suspect data quality issues